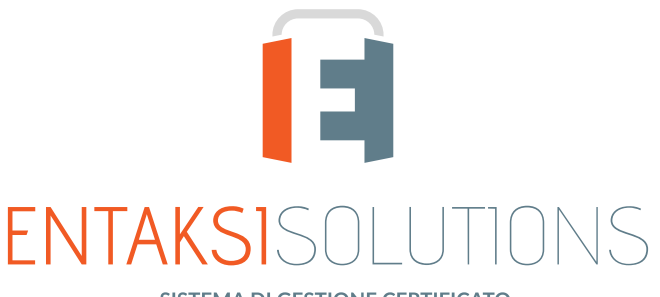

SISTEMA DI GESTIONE CERTIFICATO ISO 9001 | ISO 20000-1 | ISO 22301 | ISO 37001 ISO 27001 | ISO 27017 | ISO 27018 | ISO 27035 SERVIZI FIDUCIARI QUALIFICATI ETSI 319 401 | ETSI 319 411-1 e 2 | ETSI 319 421 | ETSI 119 511 FIRME E SIGILLI ELETTRONICI - MARCHE TEMPORALI CONSERVAZIONE A LUNGO TERMINE

## Manuale Utente UM eCON FE 20210210 Manuale utente

Entaksi Solutions SpA

# Indice

| Informazioni sul documento                                                         | 1  |
|------------------------------------------------------------------------------------|----|
| Approvazione del documento                                                         | 1  |
| Revisioni e relative distribuzioni                                                 | 1  |
| 1. Introduzione                                                                    | 3  |
| 1.1. Caratteristiche del servizio eCON FE                                          | 3  |
| 2. Ruoli e responsabilità                                                          | 5  |
| 2.1. Supporto operativo erogazione servizio (SOES)                                 | 6  |
| 2.2. Supporto Operativo dei Sistemi Informativi (SOSI)                             | 6  |
| 2.3. Compiti del Responsabile del servizio eCON FE                                 | 7  |
| 2.4. Descrizione dell'organizzazione                                               | 7  |
| 3. Procedura di registrazione a Entaksi Console                                    | 9  |
| 3.1. Accesso account Single Sign-on                                                | 11 |
| 3.2. Reinvio link e recupero password                                              | 11 |
| 3.3. Modalità di accesso al Servizio                                               | 11 |
| 3.4. Gestione del profilo utente                                                   | 12 |
| 4. Editor Fattura Elettronica Entaksi                                              | 13 |
| 4.1. Descrizione                                                                   | 13 |
| 4.2. La fattura elettronica                                                        | 13 |
| 4.3. Fattura Elettronica Entaksi – Interfaccia web per l'inserimento delle fatture | 14 |
| 4.4. Gestione fatture                                                              | 15 |
| 4.5. Inserimento nuova fattura                                                     | 15 |
| 5. Console servizio eCON FE                                                        | 31 |
| 5.1. Dashboard                                                                     | 31 |
| 5.2. Tabelle Console                                                               | 32 |
| 5.3. Menu Console                                                                  | 34 |
| 6. Configurazione                                                                  | 35 |
| 6.1. Anagrafica azienda                                                            | 35 |
| 6.2. Gestione accessi                                                              | 35 |
| 6.3. Notifiche                                                                     | 37 |
| 7. eCON FE - Gestione delle fatture                                                | 38 |
| 7.1. Fatture trasmesse                                                             | 38 |
| 7.2. Fatture ricevute                                                              | 42 |
| 7.3. Download fatture                                                              | 43 |
| 7.4. Dettaglio singola fattura                                                     | 44 |
| 7.5. Caricamento fatture                                                           | 48 |
| 8. eCON - Conservazione                                                            | 50 |
| 8.1. Processo di Conservazione                                                     | 50 |
| 8.2. Caricamento PDV                                                               | 51 |
| 8.3. Pacchetti di Versamento                                                       | 62 |
| 8.4. Pacchetti di Archiviazione                                                    | 64 |
| 8.5. Ricerca e richiesta documenti                                                 | 66 |
| 8.6. Ricerche e raccolte di documenti                                              | 68 |
| 8.7. Pacchetti di Distribuzione                                                    | 70 |
| 9. eMAN - Manuale di conservazione                                                 | 73 |
| 9.1. Manuali di conservazione                                                      | 74 |
| 9.2. Configurazioni                                                                | 76 |
| 9.3. Firma e conservazione                                                         | 79 |

| 10. Terminologia                                              | 79 |
|---------------------------------------------------------------|----|
| 10.1. Glossario                                               | 79 |
| 10.2. Acronimi                                                | 86 |
| 11. Normativa e standard di riferimento                       | 87 |
| 11.1. Certificazioni aziendali                                | 87 |
| 11.2. Normativa di riferimento                                | 87 |
| 11.3. Standard di riferimento                                 | 88 |
| 12. Verifica accessibilità del servizio                       | 90 |
| 13. Luogo di conservazione dei dati                           |    |
| 14. Procedura di gestione delle copie di sicurezza            | 92 |
| 15. Manutenzione del software applicativo                     | 93 |
| 16. Gestione dei malfunzionamenti                             | 94 |
| 16.1. Segnalazioni relative al servizio                       | 94 |
| 16.2. Reclami                                                 | 94 |
| 16.3. Cambiamenti di emergenza                                | 94 |
| 17. Procedure di gestione della protezione dei dati personali | 95 |
| 17.1. Data Breach                                             | 95 |
| 18. Livelli di servizio                                       | 96 |
| 19. Reporting del servizio                                    | 97 |

# Informazioni sul documento

| Progetto         | Manuali utente                     |
|------------------|------------------------------------|
| Тіро             | Manuale Utente                     |
| Nome documento   | UM eCON FE 20210210 Manuale utente |
| Versione         | 1.7.0                              |
| Data creazione   | 10/02/2021                         |
| Ultima revisione | 13/03/2025                         |
| Autore           | Alessia Soccio                     |
| Stato            | Rilasciato                         |
| Classificazione  | Pubblico                           |

Ŷ

Riproduzioni cartacee di questo documento sono da considerarsi copie di lavoro non censite dal SIG.

# Approvazione del documento

| Data       | Addetto      | Mansione | Firma |
|------------|--------------|----------|-------|
| 13/03/2025 | Paola Caioli | RDEL     |       |

# Revisioni e relative distribuzioni

| Data       | Versione | Nome           | Mansione         | Azione                                                                                                    | Distribuzione |
|------------|----------|----------------|------------------|----------------------------------------------------------------------------------------------------|---------------|
| 10/02/2021 | 0.0.1    | Alessia Soccio | RSIG             | Creazione bozza.                                                                                             | Interno       |
| 04/03/2021 | 1.0.0    | Alessia Soccio | RSIG             | Rilascio.                                                                                                    | Pubblico      |
| 17/01/2022 | 1.1.0    | Erica Negri    | Team<br>Sviluppo | Revisione e aggiornamento<br>normativo.                                                                      | Pubblico      |
| 31/03/2022 | 1.2.0    | Erica Negri    | Team<br>Sviluppo | Aggiunta nuova sezione "Fatture<br>collegate" e corrette indicazioni su<br>filtri fatture emesse e ricevute. | Pubblico      |
| 08/07/2022 | 1.3.0    | Erica Negri    | Team<br>Sviluppo | Aggiornamento per fatturazione<br>elettronica San Marino.                                                    | Pubblico      |

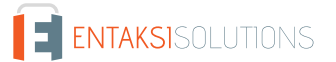

| Data       | Versione | Nome        | Mansione                                   | Azione                                                                                                    | Distribuzione |
|------------|----------|-------------|--------------------------------------------|----------------------------------------------------------------------------------------------------|---------------|
| 23/09/2022 | 1.4.0    | Erica Negri | Team<br>Sviluppo                           | Aggiornamento nuovo tracciato<br>1.7.1 delle specifiche tecniche per<br>la fatturazione elettronica.            | Pubblico      |
| 20/06/2024 | 1.5.0    | Erica Negri | Responsabile<br>della Quality<br>Assurance | Porting del servizio nella nuova<br>Console Entaksi                                                             | Pubblico      |
| 31/10/2024 | 1.6.0    | Erica Negri | Responsabile<br>della Quality<br>Assurance | Nuova gestione dei metadati<br>external e firma degli indici delle<br>RDV e dei PDD.                            | Pubblico      |
| 13/03/2025 | 1.7.0    | Erica Negri | Responsabile<br>della Quality<br>Assurance | Aggiornamento alle specifiche<br>tecniche per la fatturazione<br>(versione 1.9) in vigore dal 1° aprile<br>2025 | Pubblico      |

#### Copyright © 2025 Entaksi Solutions SpA

Le informazioni contenute nel presente documento sono di proprietà di Entaksi Solutions SpA. Sono fornite ai destinatari in via riservata e confidenziale e non possono essere usate per fini produttivi, né comunicate a terzi o riprodotte, per intero o in parte, pubblicate o ridistribuite senza il consenso scritto di Entaksi.

# 1. Introduzione

Il presente manuale descrive il servizio **eCON FE** erogato da Entaksi Solutions SpA, denominata di seguito Entaksi.

Attraverso **eCON FE** è possibile gestire l'intero processo di fatturazione elettronica, emissione, trasmissione e conservazione a norma delle fatture.

eCON FE si basa sul **servizio eCON per la conservazione digitale a norma dei documenti informatici**. Entaksi figura nella lista dei **Conservatori qualificati** secondo i requisiti definiti dall'Agenzia per l'Italia Digitale (AgID) e il servizio è iscritto nel catalogo dei Servizi Cloud istituito e gestito dall'Agenzia per la Cybersicurezza Nazionale (ACN).

Il Sistema di Conservazione è conforme alle direttive dell'Agenzia per l'Italia Digitale (AgID) in materia di affidabilità, sicurezza e protezione dei dati e presenta le seguenti caratteristiche generali:

- Completezza presenza di qualsiasi documento caricato.
- Robustezza garanzia di consistenza dei dati inseriti.
- Scalabilità capacità di gestire un numero crescente di utenti e documenti
- Sicurezza protezione dall'accesso e la manipolazione non autorizzata dei dati.
- Affidabilità indipendenza dai guasti dell'hardware.
- Chiarezza facilità di consultazione secondo diversi criteri di ricerca.

La conservazione avviene su supporti con caratteristiche di alta affidabilità e alta permanenza del dato, ed ha una durata stabilita nel contratto di servizio.

Entaksi inoltre è registrata, tramite la sua filiale Entaksi Solutions SpA Irish Branch, come **fornitore di servizi fiduciari (QTSP)** ai sensi del regolamento europeo EU 910/2014 - eIDAS dal DCCAE - Dipartimento delle comunicazioni, dell'azione per il clima e Ambiente, Irlanda.

Entaksi è un fornitore di servizi fiduciari per:

- Emissione di certificati qualificati per firme e sigilli elettronici;
- Creazione di marche temporali elettroniche;
- Conservazione a lungo termine delle firme e dei sigilli elettronici.

Entaksi rilascia certificati qualificati per i seguenti utilizzi:

- Certificati qualificati per le firme elettroniche.
- Certificati qualificati per sigilli elettronici.
- Certificati qualificati per le unità di marcatura temporale che emettono marche temporali qualificate.

Tali certificati qualificati vengono impiegati anche all'interno del servizio eCON FE.

Per la descrizione puntuale di tutte le caratteristiche dei servizi qualificati offerti da Entaksi è possibile consultare la pagina "Documentazione" all'interno del sito internet aziendale.

Questo manuale, in generale, ha lo scopo di descrivere:

- le funzionalità assicurate dal servizio;
- le modalità di accesso al servizio e di fruizione dello stesso;
- le procedure per la sicurezza delle informazioni.

Inoltre il presente documento rappresenta il principale riferimento per la descrizione e regolamentazione di ogni aspetto del servizio, compresa la gestione della comunicazione fra Entaksi e il Cliente.

eCON FE viene erogato in modalità SaaS (Software as a Service) attraverso l'interfaccia web ospitata sulla **Console** fornita da Entaksi. Non è dunque necessario installare nessun software per usufruire delle funzionalità del servizio.

Entaksi si riserva di apportare al documento le modifiche e gli aggiornamenti che si renderanno necessari per l'adeguamento del servizio alle evoluzioni normative e organizzative, riportandone gli estremi nel cartiglio iniziale.

## 1.1. Caratteristiche del servizio eCON FE

eCON FE permette l'invio, la ricezione, la gestione e l'archiviazione documentale a norma delle fatture elettroniche, sia Fattura PA che fatture tra privati.

Il servizio comprende:

• l'inserimento manuale di fatture in formato xml tramite l'editor eIFE, che consente la costruzione delle fatture, nei formati

previsti dalla normativa vigente;

- l'acquisizione tramite interfacce API di fatture in formato xml generate da altre procedure;
- il caricamento di fatture e dei relativi attributi (quali ricevute di versamento) sotto forma di Pacchetti di Versamento (PDV);
- la firma delle fatture PA in modo completamente automatico;
- l'invio e la ricezione delle fatture elettroniche attraverso il Sistema di Interscambio (SDI);
- la verifica, controllo e gestione delle risposte provenienti dal Sistema di Interscambio;
- l'acquisizione delle ricevute di versamento per le fatture, firmate digitalmente;
- l'archiviazione e l'indicizzazione delle proprie fatture sulla base di attributi definiti;
- l'esecuzione del processo di conservazione, con la relativa formazione dei Pacchetti di Archiviazione (PDA) e l'apposizione della firma digitale e della marca temporale;
- la possibilità di effettuare **ricerche all'interno del repository documentale**, sulla base degli indici definiti sui metadati appartenenti ai documenti;
- la visualizzazione dei risultati, l'accesso all'anteprima dei documenti archiviati e la possibilità per i documenti oggetto della ricerca di **richiedere il download di Pacchetti di Distribuzione (PDD)**, contenenti una copia dei documenti archiviati unitamente all'indice di conservazione con firma e marca temporale che garantisce l'autenticità e l'opponibilità a terzi.

La fase di conservazione a norma dei documenti è gestita tramite il servizio **eCON**, per il quale Entaksi utilizza infrastrutture tecnologiche che soddisfano i requisiti di alta affidabilità richiesti dalla normativa (in particolare per quanto riguarda il DPCM 3 dicembre 2013 concernente le Regole tecniche in materia di sistema di conservazione).

Attraverso il servizio eCON è possibile per il cliente caricare nel sistema documenti informatici, firmarli digitalmente e marcarli temporalmente, e assicurare la loro conservazione nel tempo desiderato. Tramite l'interfaccia del servizio è possibile conoscere lo stato dei documenti, e attraverso la funzione di consultazione si possono ricercare i dati d'interesse e ottenere in distribuzione i documenti indicati.

Il servizio eCON FE, è dunque così strutturato:

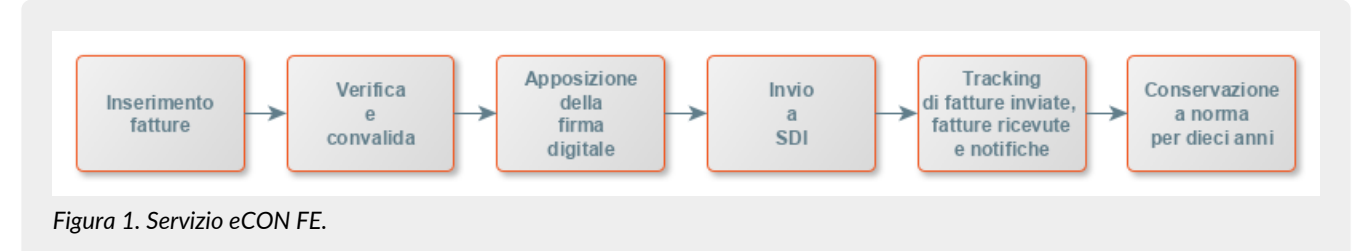

Tutte le fasi operative del servizio eCON FE sono descritte nei successivi capitoli.

#### Torna all'indice.

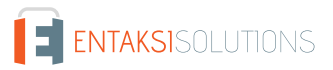

# 2. Ruoli e responsabilità

Viene in questo capitolo definita la comunità di riferimento del Sistema di Conservazione, così come caratterizzata nello Standard ISO/IEC 14721:2012 OAIS (Open Archival Information System). Questo standard definisce un modello di sistema informativo aperto per la gestione e l'archiviazione a lungo termine di contenuti informativi, ed è applicabile a ogni tipo di archivio. Vengono inoltre definiti i ruoli e le attività di ogni responsabile all'interno del servizio.

Il Servizio di Conservazione erogato da Entaksi prevede i ruoli definiti in seguito, in conformità al documento "Elenco profili professionali per la conservazione" pubblicato da AgID in base alla Circolare n. 65/2014 (G.U. n. 89 del 16/04/2014). Il ruolo di Responsabile della Conservazione è altresì specificato nel D.P.C.M. 3 dicembre 2013, artt. 6-7.

La normativa definisce "**Produttore**" la persona fisica o giuridica responsabile della creazione del Pacchetto di Versamento (PDV) e del suo invio verso il sistema di conservazione. Verifica l'esito della presa in carico da parte del Servizio di Conservazione tramite il controllo del Rapporto di Versamento (RDV).

La normativa definisce "**Responsabile della conservazione**" la persona fisica che definisce e attua le politiche necessarie alla conservazione documentaria, ed è responsabile della conservazione dei documenti. Il Responsabile della Conservazione affida ad Entaksi il servizio di conservazione digitale a norma dei documenti informatici, così come definito nel contratto. Nelle pubbliche amministrazioni, il ruolo del responsabile della conservazione è svolto da un dirigente o da un funzionario formalmente designato.

Secondo quanto stabilito dalle Linee Guida AgID, cap. 4.5 - Responsabile della Conservazione, "Per i soggetti diversi dalla Pubblica Amministrazione, il ruolo del responsabile della conservazione può essere svolto da un soggetto esterno all'organizzazione, in possesso di idonee competenze giuridiche, informatiche ed archivistiche, purché terzo rispetto al Conservatore, al fine di garantire la funzione del Titolare dell'oggetto di conservazione rispetto al sistema di conservazione.".

Si definisce come "**Utente**" la persona, ente o sistema in grado di richiedere al Sistema di Conservazione, nei limiti indicati nelle Condizioni Generali del Servizio e consentiti dalla legge, l'esibizione del Pacchetto di Distribuzione (PDD), ovvero di fruire delle informazioni di interesse.

Il Servizio di Conservazione di Entaksi è formato da vari "**Responsabili**", ognuno dei quali ricopre nell'azienda e in particolare nel servizio un ruolo ben preciso, al fine di garantire al meglio l'affidabilità del sistema, senza sovrapposizioni di attività e con compartimentazione dei ruoli.

Il servizio eCON FE è basato sul Sistema di Conservazione eCON, e pertanto prevede gli stessi ruoli e responsabilità.

- Responsabile del servizio di conservazione.
- Responsabile della funzione archivistica di conservazione.
- Responsabile del trattamento dei dati personali.
- Responsabile della sicurezza dei sistemi per la conservazione.
- Responsabile dei sistemi informativi per la conservazione.
- Responsabile dello sviluppo e della manutenzione del sistema di conservazione.

Il servizio eCON FE è gestito dal Responsabile del Servizio. I suoi compiti sono descritti nel paragrafo Compiti del Responsabile del servizio eCON FE.

I dati relativi agli identificativi e ai ruoli specifici ricoperti dai vari responsabili per il Servizio di Conservazione eCON sono disponibili nel manuale di conservazione eCON, pubblicato sul sito www.entaksi.eu.

I ruoli sono rappresentati nello schema seguente.

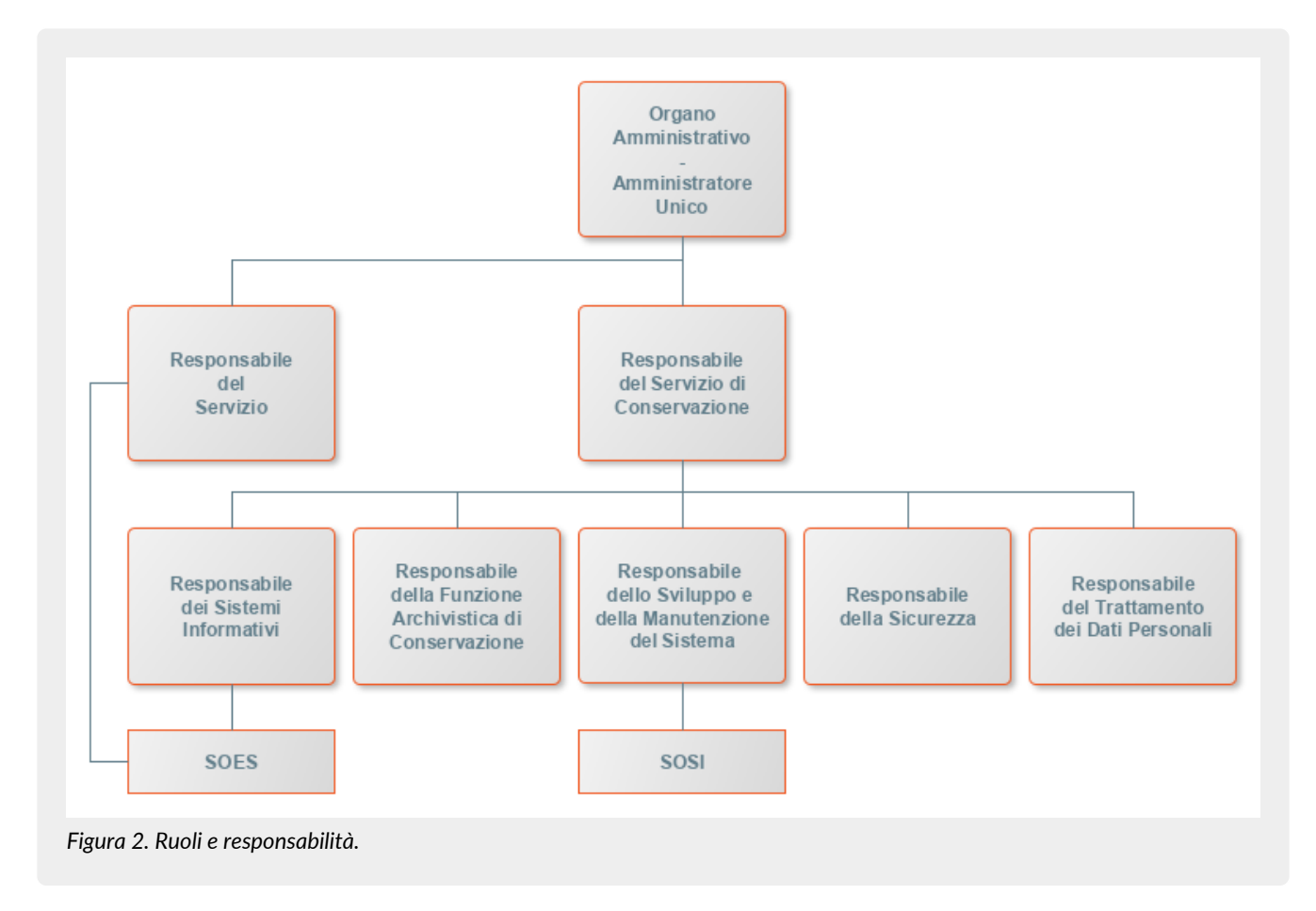

Ai fini dell'esecuzione del Servizio, Entaksi Solutions SpA è responsabile della erogazione del servizio nella persona del Responsabile del Servizio di Conservazione, che si avvale a sua volta di personale appartenente alle strutture SOES e SOSI di Entaksi descritte nei paragrafi seguenti.

## 2.1. Supporto operativo erogazione servizio (SOES)

Il Supporto operativo erogazione servizio (SOES) costituisce l'unico punto di contatto e raccolta delle segnalazioni provenienti dai clienti (Produttore e Utente) e dalle strutture interne coinvolte nella erogazione del Servizio eCON FE.

Il SOES è gestito dal Responsabile dei Servizi, e si occupa della raccolta e della presa in carico delle segnalazioni provenienti dagli utenti del servizio. Le segnalazioni vengono inserite nel sistema di ticketing di Entaksi, catalogandole per tipologia in una delle seguenti classi:

- incidente;
- richiesta di servizio.

 $\mathbf{O}$ 

I clienti possono inviare segnalazioni e richieste al Servizio tramite e-mail all'indirizzo assistenza@entaksi.eu. Il SOES è attivo dal Lunedì al Venerdì dalle ore 09:00 alle ore 18:00.

## 2.2. Supporto Operativo dei Sistemi Informativi (SOSI)

Il **Supporto Operativo dei Sistemi Informativi (SOSI)** è gestito dal Responsabile dei Sistemi Informativi, e **ha lo scopo di assicurare il corretto funzionamento della infrastruttura tecnologica di Entaksi e degli applicativi su questa installati**, fra i quali l'applicativo di Conservazione a Norma.

Il SOSI, dietro indicazione del Responsabile del servizio eCON FE, mantiene aggiornata l'infrastruttura informatica ed il software applicativo secondo la politica di gestione di Entaksi e nel rispetto della normativa vigente e degli standard internazionali, per rispondere efficacemente alle esigenze dei clienti.

Opera di concerto con il SOES per la gestione delle eventuali segnalazioni di malfunzionamento.

Il SOSI è attivo dal Lunedì al Venerdì dalle ore 09:00 alle ore 18:00.

## 2.3. Compiti del Responsabile del servizio eCON FE

Nella tabella seguente sono riportati da un lato i compiti del Responsabile del Servizio e, in modo corrispondente, le modalità con cui tali compiti vengono eseguiti:

Tabella 1. Responsabili.

| Responsabile del Servizio                                                                                                    | Realizzazione del compito                                                                                                    |
|----------------------------------------------------------------------------------------------------|----------------------------------------------------------------------------------------------------|
| <b>Compiti organizzativi</b> : definisce i requisiti del sistema di<br>erogazione del Servizio, organizza il contenuto dei supporti di<br>archiviazione e gestisce le procedure di sicurezza e<br>tracciabilità che garantiscono la corretta erogazione del<br>Servizio. | Tali compiti sono svolti da personale di Entaksi Solutions<br>appartenente alla struttura ICT, tramite le funzionalità rese<br>disponibili dal software di sistema.                                                                                                    |
| <b>Compiti di monitoraggio delle attività</b> : archivia e rende<br>disponibili, con l'impiego di procedure elaborative di sistema, i<br>log di accesso e di esecuzione elaborazioni.                                                                                    | Tali compiti sono svolti da personale di Entaksi Solutions<br>appartenente al servizio ICT, mediante funzionalità rese<br>disponibili dal software del sistema.                                                                                                    |
| <b>Compiti di manutenzione e controllo del software applicativo oggetto del Servizio</b> : controlla il corretto svolgimento delle procedure applicative ed effettua gli aggiornamenti conseguenti ai bug fixing.                                                        | Tali compiti sono svolti da personale ICT di Entaksi Solutions<br>mediante l'utilizzo di un sistema di gestione del software con<br>il quale viene mantenuto il versioning del software realizzato.                                                                                              |
| <b>Compiti di verifica del sistema</b> : verifica la corretta<br>funzionalità del sistema e dei programmi in gestione.                                                                                                    | Tali compiti sono svolti da personale ICT di Entaksi Solutions,<br>che periodicamente effettua a campione le verifiche in<br>oggetto.                                                                                                    |
| <b>Compiti inerenti alla sicurezza</b> : garantisce le misure<br>necessarie per la sicurezza fisica e logica del sistema di<br>erogazione del Servizio e per la realizzazione delle copie di<br>sicurezza.                                                               | La sicurezza fisica e logica fa riferimento alla sicurezza dei<br>sistemi e delle reti di Entaksi Solutions SpA e nel rispetto di<br>quanto riportato nel Piano della sicurezza di Entaksi. Le<br>attività di creazione delle copie di sicurezza sono effettuate<br>da personale ICT di Entaksi. |
| <b>Compiti di verifica periodica di accessibilità del Servizio</b> :<br>verifica periodicamente la accessibilità del Servizio, e<br>garantisce l'assistenza alle persone da lui eventualmente<br>delegate.                                                               | Tali compiti sono svolti da personale ICT di Entaksi Solutions,<br>mediante funzionalità rese disponibili dal software del<br>sistema.                                                                                                    |
| <b>Compiti di verifica del rispetto degli SLA</b> : verifica periodicamente il rispetto degli SLA garantiti al Cliente.                                                                                                    | Tali compiti sono svolti da personale ICT di Entaksi Solutions,<br>mediante funzionalità rese disponibili dal software del<br>sistema.                                                                                                    |

![](_page_9_Picture_7.jpeg)

**NOTA**: Il Responsabile del Servizio non è responsabile del contenuto dei singoli documenti, che vengono inseriti e gestiti direttamente dal Cliente.

## 2.4. Descrizione dell'organizzazione

Tabella 2. Organizzazione

|                                                         | Cliente | Responsabile<br>del eCON FE |
|---------------------------------------------------------|---------|-----------------------------|
| Generazione dati necessari alla erogazione del Servizio | R       |                             |

![](_page_9_Picture_12.jpeg)

|                                                                                              | Cliente | Responsabile<br>del eCON FE |
|----------------------------------------------------------------------------------------------|---------|-----------------------------|
| Inserimento dei dati                                                                         | R       |                             |
| Disponibilità alla ricezione ed alla elaborazione, da parte del sistema, dei dati introdotti |         | R                           |
| Verifica della consistenza dei flussi dati                                                   | R       |                             |
| Gestione ed aggiornamento del software di sistema e del DB                                   |         | R                           |
| Esecuzione delle attività di gestione applicativa                                            | R       |                             |
| Verifica dei dati delle elaborazioni                                                         | R       |                             |
| Ricerca e visualizzazione dei documenti gestiti tramite interfaccia WEB                      | R       |                             |
| Utilizzazione dei dati prodotti dalla elaborazione                                           | R       |                             |
| Segnalazione eventuali errori o malfunzionamenti                                             | R       |                             |
| Generazione e archiviazione in luogo sicuro dei supporti di backup                           |         | R                           |
| Verifica periodica della accessibilità del sistema                                           |         | R                           |
| Verifica del rispetto degli SLA                                                              | С       | R                           |

R indica il responsabile primario C chi collabora alla realizzazione dell'attività.

Torna all'indice.

# 3. Procedura di registrazione a Entaksi Console

Per accedere alle funzionalità del servizio eCON FE è necessario registrarsi al sistema di autenticazione Entaksi, raggiungibile all'indirizzo https://entaksi.eu/console.

I servizi disponibili tramite tale interfaccia possono essere combinati o utilizzati singolarmente e sono descritti nel nostro sito.

La Console Entaksi costituisce la piattaforma di registrazione unica che consente all'utente di inserire e gestire le proprie credenziali che saranno valide per l'accesso ad ogni servizio gestito da Entaksi stessa.

La piattaforma utilizzata per la gestione delle credenziali è conforme allo standard OAuth2 che garantisce elevati livelli di protezione degli accessi e di sicurezza dei dati.

L'accesso alle funzionalità dei servizi è subordinato al perfezionamento del contratto.

Ogni utente che intenda registrarsi dovrà dunque accedere a Entaksi Console e cliccare sul link "**Registrati**" posto a lato della domanda "Nuovo Utente?" in basso al centro.

|                   |             |                           |                                        | Italiano Y |
|-------------------|-------------|---------------------------|----------------------------------------|------------|
|                   |             | Acced                     | li                                     |            |
|                   | Email       |                           |                                        |            |
|                   |             |                           | 单 Accedi con Apple                     |            |
|                   | Password    |                           | G Accedi con Google                    |            |
|                   |             |                           |                                        |            |
|                   | 🗆 Ricordami | Password dimenticata?     | Accedi con Microsoft                   |            |
|                   |             |                           |                                        |            |
|                   | Accer       | di                        |                                        |            |
|                   |             | Nuovo utente?             | Registrati                             |            |
|                   |             | Leggi la nostra informati | va sulla privacy.                      |            |
|                   |             |                           | ······································ |            |
| Figura 3. Registr | rati.       |                           |                                        |            |

Verrà proposta la seguente pagina dove l'utente dovrà inserire i propri dati di riconoscimento, ovvero nome, cognome, **email NON PEC a meno che non sia in grado di ricevere anche mail ordinarie**, e password.

La password dovrà essere formata da un minimo di 12 caratteri, dei quali almeno una lettera maiuscola, una minuscola e un numero. La password avrà una durata di 90 giorni, passati i quali il sistema chiederà automaticamente di aggiornarla. Per l'aggiornamento non potranno essere utilizzate le cinque password precedenti.

|                             | Haliana V                                                                                         |  |
|-----------------------------|---------------------------------------------------------------------------------------------------|--|
|                             | Registrati                                                                                        |  |
|                             | Nome                                                                                              |  |
|                             | Cognome                                                                                           |  |
|                             | Email                                                                                             |  |
|                             | N.B.: non usare un indirizzo PEC a meno che non sia in grado di ricevere<br>anche mail ordinarie. |  |
|                             | Password                                                                                          |  |
|                             | Conferma password                                                                                 |  |
|                             | Leggi la nostra informativa sulla privacy.                                                        |  |
|                             | « Torna al Login                                                                                  |  |
|                             | Registrati                                                                                        |  |
| Figura 4. Inserimento dati. |                                                                                                   |  |

![](_page_12_Picture_3.jpeg)

**ATTENZIONE**: al fine di poter procedere all'invio della mail di verifica si richiede, nel caso venga utilizzato un indirizzo PEC, che **l'email indicata nella form di registrazione sia abilitata alla ricezione della posta ordinaria** in quanto non tutte le caselle di posta PEC sono abilitate a ricevere messaggi non PEC. In questo caso l'email per la verifica non giungerebbe a destinazione e non sarebbe possibile completare la registrazione.

Una volta inserite le informazioni e cliccato sul pulsante "Registrati" i dati vengono memorizzati ma l'utente non risulta ancora attivo in quanto deve essere ancora effettuata l'operazione di verifica dell'indirizzo email inserito.

Il sistema invia una email all'indirizzo indicato in fase di registrazione contenente un link che l'utente dovrà cliccare per portare a termine la procedura di registrazione.

![](_page_13_Picture_2.jpeg)

Per motivi di sicurezza, tale link rimane valido e attivo per 360 minuti (6 ore) dal momento dell'invio, trascorsi i quali non sarà più utilizzabile. Nel caso sia necessario inviare nuovamente il link v. paragrafo Reinvio link e recupero password. Nel caso invece non venga completata la registrazione i dati verranno cancellati dai sistemi entro 7 giorni.

Una volta effettuata la conferma tramite il click sul link della mail, l'utente viene direttamente reindirizzato al servizio che ha attivato. A quel punto inserendo nome e password precedentemente scelti è possibile accedere al servizio.

## 3.1. Accesso account Single Sign-on

L'accesso può essere effettuato anche tramite Single Sign-on con account **Google**, **Apple** o **Microsoft**.

In questo caso, nella pagina di login occorre cliccare sull'apposito pulsante con il logo desiderato sulla destra in modo da ottenere la presentazione della pagina del servizio prescelto per effettuare il login.

Una volta selezionato l'account ed effettuato l'accesso il sistema acquisisce direttamente i dati richiesti per la registrazione dell'utente riproponendo poi il messaggio di verifica della email e inviando la conferma all'indirizzo indicato.

La procedura di conferma della registrazione è la medesima esposta per la registrazione standard.

## 3.2. Reinvio link e recupero password

Nel caso in cui la email di verifica non sia arrivata o siano trascorsi più di 360 minuti dal ricevimento è possibile **ottenere un nuovo messaggio con il link di conferma della registrazione** collegandosi nuovamente alla pagina del servizio che si intende utilizzare ed inserendo il nome utente e la password scelta durante la registrazione.

Il sistema non consentirà l'accesso, ma invierà un nuovo messaggio per la conferma della registrazione.

In caso di **smarrimento della password**, sempre accedendo alla pagina del servizio che intende utilizzare, l'utente può fare click su "**Password Dimenticata**?".

Nella pagina successiva occorre indicare il nome utente oppure la mail di registrazione.

Anche in questo caso il sistema invierà un messaggio all'indirizzo email registrato contenente un link per avviare la procedura di ripristino della password.

## 3.3. Modalità di accesso al Servizio

Il Cliente accede al Servizio collegandosi attraverso la rete internet ad un sito messo a disposizione da Entaksi Solutions, utilizzando i seguenti browser:

- Google Chrome
- Mozilla Firefox
- Safari

#### • Microsoft Edge

Per garantire la sicurezza durante il trasferimento delle informazioni, il collegamento prevede l'impiego di protocolli TSL.

# 3.4. Gestione del profilo utente

Dall'indirizzo della Console del servizio eCON FE https://entaksi.eu/console è possibile accedere al proprio profilo utente cliccando sul nome in alto a destra.

Nel menù, cliccando su Impostazioni utente è possibile visualizzare i dati dell'utente e apportare modifiche relative a:

- Account: è possibile modificare il nome e cognome dell'utente visualizzato e l'email di accesso (richiederà una nuova conferma via email).
- Password: è possibile inserire una nuova password.
- Autenticatore: è disponibile un QR code da utilizzare con applicazioni mobili come FreeOTP e Google Authenticator per poter attivare l'accesso con verifica a due fattori. Questo prevede che ad ogni accesso oltre alla password sia richiesto un ulteriore codice di sicurezza generato da queste applicazioni. Al primo utilizzo sarà necessario scansionare il QR con il proprio smartphone e inserire il codice di verifica.
- Identità federate: è possibile connettere l'utente al proprio account Google, Apple, o Microsoft.
- Sessioni: da questa scheda è possibile visualizzare le sessioni attive attualmente per l'utente, con indirizzo IP di riferimento, momento di inizio, ultimo accesso e tipologia di applicazione aperta. Nel caso vengano rilevate sessioni non autorizzate si consiglia di interromperle cliccando su "Log out all sessions", effettuare nuovamente l'accesso, e impostare una nuova password.
- Log: è disponibile la lista di tutti gli accessi effettuati dall'utente negli ultimi due mesi.

Torna all'indice.

# 4. Editor Fattura Elettronica Entaksi

## 4.1. Descrizione

# L'editor per le Fatture Elettroniche consente la gestione dei servizi di emissione e trasmissione delle fatture elettroniche, sia verso la Pubblica Amministrazione che tra privati (Business To Business), in linea con la normativa vigente.

Tale servizio è erogato da Entaksi sulla base delle deleghe concesse alla medesima, in qualità di soggetto intermediario, dagli Operatori Economici aderenti al servizio, ed è disponibile al seguente indirizzo:

#### https://entaksi.eu/fatturapa

L'editor FE presenta le caratteristiche sinteticamente descritte di seguito:

- Inizializzazione dell'ambiente di gestione dedicato al Cliente.
- Gestione delle credenziali di accesso al Servizio.
- Messa a disposizione di un'apposita interfaccia che permette:
  - l'emissione delle fatture, sia PA che B2B, secondo il formato XML definito dal Sistema di Interscambio (da qui in avanti "Sdl");
  - caricamento di fatture xml prodotte da altri sistemi con tracciato conforme alla normativa vigente e l'invio delle stesse al Sdl;
  - l'invio delle suddette fatture al SdI previa firma digitale delle medesime;
  - le attività di monitoraggio degli scambi e notifiche intervenuti con il SdI;
  - le attività di monitoraggio delle operazioni di conservazione a norma;
  - download in locale delle fatture in XML ed in pdf.

![](_page_15_Picture_17.jpeg)

**ATTENZIONE**: Per motivi di ordine contabile è preferibile che le fatture PA create e gestite con l'editor FE siano assoggettate a un apposito sezionale IVA che dovrà trovare corrispondenza nella contabilità interna del cliente.

Anche le note di variazione in aumento o in diminuzione emesse dovranno essere gestite su appositi sezionali e quindi avere una numerazione separata dalle fatture.

Questa suddivisione della numerazione si rende necessaria in quanto la normativa sulla conservazione digitale ha definito diverse tipologie di documenti:

- Le fatture emesse hanno tipologia D01.
- Le fatture ricevute hanno tipologia D02.
- Le note di variazione in aumento D03.
- Le note di variazione in diminuzione D04.

I diversi documenti emessi devono quindi essere conservati in modo separato, mantenendo per ciascuna tipologia una progressione di numerazione specifica al fine di garantire una progressività della registrazione senza soluzione di continuità. La procedura di compilazione e invio permette un ampio grado di configurabilità, sia in termini funzionali che di rappresentazione grafica (user interface). Pertanto, in funzione delle parametrizzazioni effettuate e delle possibili integrazioni, il singolo utente potrebbe non trovare esatta corrispondenza fra il suo ambiente e le funzionalità e le interfacce descritte nel seguito del documento.

## 4.2. La fattura elettronica

Esistono due tipologie generali di fattura elettronica:

- La Fattura PA: ossia una fattura elettronica ai sensi dell'articolo 21, comma 1, del DPR 633/72 e, dal 31/03/2015, la sola tipologia di fattura accettata dalle Amministrazioni Pubbliche che, secondo le disposizioni di legge, sono tenute ad avvalersi del Sdl.
- La Fattura B2B: "Business to business", ossia la fattura elettronica utilizzata tra privati dal 1º gennaio 2017.

La transazione tra privati prevede lo stesso formato della fattura XML già precedentemente in uso per la Pubblica Amministrazione, e questo formato deve rispondere a precisi requisiti tecnici e fiscali, definiti dalla normativa di riferimento. Il contenuto informativo delle fatture elettroniche prevede le informazioni da riportare obbligatoriamente in fattura in quanto rilevanti ai fini fiscali secondo la normativa vigente; in aggiunta a queste il formato prevede anche l'indicazione obbligatoria delle informazioni indispensabili ai fini di una corretta trasmissione della fattura al soggetto destinatario attraverso il Sdl.

La fattura elettronica ha le seguenti caratteristiche:

- Il contenuto è rappresentato, in un file XML (eXtensible Markup Language), secondo il formato definito dal SdI.
- L'autenticità dell'origine e l'integrità del contenuto sono garantite tramite l'apposizione della firma elettronica qualificata di chi emette la fattura.
- La trasmissione è vincolata alla presenza del codice identificativo univoco dell'ufficio destinatario della fattura riportato nell'Indice delle Pubbliche Amministrazioni, o nel caso della fattura B2B, un codice identificativo di 7 cifre assegnato tramite il SdI.

Per approfondire ulteriormente l'argomento, è possibile consultare il sito ufficiale del Governo dedicato alla Fattura PA e B2B, mentre in merito specificamente alla compilazione delle fatture è disponibile questo documento.

# 4.3. Fattura Elettronica Entaksi – Interfaccia web per l'inserimento delle fatture

L'applicazione che consente il caricamento manuale delle fatture elettroniche, sia per la PA che B2B, e la successiva creazione del file in formato XML e la storicizzazione delle fatture emesse è accessibile all'indirizzo https://entaksi.eu/fatturapa inserendo le proprie credenziali registrate.

All'accesso viene proposta la seguente pagina:

![](_page_16_Picture_10.jpeg)

Figura 6. Fattura Elettronica Entaksi.

Cliccando sul pulsante centrale "Le tue fatture", o sul pulsante in alto a destra "Fatture" è possibile accedere alle funzioni di compilazione e gestione delle fatture.

Cliccando sul proprio nome utente e poi su **Impostazioni azienda** è possibile impostare i dati di default per ragione sociale o persona fisica che verranno proposti automaticamente come dati del cedente alla successiva compilazione di ogni fattura. Da questo menu è inoltre possibile selezionare il flag "Non inviare al SdI le fatture per prestazioni sanitarie a persone fisiche" nel caso sia necessario non far transitare questo tipo di fatture attraverso il SdI. Automaticamente il sistema proporrà al termine della compilazione della fattura di portarla in sola conservazione.

ISO 9001 | ISO 20000-1 | ISO 22301 | ISO 37001

ISO 27001 | ISO 27017 | ISO 27018 | ISO 27035 ETSI 319 401 | ETSI 319 411-1,2 | ETSI 319 421 | ETSI 119 511

I dati vanno compilati in ogni sua parte in quanto essenziali per la validazione del file XML prodotto.

![](_page_16_Picture_15.jpeg)

**ENTAKSI**SOLUTIONS

**ATTENZIONE**: la partita IVA del cedente/prestatore (azienda mittente) viene considerato un campo obbligatorio dal SdI e quindi non è possibile ometterlo o sostituirlo con un dato non corretto.

Pag. 14 di 97

# 4.4. Gestione fatture

La pagina Fatture contiene la lista dei documenti già emessi da parte dell'utente:

| E <sup>fe</sup> Fattura Elettronic | Q Cerca<br>Numero documento: #4487428<br>Nome file: ITxxxxxxxxxxxxxxxxxxxxxxxxxxxxxxxxxxxx | Data documento: 06/06/2017<br>Cessionario: | Home Console<br>2017<br>Tipo documento: Fattura<br>Importo: | Fatture | Informazioni Mario Rossi -<br>Data (decrescente) - |
|------------------------------------|--------------------------------------------------------------------------------------------|--------------------------------------------|-------------------------------------------------------------|---------|----------------------------------------------------|
| Figura 7. Gestione fatt            | ure.                                                                                       |                                            |                                                             |         |                                                    |

Da questa pagina, oltre la visualizzazione di numero documento, tipo documento, data documento, nome file, cessionario e importo, è possibile:

- cliccando sulla fattura accedere alle pagine di gestione per visualizzare ed eventualmente effettuare variazioni ai dati dei documenti già emessi;
- tramite il primo pulsante (verde) "Scarica fattura", scaricare il file in formato XML del documento;
- tramite il secondo pulsante (blu) "Duplica fattura", duplicare la fattura, per crearne una nuova con caratteristiche simili;
- tramite il terzo pulsante (rosso) "Elimina fattura", eliminare la fattura di riferimento.

Attraverso il menu posizionato a sinistra è possibile:

- inserire una nuova fattura, come dettagliato nei paragrafi successivi;
- visualizzare le fatture salvate;
- visualizzare le fatture inviate al Sdl.

# 4.5. Inserimento nuova fattura

L'utente che ha necessità di produrre la fattura in formato XML conforme alle specifiche richieste dall'Agenzia delle Entrate può procedere cliccando sul pulsante nel menu a sinistra "Nuova fattura".

Si aprirà così una pagina di inserimento della fattura, nella quale è possibile imputare manualmente, campo per campo, i dati della nuova fattura.

I campi obbligatori secondo le specifiche richieste dall'Agenzia delle Entrate per la corretta formazione del file XML appariranno di color rosso e non sarà possibile completare il salvataggio, là dove è richiesta una conferma, sino a quando tali campi non verranno correttamente valorizzati.

Nella pagina viene visualizzato il seguente menu con cui è possibile accedere alla compilazione delle varie sezioni di cui è composta la fattura.

![](_page_17_Picture_19.jpeg)

| E <sup>™</sup> Fattura Elettronic | a Entaksi                                        | Hom | e Conso     | le Fatture      | Informazioni | Mario Rossi <del>-</del> |
|-----------------------------------|--------------------------------------------------|-----|-------------|-----------------|--------------|--------------------------|
| Documento                         | Eattura del 21/03/2022                           |     |             |                 |              |                          |
| & Cedente                         | Fallura del 24/03/2022                           |     |             |                 |              |                          |
| 8 Cessionario                     | Dati generali                                    |     |             |                 |              |                          |
| III Dettagli                      | Versione documento                               |     | Tipo docu   | imento          |              |                          |
| Jordini/DDT                       | <ul> <li>Fattura verso privati v1.2.1</li> </ul> | ~   | * T         | D01: Fattura    |              | ~                        |
|                                   | Divisa                                           |     | Data        |                 |              |                          |
|                                   | EUR Euro                                         | ~   | <b>m</b> 24 | 1/03/2022       |              |                          |
| Fatture collegate                 | Sezionale                                        |     | Numero      |                 |              |                          |
| Arrotondamento                    | <ul> <li>Sezionale documento</li> </ul>          |     | * N         | umero documente | )            |                          |
| 🚍 Pagamenti                       | Causale                                          |     |             |                 |              |                          |
| ⊗ Allegati                        |                                                  |     |             |                 |              |                          |
| 🛃 Invio                           |                                                  |     |             |                 |              | 17                       |
| Figura 8. Nuova fattura.          |                                                  |     |             |                 |              |                          |

Nei paragrafi successivi vengono descritti in dettaglio i contenuti di tutte le voci presenti nel menu a sinistra.

## 4.5.1. Documento

La sezione Documento riguarda i dati generali identificativi della fattura.

I campi da valorizzare sono i seguenti:

- Versione documento: si riferisce alla versione del documento, Fattura verso PA v1.2.2 o Fattura verso privati v1.2.2.
- **Tipo documento**: indica il tipo documento che si vuole trasmettere, si trova già precompilato sul primo valore e i codici disponibili sono riportati successivamente in tabella con una breve descrizione (v.sotto).
- Divisa: valuta in cui è espressa la fattura, già precompilata in euro e modificabile.
- Data: data della fattura, già precompilata al giorno corrente, ma modificabile.
- Sezionale: sezionale del documento.
- Numero: numero della fattura.
- Causale: campo libero disponibile per la causale della fattura.

| TD01: Fattura                                                                                                    |
|----------------------------------------------------------------------------------------------------|
| TD02: Acconto / anticipo su fattura                                                                                              |
| TD03: Acconto / anticipo su parcella                                                                                             |
| TD04: Nota di credito                                                                                                    |
| TD05: Nota di debito                                                                                                    |
| TD06: Parcella                                                                                                    |
| TD24: Fattura differita di cui all'art.21, comma 4, terzo periodo lett. a) DPR 633/72                                            |
| TD25: Fattura differita di cui all'art.21, comma 4, terzo periodo lett. b) DPR 633/72                                            |
| Autofattura                                                                                                    |
| TD01: Autofattura                                                                                                    |
| TD16: Integrazione fattura reverse charge interno                                                                                |
| TD17: Integrazione/autofattura per acquisto servizi dall'estero                                                                  |
| TD18: Integrazione per acquisto di beni intracomunitari                                                                          |
| TD19: Integrazione/autofattura per acquisto di beni ex art.17 c.2 DPR 633/72                                                     |
| TD20: Autofattura per regolarizzazione e integrazione delle fatture (ex art.6 c.8 e 9-bis d.lgs.471/97 o art.46 c.5 D.L. 331/93) |
| TD21: Autofattura per splafonamento                                                                                              |
| TD22: Estrazione beni da Deposito IVA                                                                                            |
| TD23: Estrazione beni da Deposito IVA con versamento dell'IVA                                                                    |
| TD26: Cessione di beni ammortizzabili e per passaggi interni (ex art.36 DPR 633/72)                                              |
| TD27: Fattura per autoconsumo o per cessioni gratuite senza rivalsa                                                              |
| TD28: Acquisti da San Marino con IVA (fattura cartacea)                                                                          |
| TD29: Comunicazione per omessa o irregolare fatturazione (art. 6, comma 8, D.Lgs. 471/97)                                        |
| Figura 9. Tipo documento.                                                                                                    |

Di seguito sono riportate le tipologie di documento presenti, con relativa descrizione e le indicazioni per la corretta imputazione delle sezioni del "Cedente" e del "Cessionario".

Al fine di facilitarne la lettura, è opportuno distinguere due categorie di documento fondamentali: il gruppo delle tipologie di "**Fattura**" e il gruppo delle tipologie di "**Autofatture**".

| Tipo Documento                                   | Descrizione                                                                                     | Dati da compilare                                                                                                    |
|--------------------------------------------------|-------------------------------------------------------------------------------------------------|----------------------------------------------------------------------------------------------------|
| TD01: Fattura                                    | Documento che attesta la vendita di un determinato prodotto oppure servizio.                    | Sezione "Cedente" = dati di chi produce il<br>documento.<br>Sezione "Cessionario" = dati di chi riceve<br>il documento. |
| <b>TD02</b> :<br>Acconto/anticipo<br>su fattura  | Documento di anticipo/acconto in riferimento a un<br>documento di tipo fattura.                 | Sezione "Cedente" = dati di chi produce il<br>documento.<br>Sezione "Cessionario" = dati di chi riceve<br>il documento. |
| <b>TD03</b> :<br>Acconto/anticipo<br>su parcella | Documento di anticipo/acconto in riferimento a un<br>documento di tipo parcella.                | Sezione "Cedente" = dati di chi produce il<br>documento.<br>Sezione "Cessionario" = dati di chi riceve<br>il documento. |
| TD04: Nota credito                               | Documento di rettifica (in diminuzione) in riferimento a una<br>fattura precedentemente emessa. | Sezione "Cedente" = dati di chi produce il<br>documento.<br>Sezione "Cessionario" = dati di chi riceve<br>il documento. |

![](_page_19_Picture_7.jpeg)

| Tipo Documento                                                                                    | Descrizione                                                                                                    | Dati da compilare                                                                                                    |
|---------------------------------------------------------------------------------------------------|----------------------------------------------------------------------------------------------------|----------------------------------------------------------------------------------------------------|
| TD05: Nota debito                                                                                 | Documento di rettifica (in aumento) in riferimento a una<br>fattura precedentemente emessa.                                                                                                    | Sezione "Cedente" = dati di chi produce il<br>documento.<br>Sezione "Cessionario" = dati di chi riceve<br>il documento.               |
| TD06: Parcella                                                                                    | Documento emesso da un libero professionista, equivalente a<br>una fattura.                                                                                                    | Sezione "Cedente" = dati di chi produce il<br>documento.<br>Sezione "Cessionario" = dati di chi riceve<br>il documento.               |
| TD24: Fattura<br>differita di cui<br>all'art.2,1 comma 4,<br>terzo periodo lett.<br>a) DPR 633/72 | Fattura differita di beni e servizi collegata a un DDT<br>precedentemente emesso per i beni, ovvero fattura collegata<br>a una documentazione di prova dell'effettuazione per le<br>prestazioni di servizio. | Sezione "Cedente" = dati di chi produce il<br>documento.<br>Sezione "Cessionario" = dati di chi riceve<br>il documento.               |
| TD25: Fattura<br>differita di cui<br>all'art.2,1 comma 4,<br>terzo periodo lett.<br>b) DPR 633/72 | Fattura differita per triangolari interne, ovvero fattura per<br>cessione di beni effettuata dal cessionario verso un terzo per<br>il tramite del cedente.                                                   | <i>Sezione "Cedente"</i> = dati di chi produce il<br>documento.<br><i>Sezione "Cessionario"</i> = dati di chi riceve<br>il documento. |

#### Tabella 4. Gruppo delle tipologie di autofattura.

| Tipo Documento                                          | Descrizione                                                                                                    | Dati da compilare                                                                                                    |
|---------------------------------------------------------|----------------------------------------------------------------------------------------------------|----------------------------------------------------------------------------------------------------|
| TD01: Autofattura                                       | Documento per vendita di un bene o per la prestazione di un<br>servizio, in cui il mittente e il destinatario corrispondono.<br>In questa tipologia di documento ricadono tutte le<br>autofatture non espressamente identificate e definite nei casi<br>successivi esposti in tabella.                                                                                                    | Sezione "Cedente" = dati di chi produce<br>l'autofattura.<br>Sezione "Cessionario" = dati di chi<br>produce l'autofattura.                                                                                                    |
| TD16: Integrazione<br>fattura reverse<br>charge interno | Operazione interna effettuata in regime di inversione<br>contabile, ai sensi dell'articolo 17 del d.P.R. n. 633/72.<br>Il cedente\prestatore ha emesso una fattura elettronica (ad<br>esempio TD01 o TD02 o TD24) con uno dei sottocodici di<br>N6, la quale deve essere integrata dal<br>cessionario\committente, indicando aliquota e imposta<br>dovuta.<br>Per integrare la fattura ricevuta, nell'ipotesi di reverse charge<br>interno, il cessionario\committente può effettuare attraverso<br>il Sdl l'integrazione della fattura usando il tipo documento<br>TD16, che sarà recapitato solo a se stesso (dato che è<br>quest'ultimo a essere tenuto a integrare l'IVA in fattura). | Sezione "Cedente" = dati di chi ha emesso<br>la fattura in reverse charge.<br>Sezione "Cessionario" = dati di chi<br>effettua la registrazione.<br>Sezione "Documento" campo "Data" =<br>deve essere riportata la data di ricezione<br>della fattura in reserve charge o<br>comunque una data ricadente nel mese<br>di ricezione della fattura emessa dal<br>fornitore. |

| Tipo Documento                                                           | Descrizione                                                                                                    | Dati da compilare                                                                                                    |
|--------------------------------------------------------------------------|----------------------------------------------------------------------------------------------------|----------------------------------------------------------------------------------------------------|
| TD17: Integrazione<br>autofattura per<br>acquisto servizi<br>dall'estero | Il cedente\prestatore estero (anche residente nella<br>Repubblica di San Marino o nello Stato della Città del<br>Vaticano) emette una fattura per prestazioni di servizi al<br>cessionario\committente residente o stabilito nel territorio<br>nazionale indicando l'imponibile ma non la relativa imposta in<br>quanto l'operazione, vista dal lato dell'emittente, è non<br>soggetta ed è imponibile in Italia e l'imposta è assolta dal<br>committente residente o stabilito in Italia.<br>Il cessionario\committente, ai sensi dell'articolo 17, secondo<br>comma, del d.P.R. 26 ottobre 1972, n. 633, deve integrare il<br>documento ricevuto (nel caso di servizi intracomunitari) o<br>emettere un'autofattura (nel caso di servizi extra-comunitari)<br>per indicare l'imposta dovuta che dovrà poi confluire nella<br>propria liquidazione.<br>Può, a tal fine, predisporre un altro documento, a<br>integrazione della fattura ricevuta dal soggetto passivo<br>comunitario e inviarlo tramite il SdI con tipo documento<br>TD17 che sarà recapitato al solo soggetto emittente (dato<br>che è quest'ultimo a essere tenuto a integrare la fattura con<br>l'IVA). | <ul> <li>Sezione "Cedente" = dati del prestatore<br/>estero con l'indicazione del paese di<br/>residenza dello stesso.</li> <li>Sezione "Cessionario" = dati del<br/>Cessionario/Committente che effettua<br/>l'integrazione o emette l'autofattura.</li> <li>Sezione "Documento" campo "Data" =<br/>deve essere indicata:</li> <li>la data di ricezione (o comunque una<br/>data ricadente nel mese di ricezione<br/>della fattura emessa dal fornitore<br/>estero), nel caso di emissione del<br/>documento integrativo relativo<br/>all'acquisto di servizi intracomunitari;</li> <li>la data di effettuazione<br/>dell'operazione, nel caso di<br/>emissione dell'autofattura relativa<br/>all'acquisto di servizi extra-<br/>comunitari o acquisti di servizi da<br/>prestatore residente nella<br/>Repubblica di San Marino o nello<br/>Stato della Città del Vaticano.</li> </ul> |
| TD18: Integrazione<br>per acquisto beni<br>intracomunitari               | Il cedente\prestatore residente in altro paese UE emette una<br>fattura per la vendita di beni al cessionario\committente<br>residente o stabilito nel territorio nazionale indicando<br>l'imponibile ma non la relativa imposta in quanto l'operazione<br>vista dal lato dell'emittente, è non imponibile nel Paese di<br>residenza del cedente, mentre è imponibile in Italia e<br>l'imposta è assolta dal cessionario.<br>Il cessionario\committente, ai sensi dell'articolo 46 del d.l. n.<br>331 del 1993, deve integrare il documento ricevuto per<br>indicare l'imposta dovuta che dovrà poi confluire nella propria<br>liquidazione.<br>Può, a tal fine, predisporre un altro documento, a<br>integrazione della fattura ricevuta dal soggetto passivo<br>comunitario, e inviarlo tramite il SdI con tipo documento<br>TD18 che verrà recapitato solo al soggetto emittente (dato<br>che è quest'ultimo a essere tenuto a integrare l'IVA in<br>fattura).<br>Il codice TD18 deve essere utilizzato anche per gli acquisti<br>intracomunitari con introduzione dei beni in un deposito IVA.                                                                          | Sezione "Cedente" = dati del cedente<br>estero con l'indicazione del paese di<br>residenza dello stesso.<br>Sezione "Cessionario" = dati del<br>cessionario\committente che effettua<br>l'integrazione.<br>Sezione "Documento" campo "Data" =<br>deve essere riportata la data di ricezione<br>(o comunque una data ricadente nel<br>mese di ricezione della fattura emessa<br>dal fornitore estero).                                                                                                    |

| Tipo Documento                                                          | Descrizione                                                                                                    | Dati da compilare                                                                                                    |
|-------------------------------------------------------------------------|----------------------------------------------------------------------------------------------------|----------------------------------------------------------------------------------------------------|
| TD19: Integrazione<br>per acquisto beni<br>ex art.17 co.2 DPR<br>633/72 | Il cedente\prestatore estero emette una fattura per la<br>vendita di beni già presenti in Italia (non sono quindi<br>importazioni o acquisti intracomunitari) al<br>cessionario\committente residente o stabilito nel territorio<br>nazionale, indicando l'imponibile ma non la relativa imposta in<br>quanto l'operazione vista dal lato dell'emittente, è non<br>soggetta, imponibile in Italia e l'imposta è assolta dal<br>cessionario.<br>Il cessionario.committente, ai sensi dell'articolo 17, secondo<br>comma del d.P.R. 26 ottobre 1972, n. 633, deve integrare il<br>documento ricevuto (nel caso di Cedente/Prestatore<br>intracomunitario) o emettere un'autofattura (nel caso di<br>cedente\prestatore extra-comunitario) per indicare l'imposta<br>dovuta che dovrà poi confluire nella propria liquidazione.<br>Può, a tal fine, predisporre un altro documento, contenente<br>sia i dati necessari per l'integrazione sia gli estremi della<br>fattura ricevuta dal fornitore estero, e inviarlo tramite il Sdl<br>con tipo documento TD19 che verrà recapitata solo al<br>soggetto emittente.<br>La trasmissione al Sdl di un tipo documento TD19 potrà<br>essere effettuata dal cessionario\committente anche nel caso<br>di emissione di un'autofattura ai sensi dell'articolo 17,<br>secondo comma del d.P.R. 26 ottobre 1972, n. 633, per<br>acquisto di beni provenienti dalla Repubblica di San Marino o<br>dallo Stato della Città del Vaticano.<br>Il codice TD19 deve essere utilizzato anche in caso di<br>integrazione/autofattura ex articolo 17 c.2 d.P.R. 633/72 per<br>acquisti da soggetti non residenti di beni già presenti in Italia<br>con introduzione in un deposito IVA (articolo 50-bis, comma<br>4, lettera c)), oppure per acquisti da soggetti non residenti di<br>beni (o di servizi su beni) che si trovano all'interno di un<br>deposito IVA utilizzando la natura N3.6. | <ul> <li>Sezione "Cedente" = dati del cedente<br/>estero con l'indicazione del paese di<br/>residenza dello stesso.</li> <li>Sezione "Cessionario" = dati del<br/>cessionario\committente, che effettua<br/>l'integrazione o emette l'autofattura.</li> <li>Sezione "Documento" campo "Data" =<br/>deve essere riportata:</li> <li>la data di ricezione della fattura<br/>emessa dal fornitore UE (o<br/>comunque una data ricadente nel<br/>mese di ricezione della fattura<br/>stessa);</li> <li>la data di effettuazione<br/>dell'operazione con il fornitore<br/>Extra-UE o con fornitore residente<br/>nella Repubblica di San Marino o<br/>nello Stato della Città del Vaticano,<br/>nel caso di emissione<br/>dell'autofattura.</li> </ul> |

| Tipo Documento                                                                                                    | Descrizione                                                                                                    | Dati da compilare                                                                                                    |
|----------------------------------------------------------------------------------------------------|----------------------------------------------------------------------------------------------------|----------------------------------------------------------------------------------------------------|
| TD20: Autofattura<br>per<br>regolarizzazione e<br>integrazione delle<br>fatture (ex art.6 c.8<br>e 9 d.lgs.471/97 o<br>art.46 c.5<br>D.L.331/93)) | <ul> <li>Di seguito sono riportati i vari casi:</li> <li>1. Il cessionario\committente nei casi riportati nell'articolo 6, comma 8, del d. Igs. n. 471/1997, ossia nel caso di omessa fattura da parte del cedente\prestatore o di ricezione di una fattura irregolare, previo versamento dell'IVA con F24 ove richiesto, deve emettere un'autofattura con tipo documento TD20, indicando l'imponibile, la relativa imposta e gli importi per i quali non si applica l'imposta.</li> <li>2. Il cessionario\committente nei casi riportati nell'articolo 46, comma 5 del d.l. n. 331/1993, ossia di un acquisto intracomunitario di cui all'articolo 38, commi 2 e 3, lettere b) e c), nel caso in cui non abbia ricevuto la relativa fattura entro il secondo mese successivo a quello di effettuazione dell'operazione oppure abbia ricevuto una fattura indicante un corrispettivo inferiore a quello reale, deve emettere un'autofattura con tipo documento TD20, indicando l'imposta.</li> <li>3. Anche nell'ipotesi di cui all'articolo 6, comma 9-bis, del d. Igs. n.471/1997, il cessionario\committente di un'operazione soggetta a inversione contabile, nel caso di omessa fattura da parte del cedente\prestatore o di ricezione di una fattura irregolare, deve emettere una fattura isensi dell'articolo 21 del d.P.R. n. 633 del 1972, o provvedere alla sua regolarizzazione, e all'assolvimento dell'imposta mediante inversione contabile e può farlo trasmettendo al SdI un tipo documento TD20, indicando l'imponibile e il sottocodice della Natura N6 relativo al tipo di operazione cui si riferisce l'autofattura.</li> </ul> | Sezione "Cedente" = dati del fornitore<br>ovvero i dati dell'effettivo cedente o<br>prestatore.<br>Sezione "Cessionario" = se stesso ovvero i<br>dati di colui che effettua la<br>regolarizzazione o l'integrazione.<br>Sezione "Documento" campo "Data" =<br>deve essere riportata la data di<br>effettuazione dell'operazione di<br>cessione o di prestazione di servizi,<br>come previsto dall'articolo 21, comma 2,<br>del d.P.R. 633/1972. |
| TD21: Autofattura<br>per splafonamento                                                                                                    | <ul> <li>L'esportatore abituale, che acquista con dichiarazione<br/>d'intento per un importo superiore al plafond disponibile, può<br/>sanare la situazione (Risoluzione n. 16/E del 06/02/2017):</li> <li>1. con richiesta al cedente\prestatore di effettuare una<br/>variazione in aumento dell'IVA, ai sensi dell'articolo 26 del<br/>d.P.R. n. 633 del 1972; resta, comunque, a carico<br/>dell'acquirente il pagamento degli interessi e delle<br/>sanzioni, anche tramite l'istituto del ravvedimento di cui<br/>all'articolo 13 del D.lgs. n. 472 del 1997;</li> <li>2. con l'emissione di un'autofattura, contente gli estremi<br/>identificativi di ciascun fornitore, il numero progressivo<br/>delle fatture ricevute, l'ammontare eccedente il plafond e<br/>l'imposta che avrebbe dovuto essere applicata da versare<br/>con F24 insieme agli interessi;</li> <li>3. con l'emissione di un'autofattura (con le caratteristiche<br/>sopra richiamate) entro il 31 dicembre dell'anno di<br/>splafonamento da annotare sia nel registro delle vendite<br/>che nel registro degli acquisti e con l'assolvimento dell'IVA<br/>in sede di liquidazione periodica.</li> <li>Nei casi 2) e 3), il cessionario\committente predispone e<br/>trasmette via Sdl un'autofattura con tipologia documento<br/>TD21 che sarà recapitata solo al soggetto emittente.</li> </ul>                                                                                                    | Sezione "Cedente" = i dati di colui che<br>emette l'Autofattura.<br>Sezione "Cessionario" = i dati di colui che<br>emette l'Autofattura.<br>Sezione "Documento" campo "Data" =<br>deve essere riportata la data di<br>effettuazione dell'operazione di<br>regolarizzazione, la quale deve<br>comunque ricadere nell'anno in cui si è<br>verificato lo splafonamento.                                                                            |

| Tipo Documento                                                    | Descrizione                                                                                                    | Dati da compilare                                                                                                    |
|-------------------------------------------------------------------|----------------------------------------------------------------------------------------------------|----------------------------------------------------------------------------------------------------|
| TD22: Estrazione<br>beni da Deposito<br>IVA                       | Il soggetto IVA procede all'estrazione dal deposito IVA di beni<br>precedentemente introdotti a seguito di un acquisto<br>intracomunitario ( <i>caso A</i> ) o di immissione in libera pratica, ai<br>sensi dell'articolo 50-bis, comma 6, del d.l. n. 331/1993 ( <i>caso<br/>B</i> ). Sia nel caso A che nel caso B si possono a loro volta<br>presentare due sub-casi a seconda che il soggetto che estrae i<br>beni dal deposito IVA sia il medesimo che li abbia introdotti<br>( <i>casi A1 e B1</i> ) oppure sia un soggetto diverso da quello che li<br>ha introdotti ( <i>casi A2 e B2</i> ).<br>A tal fine può, in tutti i casi (A1, A2, B1 e B2), predisporre un<br>documento, contenente i dati necessari per l'assolvimento<br>dell'imposta compresi i dati del fornitore, e inviarlo tramite<br>Sdl con tipo documento TD22 che verrà recapitato solo al<br>soggetto emittente, indicando l'aliquota e l'imposta dovuta.<br>Tale documento sarà utilizzato in fase di elaborazione delle<br>bozze dei registri IVA da parte dell'Agenzia.                                                                                                    | <ul> <li>Sezione "Cedente" =</li> <li>nei casi A1 e B1 (estrazione<br/>effettuata dallo stesso soggetto che<br/>ha introdotto i beni): dati del cedente<br/>estero con l'indicazione del paese di<br/>residenza;</li> <li>nei casi A2 e B2 (estrazione<br/>effettuata da soggetto diverso da<br/>quello che ha introdotto i beni):dati<br/>del cedente (estero o residente) con<br/>l'indicazione del paese di residenza,<br/>relativi all'acquisto immediatamente<br/>precedente l'estrazione dal deposito.</li> <li>Sezione "Cessionario" = in tutti i casi (A1,<br/>A2, B1 e B2), identificativo IVA di colui<br/>che effettua l'estrazione.</li> <li>Sezione "Documento" campo "Data" =<br/>deve essere riportata la data di<br/>estrazione.</li> </ul>                                                 |
| TD23: Estrazione<br>beni da Deposito<br>IVA con<br>versamento IVA | Il soggetto IVA che procede all'estrazione dal deposito IVA di<br>beni introdotti ai sensi dell'articolo 50-bis,comma 4, lett. c)<br>del d.l. n. 331/1993 (cessioni di beni già presenti in Italia con<br>introduzione in un deposito IVA), emette un'autofattura ai<br>sensi dell'articolo 17, secondo comma, del d.P.R. n. 633/72 e<br>l'imposta è versata, in nome e per conto suo, dal gestore del<br>deposito mediante F24 intestato al soggetto che estrae, entro<br>il giorno 16 del mese successivo all'estrazione.<br>In alternativa, è possibile procedere all'estrazione dei beni<br>senza pagamento dell'imposta utilizzando il plafond<br>disponibile. Si possono presentare due sub-casi a seconda<br>che il soggetto che estrae i beni dal deposito IVA sia il<br>medesimo che li abbia introdotti ( <i>caso A1</i> ) oppure sia un<br>soggetto diverso da quello che li ha introdotti ( <i>caso A2</i> ).<br>A tal fine può, in entrambi i casi ( <i>A1 e A2</i> ), predisporre un<br>documento e inviarlo tramite Sdl con tipo documento TD23<br>che verrà recapitato solo al soggetto emittente, indicando<br>l'aliquota e l'imposta dovuta. | <ul> <li>Sezione "Cedente" =</li> <li>nel caso A1 (estrazione effettuata dallo stesso soggetto che ha introdotto i beni): i dati del cedente (residente o estero) con l'indicazione del paese di residenza in relazione all'acquisto senza applicazione dell'IVA connesso all'introduzione dei beni nel deposito;</li> <li>nel caso A2 (estrazione effettuata da soggetto diverso da quello che ha introdotto i beni): i dati del cedente (residente o estero) con l'indicazione del paese di residenza relativi all'acquisto immediatamente precedente l'estrazione dal deposito.</li> <li>Sezione "Cessionario" = in entrambi i casi (A1 e A2) identificativo IVA di colui che effettua l'estrazione.</li> <li>Sezione "Documento" campo "Data" = deve essere riportata la data di estrazione.</li> </ul> |

| Tipo Documento                                                                                  | Descrizione                                                                                                    | Dati da compilare                                                                                                    |
|-------------------------------------------------------------------------------------------------|----------------------------------------------------------------------------------------------------|----------------------------------------------------------------------------------------------------|
| TD26: Cessione di<br>beni ammortizzabili<br>e per passaggi<br>interni (ex art.36<br>DPR 633/72) | <ul> <li>Si possono distinguere le seguenti casistiche:</li> <li><i>Beni Ammortizzabili</i>: il cedente\prestatore che cede beni<br/>ammortizzabili (secondo la definizione dei criteri contabili)<br/>che non concorrono al volume di affari ai sensi<br/>dell'articolo 20 del d.P.R. n. 633/1972, emette una<br/>fattura, inviandola al Sdl con tipo documento TD26.</li> <li><i>Passaggi interni ex articolo 36 d.P.R. n. 633 del 1972</i>: il<br/>cedente\prestatore emette un' autofattura per i passaggi<br/>interni di beni e servizi ex articolo 36, comma 5 che non<br/>concorrono al volume di affari ai sensi dell'articolo 20 del<br/>d.P.R. n. 633/1972, inviandola al Sdl con tipo documento<br/>TD26.</li> </ul>                                                                                                    | <ul> <li>Sezione "Cedente" =</li> <li>Beni Ammortizzabili: dati del<br/>cedente\prestatore emittente.</li> <li>Passaggi interni ex articolo 36 d.P.R.<br/>n. 633 del 1972: dati del<br/>cedente\prestatore emittente.</li> <li>Sezione "Cessionario" =</li> <li>Beni Ammortizzabili: dati del<br/>cessionario\committente.</li> <li>Passaggi interni ex articolo 36 d.P.R.<br/>n. 633 del 1972: gli stessi dati inseriti<br/>nel campo cedente\prestatore.</li> <li>Sezione "Documento" campo "Data" =<br/>deve essere riportata la data di<br/>effettuazione dell'operazione.</li> </ul> |
| TD27: Fattura per<br>autoconsumo o per<br>cessioni gratuite<br>senza rivalsa                    | <ul> <li>Nei casi di cessioni di beni di cui all'articolo 2, comma 2, punti 4) e 5) del d.P.R. n. 633/1972, ossia:</li> <li>cessioni gratuite di beni ad esclusione di quelli la cui produzione o il cui commercio non rientra nell'attività propria dell'impresa se di costo unitario non superiore ad euro cinquanta e di quelli per i quali non sia stata operata, all'atto dell'acquisto o dell'importazione, la detrazione dell'imposta;</li> <li>destinazione di beni all'uso o al consumo personale o familiare dell'imprenditore o di coloro i quali esercitano un'arte o una professione o ad altre finalità estranee alla impresa o all'esercizio dell'arte o della professione, anche se determinata da cessazione dell'attività, con esclusione di quei beni per i quali non è stata operata all'atto dell'acquisto la detrazione dell'imposta;</li> <li>il cedente\prestatore trasmette al Sdl una fattura con tipo documento TD27.</li> <li>II TD27 potrà essere utilizzato anche per le prestazioni gratuite nell'ipotesi previste dall'articolo 3, terzo comma del d.P.R. n. 633/1972.</li> </ul> | Sezione "Cedente" = i dati di colui che<br>emette l'autofattura.<br>Sezione "Cessionario" = i dati di colui che<br>emette l'autofattura.<br>Sezione "Documento" campo "Data" =<br>deve essere riportata la data di<br>effettuazione dell'operazione. Se si<br>tratta di autofattura riepilogativa, può<br>essere la data dell'ultima operazione o<br>comunque una data del mese.                                                                                                    |

| Tipo Documento                                                                                           | Descrizione                                                                                                    | Dati da compilare                                                                                                    |
|----------------------------------------------------------------------------------------------------|----------------------------------------------------------------------------------------------------|----------------------------------------------------------------------------------------------------|
| TD28: Acquisti da<br>San Marino con<br>IVA (fattura<br>cartacea)                                         | Il soggetto passivo IVA residente o stabilito in Italia che<br>riceve una fattura cartacea con addebito dell'imposta da<br>soggetto residente nella Repubblica di San Marino, deve<br>emettere una fattura, inviandola al SdI, con tipo documento<br>TD28 al fine di assolvere all'obbligo di comunicazione dati<br>relativi alle operazioni di cessione di beni o prestazioni di<br>servizi ricevute da operatori esteri, ai sensi dell'articolo 1,<br>comma 3-bis, del decreto legislativo 5 agosto 2015, n. 127.<br>In presenza di una fattura cartacea emessa da un fornitore di<br>San Marino con addebito dell'imposta va utilizzato il<br>documento TD28 e non il TD17 o TD19 che, invece, devono<br>essere adoperati per l'assolvimento dell'imposta ai sensi<br>dell'articolo 17, secondo comma del d.P.R. 26 ottobre 1972,<br>n. 633, nel caso in cui la fattura ricevuta dall'operatore<br>sammarinese (elettronica o cartacea) sia senza addebito<br>dell'imposta. | Sezione "Cedente" = i dati del residente<br>nella Repubblica di San Marino<br>emittente la fattura cartacea con<br>addebito dell'imposta.<br>Sezione "Cessionario" = i dati di colui che<br>emette l'autofattura.<br>Sezione "Dati Generali" campo "Data" = la<br>data di effettuazione dell'operazione<br>indicata nella fattura cartacea emessa<br>dal C/P sammarinese. |
| TD29:<br>Comunicazione per<br>omessa o irregolare<br>fatturazione (art. 6,<br>comma 8, D.Lgs.<br>471/97) | Codice utilizzato per segnalare all'Agenzia delle Entrate la<br>mancata o irregolare ricezione di una fattura tramite il<br>Sistema di Interscambio.                                                                                                    | Sezione "Cedente" = dati del fornitore,<br>ovvero i dati dell'effettivo cedente o<br>prestatore.<br>Sezione "Cessionario" = se stesso, ovvero<br>i dati di colui che effettua la<br>regolarizzazione.                                                                                                    |

## 4.5.2. Cedente

La sezione "Cedente" contiene i dati di colui che emette la fattura.

Se i dati dell'azienda sono stati preimpostati nella voce "Impostazioni azienda" nel menu utente dell'editor la pagina si aprirà mostrando tutti i campi dell'anagrafica del cedente già compilati di default.

Utilizzando il flag "Persona fisica" è possibile impostare i dati per la persona fisica come salvati in anagrafica.

![](_page_26_Picture_6.jpeg)

In caso contrario, l'utente potrà procedere con l'inserimento manuale dei dati, suddivisi in dati anagrafici, dati relativi alla sede dell'azienda, dati di iscrizione REA, contatti.

## 4.5.3. Cessionario

**ENTAKSI**SOLUTIONS

La sezione successiva da compilare è quella del "Cessionario", ovvero l'ente destinatario della fattura.

In questa sezione vanno riportati tutti i dati identificativi dell'ente, facendo particolare attenzione alla indicazione del codice destinatario (codice IPA) vale a dire l'identificatore unico dell'ufficio PA o del privato al quale la fattura è indirizzata.

Se la fattura che si sta creando è rivolta a una Pubblica Amministrazione iniziando a digitare i riferimenti nel campo "Codice destinatario" è possibile effettuare una ricerca basata sul database IPA (Indice delle Pubbliche Amministrazioni). La ricerca funziona selezionando una parola chiave, che può corrispondere al codice o a una sua parte, a una parola nella descrizione dell'ente o nel suo indirizzo. Dalla lista è possibile selezionare la riga per il Codice destinatario prescelto.

Per quanto riguarda le fatture B2B il "Codice destinatario" corrisponde allo stesso principio del codice destinatario per la PA, ma applicato ai privati. In questo caso, non essendo possibile creare una lista di codici per tutti i privati, questo va fornito direttamente dal destinatario. Il codice viene fornito direttamente da Entaksi o tramite rivenditore.

Il sistema effettua alcuni controlli sulla correttezza dei dati inseriti, in particolare relativamente alla partita IVA e al codice fiscale e, se inseriti in modo non corretto, evidenzia in rosso relativi campi.

## 4.5.4. Dettagli

Nella sezione "**Dettagli**" vengono elencati i dettagli della fattura ovvero le righe di cui essa si compone e viene evidenziato un riepilogo relativamente alle tipologie e agli importi dell'IVA indicata in fattura.

Cliccando sul pulsante "**Aggiungi**" si aprirà la sezione "**Linee fattura**".

In questa pagina l'utente potrà inserire i dati di dettaglio della fattura.

Per ogni linea è possibile inserire il tipo codice articolo, il codice articolo, la descrizione, l'aliquota IVA, la natura dell'esenzione IVA (in caso di esenzione), la quantità, il prezzo unitario, l'unità di misura, il riferimento dell'amministrazione.

Inserendo la quantità, il prezzo unitario e l'aliquota IVA il sistema calcolerà automaticamente i totali.

Di seguito sono riportate le tipologie di natura dell'esenzione IVA con relativa descrizione e indicazione per un corretto utilizzo.

Tabella 5. Tipologie esenzione IVA.

| Codice                                                                                                  | Utilizzo                                                                                                    |
|----------------------------------------------------------------------------------------------------|----------------------------------------------------------------------------------------------------|
| <b>N1</b> : Operazioni escluse ex<br>art.15.                                                            |                                                                                                    |
| <b>N2.1</b> : operazioni non soggette<br>ad IVA ai sensi degli artt. da 7<br>a 7-septies del DPR 633/72 | Deve essere inserito, in luogo dell'imposta, per le operazioni non soggette ad imposta per<br>carenza del requisito di territorialità di cui agli art. da 7 a 7-septies del d.P.R. n. 633/72 per le<br>quali è stata emessa la relativa fattura ai sensi dell'articolo 21, comma 6-bis, del medesimo<br>decreto IVA.<br>Relativamente alle operazioni di cui all'articolo 21 comma 6-bis, lettera a), dovrà essere<br>inserita la dicitura "INVCONT" nel campo "TipoDato" della sezione "AltriDatiGestionali".<br>Diversamente, per le operazioni di cui all'articolo 21 comma 6-bis, lettera b), non è<br>obbligatorio riportare alcuna dicitura nel campo "TipoDato" della sezione<br>"AltriDatiGestionali". |
| N2.2: operazioni non soggette<br>– altri casi                                                           | Va utilizzato in tutti i casi in cui un soggetto IVA (ad esempio "Forfettario" o le operazioni<br>cosiddette "monofase" di cui all'articolo 74 del d.P.R. n. 633/72) non è obbligato ad emettere<br>fattura.<br>Deve anche essere impiegato, in associazione ad un tipo documento con codice TD17 o<br>TD19, per trasmettere tramite Sdl i dati degli acquisti di servizi e di beni effettuati da un<br>soggetto passivo italiano all'estero (non rilevanti ai fini IVA in Italia) i quali devono<br>obbligatoriamente essere comunicati ai sensi dell'articolo 1, comma 3-bis, del decreto<br>legislativo 5 agosto 2015, n. 1278.                                                                             |

| Codice                                                                                          | Utilizzo                                                                                                    |
|-------------------------------------------------------------------------------------------------|----------------------------------------------------------------------------------------------------|
| N3.1: operazioni non<br>imponibili – esportazioni                                               | <ul> <li>Va utilizzato nel caso di fattura trasmessa via SdI per esportazioni di beni effettuate nell'anno di cui all'articolo 8, primo comma, lett. a), b) e b-bis) del d.P.R. n. 633/72, tra le quali sono ricomprese anche:</li> <li>le cessioni, nei confronti dei cessionari commissionari di questi, eseguite mediante trasporto o spedizione di beni fuori dal territorio dell'Unione Europea, a cura o a nome del cedente o dei suoi commissionari;</li> <li>le cessioni di beni prelevati da un deposito IVA con trasporto o spedizione fuori del</li> </ul>                                                                                                    |
|                                                                                                 | territorio dell'Unione Europea (articolo 50-bis, comma 4, lett. g), del d.l. n. 331/1993).                                                                                                    |
| N3.2: operazioni non<br>imponibili – cessioni                                                   | Va utilizzato nel caso di fattura trasmessa via SdI per corrispettivi delle cessioni<br>intracomunitarie di cui all'articolo 41 del d.l. n. 331 del 1993, tra le quali sono comprese:                                                                                                    |
| Intracomunitarie                                                                                | <ul> <li>l'ipotesi in cui il cedente nazionale consegni i beni per conto del proprio acquirente UE in uno Stato membro diverso da quello di appartenenza di quest'ultimo (triangolare comunitaria promossa da soggetto passivo appartenente ad altro Stato membro);</li> <li>l'ipotesi di cessione di merce da parte di un soggetto nazionale che faccia consegnare la stessa dal proprio fornitore UE al proprio cessionario di altro Stato membro ivi designato al pagamento dell'imposta relativa all'operazione (triangolare comunitaria promossa da soggetto passivo nazionale);</li> <li>l'ipotesi di cessioni intracomunitarie di beni prelevati da un deposito IVA con spedizione in altro Stato membro dell'Unione europea (articolo 50-bis, comma 4, lett. f) del d.l. 331/1993;</li> <li>i corrispettivi delle cessioni intracomunitarie di tutti i prodotti agricoli e ittici, anche se non compresi nella Tabella A – parte prima, allegata al d.P.R. n. 633/72, effettuate da produttori agricoli di cui all'articolo 34;</li> <li>i corrispettivi delle operazioni di cui all'articolo 58, comma 1, del decreto-legge n. 331 del 1993, e cioè le cessioni, nei confronti di soggetti passivi nazionali o di commissionari di questi, eseguite mediante trasporto o spedizione dei beni in altro Stato membro a cura o a nome del cedente nazionale.).</li> </ul> |
| <b>N3.3</b> : operazioni non<br>imponibili – cessioni verso<br>San Marino                       | Va utilizzato nel caso di fattura trasmessa via SdI per cessioni di beni effettuate nei confronti<br>di operatori sammarinesi.                                                                                                    |
| N3.4: operazioni non<br>imponibili – operazioni<br>assimilate alle cessioni<br>all'esportazione | Va impiegato nel caso di fattura trasmessa via Sdl per le operazioni assimilate alle cessioni<br>all'esportazione quali quelle di cui all'articolo 8-bis del decreto IVA (p.e. cessioni di navi<br>adibite alla navigazione in alto mare e destinate all'esercizio dell'attività commerciale o di<br>pesca), per i servizi internazionali o connessi agli scambi internazionali di cui all'articolo 9 del<br>decreto IVA (p.e. trasporti di persone eseguiti in parte nel territorio dello Stato e in parte nel<br>territorio estero in dipendenza di un unico evento) e per le operazioni effettuate nei confronti<br>dello Stato del Vaticano.<br><b>ATTENZIONE</b> : tale codice dovrà essere utilizzato anche nel caso di trasmissione di alcuni<br>documenti integrativi, inviati dal cessionario/committente debitore d'imposta. A titolo di<br>esempio: dal committente in caso di acquisti di servizi non imponibili da prestatore estero<br>trasmessi con tipo documento TD17 (integrazione/autofattura per acquisto di servizi<br>dall'estero), oppure nel caso di trasmissione di un TD18 per integrazione fattura da reverse<br>charge estero riferito ad acquisti non imponibili a sensi dell'articolo 42 del d.l. n. 331 del<br>1993 (per acquisti esenti, ai sensi della medesima norma, dovrà invece essere utilizzato il<br>codice Natura N4).                 |

| Codice                                                                                                    | Utilizzo                                                                                                    |
|----------------------------------------------------------------------------------------------------|----------------------------------------------------------------------------------------------------|
| N3.5: operazioni non<br>imponibili – non imponibile a<br>seguito di dichiarazioni<br>d'intento                                                 | Va utilizzato nel caso di fattura trasmessa via SdI per operazioni non imponibili effettuate nei<br>confronti di esportatori che abbiano rilasciato la dichiarazione di intento.<br><b>ATTENZIONE</b> : tale codice dovrà essere utilizzato anche dal cessionario esportatore abituale<br>che utilizza il plafond ad esempio nelle seguenti ipotesi:                                                                                                    |
|                                                                                                    | <ul> <li>TD18: integrazione per acquisto intracomunitario di beni;</li> <li>TD23: estrazione beni da Deposito IVA introdotti ai sensi dell'articolo 50, comma 4, lett. c) del d.l. n. 331/93.</li> </ul>                                                                                                    |
| N3.6: operazioni non<br>imponibili – altre operazioni<br>che non concorrono alla<br>formazione del plafond                                     | <ul> <li>Va impiegato nel caso di fattura trasmessa via Sdl per:</li> <li>le cessioni relative a beni in transito o depositati in luoghi soggetti a vigilanza doganale;</li> <li>le cessioni a soggetti domiciliati o residenti fuori dall'Unione europea di cui all'articolo 38-<br/>quater, primo comma;</li> <li>le cessioni di beni destinati ad essere introdotti nei depositi IVA di cui all'articolo 50-bis,<br/>comma 4, lett. c), del d.l. n. 331/1993;</li> <li>le cessioni di beni e le prestazioni di servizi aventi ad oggetto beni custoditi in un deposito<br/>IVA (articolo 50-bis, comma 4, lett. e) ed h) del d.l. n. 331/1993);</li> <li>i trasferimenti di beni da un deposito IVA ad un altro (articolo 50-bis, comma 4, lett. i) del<br/>d.l. n. 331/1993).</li> <li>ATTENZIONE: tale codice dovrà essere utilizzato anche dal cessionario, per esempio, nelle<br/>seguenti ipotesi:</li> <li>TD18 in caso acquisto intracomunitario di beni con introduzione in deposito IVA;</li> <li>TD19 in caso di acquisto da cedente estero di beni già presenti in Italia con introduzione<br/>in deposito IVA oppure di acquisto da cedente estero di beni all'interno del deposito IVA.</li> </ul> |
| <b>N6.1</b> : operazioni di inversione<br>contabile - cessione di rottami<br>e altri materiali di recupero                                     | Va utilizzato nel caso di fattura trasmessa via SdI per cessioni all'interno dello Stato di rottami<br>ed altri materiali di recupero di cui all'articolo 74, commi 7 e 8 del decreto IVA.                                                                                                    |
| N6.2: operazioni di inversione<br>contabile – cessione di oro e<br>argento ai sensi della legge<br>7/2000 nonché di oreficeria<br>usata ad OPO | Va utilizzato nel caso di fattura trasmessa via SdI per cessioni di oro e argento ai sensi della<br>legge 17 gennaio 2000, n. 7, nonché di oreficeria usata ad operatori professionali in oro.                                                                                                    |
| <b>N6.3</b> : operazioni di inversione<br>contabile - subappalto nel<br>settore edile                                                          | Va utilizzato nel caso di fattura trasmessa via SdI per prestazioni di servizi rese nel settore<br>edile da subappaltatori senza addebito d'imposta ai sensi dell'articolo 17, sesto comma, lett.<br>a) del decreto IVA.                                                                                                    |
| <b>N6.4</b> : operazioni di inversione<br>contabile - cessione di<br>fabbricati                                                                | Va utilizzato nel caso di fattura trasmessa via SdI per cessioni di fabbricati o porzioni di fabbricato per le quali l'imposta è dovuta dal cessionario, ai sensi dell'articolo 17, sesto comma, lett. a-bis) del decreto IVA.                                                                                                    |
| <b>N6.5</b> : operazioni di inversione<br>contabile - cessione di<br>telefoni cellulari                                                        | Va utilizzato nel caso di fattura trasmessa via SdI per cessioni di telefoni cellulari per le quali<br>l'imposta è dovuta dal cessionario, ai sensi dell'articolo 17, sesto comma, lett. b) del decreto<br>IVA.                                                                                                    |
| <b>N6.6</b> : operazioni di inversione<br>contabile - cessione di<br>prodotti elettronici                                                      | Va utilizzato nel caso di fattura trasmessa via SdI per cessioni di console da gioco, tablet PC e<br>laptop, nonché di dispositivi a circuito integrato, quali microprocessori e unità centrali di<br>elaborazione prima della loro installazione in prodotti destinati a consumatori finali per le<br>quali l'imposta è dovuta dal cessionario, ai sensi dell'articolo 17, sesto comma, lett. c) del<br>decreto IVA.                                                                                                    |

| Codice                                                                                                    | Utilizzo                                                                                                    |
|----------------------------------------------------------------------------------------------------|----------------------------------------------------------------------------------------------------|
| N6.7: operazioni di inversione<br>contabile - prestazioni<br>comparto edile e settori<br>connessi                                                                                                    | Va utilizzato nel caso di fattura trasmessa via Sdl per prestazioni di servizi di pulizia, di<br>demolizione, di installazione di impianti e di completamento relative a edifici per le quali<br>l'imposta è dovuta dal cessionario, ai sensi dell'articolo 17, sesto comma, lett. a-ter) del<br>decreto IVA.                                         |
| N6.8: operazioni di inversione<br>contabile - operazioni settore<br>energetico                                                                                                    | Va utilizzato nel caso di fattura trasmessa via Sdl per operazioni del settore energetico per le<br>quali l'imposta è dovuta dal cessionario, ai sensi dell'articolo 17, sesto comma, lett. d-bis), d-<br>ter) e d-quater) del decreto IVA.                                                                                                    |
| <b>N6.9</b> : operazioni di inversione<br>contabile - altri casi                                                                                                    | Va utilizzato nel caso di fattura trasmessa via SdI per eventuali nuove tipologie di operazioni,<br>rispetto a quelle elencate negli altri N6, per le quali è previsto il regime dell'inversione<br>contabile.<br>Tale codice <b>NON</b> deve essere utilizzato per le prestazioni a committente UE per le quali<br>occorre adoperare il codice N2.1. |
| N7: IVA assolta in altro stato<br>UE (vendite a distanza ex art.<br>40 commi 3 e 4 e art. 41<br>comma 1 lett. b, DL 331/93;<br>prestazione di servizi di<br>telecomunicazioni, tele-<br>radiodiffusione ed elettronici<br>ex art.7-octies, comma 1 lett.<br>a, b e art. 74-sexies, DPR<br>633/72) | Da utilizzare nel caso in cui l'iva sia stata assolta in un altro stato UE.                                                                                                    |

Per ogni riga è possibile inoltre inserire "**Altri dati gestionali**", che consentono di aggiungere dati gestionali che contengano testo, una data, o un riferimento numerico. Queste informazioni ulteriori sono facoltative e sono relativi soltanto alla gestione operativa delle fatture.

Con il tasto "Elimina" è possibile eliminare la riga selezionata; con il tasto "Altra linea" salvare la linea presente e aprirne una nuova; con il tasto "Fine" salvare la linea presente e tornare alla sezione dettagli.

Dalla pagina di gestione della sezione, cliccando sulla riga di dettaglio è possibile aprire nuovamente la riga per apportare eventuali variazioni o cancellazioni.

La pagina di riepilogo dei dettagli si presenterà in seguito alle modifiche presentando la lista delle righe inserite nella sezione "Linee di fattura" e con gli importi relativi all'IVA nella sezione "Riepilogo IVA" (la quale verrà riempita automaticamente).

Nella sezione **Dettagli** è possibile indicare le eventuali ritenute.

Cliccando infatti sul link "**Ritenute fiscali**" verrà proposta la pagina nella quale l'utente potrà inserire gli estremi delle ritenute fiscali a cui è assoggettato il documento. Di default viene mostrata una ritenuta d'acconto a persone giuridiche con aliquota al 20%, ma è possibile modificare queste impostazioni, così come la causale della ritenuta.

Il sistema calcola automaticamente l'importo della ritenuta di acconto.

Cliccando sul tasto "**Fine**" si confermerà l'inserimento dei dati, mentre cliccando sul tasto "**Elimina**" si elimineranno i dati appena inseriti. In entrambi i casi si ritornerà alla sezione **Dettagli**.

Nella sezione "**Dettagli**", in caso di tipologie di documenti che lo prevedano (es. parcelle) è possibile indicare gli importi delle casse previdenziali.

Cliccando infatti su "**Cassa previdenziale**" verrà proposta la pagina nella quale l'utente potrà inserire i dati relativi. Verranno proposti alcuni dati di default, ma è possibile modificare queste impostazioni.

Dalla scheda di gestione delle casse previdenziali è possibile riportare la tipologia della cassa, selezionandolo da un menu a tendina opportunamente precompilato, l'aliquota di assoggettamento, l'eventuale aliquota iva, se soggetto, la eventuale natura IVA se non soggetto.

L'imponibile e l'importo della cassa vengono calcolati automaticamente dal sistema in base ai dati precedentemente impostati. È presente un campo "**Trattenuta/Rivalsa**" che consente di indicare:

![](_page_30_Picture_14.jpeg)

- Trattenuta: l'importo del contributo previdenziale verrà sottratto dal netto a pagare e versato dal cliente.
- Rivalsa: l'importo del contributo previdenziale verrà addebitato in fattura al cliente aumentando il netto a pagare.

L'ultimo campo "**Riferimento amministrazione**" consente di inserire ulteriori dettagli, come ad esempio riferimenti ad articoli legislativi di interesse.

È inoltre disponibile il flag "**Contributo soggetto a ritenuta**" per identificare se l'importo calcolato per la cassa previdenziale debba o meno andare a far parte dell'imponibile della ritenuta d'acconto.

Cliccando sul tasto "**Fine**" si confermerà l'inserimento dei dati inseriti, mentre cliccando sul tasto "**Elimina**" si elimineranno i dati appena inseriti. In entrambi i casi il sistema riporterà alla sezione **Dettagli**.

Nella sezione "Dettagli" è possibile modificare i dati inseriti (Linee, Ritenuta, Cassa Previdenziale) cliccando sulle relative righe di informazioni.

## 4.5.5. Ordini/DDT

Nella sezione "**Ordini/DDT**" vengono riportati gli estremi dei DDT con cui sono avvenute le consegne di materiali e gli ordini a cui la fattura fa riferimento.

Per inserire una nuova riga di "**Riferimenti DDT**" occorre cliccare sul pulsante "**Aggiungi**" in corrispondenza della relativa sezione DDT, in seguito verrà proposta la pagina dove inserire i dati di numero DDT e data. Cliccando sul tasto "**Fine**" si confermerà l'inserimento dei dati, mentre cliccando sul tasto "**Elimina**" verranno eliminati i dati appena inseriti e sarà possibile tornare alla pagina precedente.

Dalla pagina di gestione della sezione, cliccando sulla riga di riferimento DDT è possibile aprire nuovamente la riga in dettaglio per apportare eventuali variazioni o cancellazioni.

Per inserire una nuova riga di "**Riferimenti Ordini**" occorre cliccare sul pulsante "**Aggiungi**" in corrispondenza della relativa sezione Riferimenti Ordini, in seguito verrà proposta la pagina dove inserire i dettagli del riferimento ordine: numero ordine, riga di ordine, data ordine, codice commessa, codice CIG e codice CUP. Cliccando sul tasto "**Fine**" si confermerà l'inserimento dei dati, mentre cliccando sul tasto "**Elimina**" verranno eliminati i dati appena inseriti.

Dalla pagina di gestione della sezione, cliccando sulla riga di riferimento dell'ordine è possibile aprire nuovamente la scheda in dettaglio per apportare eventuali variazioni o cancellazioni.

## 4.5.6. Contratti / Convenzioni

Nella sezione "Contratti/Convenzioni" è possibile inserire per la fattura i riferimenti di contratto o convenzione.

Per la riga di specifica è possibile indicare il numero di contratto o convenzione, la riga del contratto o convenzione, la data di stipula, il codice della commessa, il codice CIG e il codice CUP. Cliccando sul tasto "**Fine**" si confermerà l'inserimento dei dati, mentre cliccando sul tasto "**Elimina**" verranno eliminati i dati appena inseriti.

Dalla pagina di gestione della sezione, cliccando sulla riga di riferimento dei contratti o delle convenzioni, è possibile aprire nuovamente la scheda in dettaglio per apportare eventuali variazioni o cancellazioni.

## 4.5.7. Fatture collegate

Nella sezione "Fatture collegate" è possibile inserire per il documento che si sta creando eventuali riferimenti ad altre fatture ad esso legate.

Per inserire una nuova riga di riferimento a fattura occorre cliccare sul pulsante "**Aggiungi**": verrà proposta la pagina dove è possibile indicare il numero della fattura, la riga della fattura, la data di emissione, il codice di una eventuale commessa, il codice CIG e il codice CUP. Cliccando sul tasto "**Fine**" si confermerà l'inserimento dei dati, mentre cliccando sul tasto "**Elimina**" verranno eliminati i dati appena inseriti.

Dalla pagina di gestione della sezione, cliccando sulla riga di riferimento della fattura collegata, è possibile aprire nuovamente la scheda in dettaglio per apportare eventuali variazioni o cancellazioni.

## 4.5.8. Arrotondamento

In questa sezione è possibile inserire un arrotondamento (in diminuzione o in aumento) sul totale da pagare del documento.

Una volta inserito il valore da arrotondare il sistema proporrà in automatico il totale arrotondato.

![](_page_31_Picture_25.jpeg)

## 4.5.9. Pagamenti

Nella sezione "**Pagamenti**" viene automaticamente proposto il riepilogo del totale da pagare, calcolato in base ai dati inseriti nei passaggi precedenti.

Nella sezione "**Dati bollo**" è possibile selezionare il flag "**Includi bollo**", specificare se è a carico del cliente (opzione proposta di default) o meno (in questo caso deselezionare l'opzione "a carico del cliente") e indicarne il relativo importo.

Nella sezione "**Dati pagamento**" devono essere riportati gli estremi delle singole scadenze del documento e, per ognuna, le relative modalità.

Cliccando sul pulsante "**Aggiungi**" si accede alla pagina di gestione dei dati del pagamento. Da qui è possibile impostare le condizioni di pagamento selezionabili da un menu a tendina con i valori preimpostati (pagamento a rate, completo o in anticipo) e inserire i dati del dettaglio per il pagamento.

Cliccando su "**Altro pagamento**" l'utente può aggiungere un altro metodo di pagamento e selezionare l'importo, il totale dei pagamenti e il totale da pagare.

Cliccando su "**Aggiungi dettaglio**" verrà aperta una pagina dove l'utente potrà inserire ad esempio gli estremi bancari per ricevere il pagamento nonché le date di scadenza della fattura.

Premendo il tasto "Elimina" nella sezione relativa verranno cancellati o il dato o i dettagli di pagamento selezionati.

Cliccando su "Fine" verrà effettuato il salvataggio.

## 4.5.10. Allegati

Dalla sezione "Allegati" è possibile inserire file in allegato alla fattura.

Cliccando su "Scegli file" si aprirà la finestra di dialogo dalla quale scegliere il file da caricare come allegato.

Una volta selezionato il file cliccando su:

- "Carica" sarà possibile caricarlo;
- "Rimuovi" il file selezionato verrà eliminato, e sarà possibile selezionarne un altro;
- "Annulla" in fase di caricamento, questo verrà annullato.

Nel caso fosse necessario aggiungere una descrizione al file allegato è disponibile un apposito campo di testo libero da utilizzare prima di eseguire l'operazione di caricamento a sistema.

Una volta caricato il file questo sarà disponibile nella lista degli allegati, e cliccando su:

- "Scarica" sarà possibile riscaricare il file selezionato;
- "Rimuovi" il file selezionato verrà eliminato, e sarà possibile selezionarne un altro.

## 4.5.11. Invio

Nella sezione **Invio** viene visualizzato il documento appena inserito in formato XML. Nel caso questo documento non sia completo verranno mostrati dei messaggi di errore in apertura della pagina, corrispondenti alle righe del file XML che non corrispondono alle richieste dei dati obbligatori per il Sdl.

Nella pagina sono presenti due pulsanti:

- "Scarica": avvia il download di una copia della fattura in formato XML.
- "Invia al Sdl" o "Invia in conservazione": nel primo caso il sistema provvede a inviare il documento al Sdl, mentre nel secondo le fatture per prestazioni sanitarie a persone fisiche vengono inviate in conservazione senza passare dal Sdl. Per far transitare o meno le fatture a persone fisiche dal Sdl, a seconda delle proprie necessità, l'utente può selezionare o deselezionare il flag "Non inviare al Sdl le fatture per prestazioni sanitarie a persone fisiche" nel menu "Impostazioni azienda", al quale si accede cliccando sul proprio nome utente in alto a destra.

Le successive attività di monitoraggio vengono trattate nei prossimi capitoli del presente manuale.

Torna all'indice.

# 5. Console servizio eCON FE

Il servizio eCON FE è accessibile tramite la **Console Entaksi**, l'applicazione web che consente ai clienti Entaksi **il caricamento** dei documenti da conservare, la loro ricerca all'interno del sistema di conservazione, e il download di Pacchetti di Distribuzione a norma, che consentono di esibire documenti legalmente validi in caso di ispezioni e controlli.

Tramite la Console è possibile accedere al servizio eCON FE in modalità SaaS.

La Console Entaksi è un applicativo flessibile e adattabile alle proprie esigenze: grazie agli strumenti di configurazione, infatti, può essere utilizzato da utenti con ruoli diversi e per ogni ruolo può essere impostato un diverso livello di visibilità sui dati.

Questa segregazione deve essere richiesta alla attivazione del servizio.

L'interfaccia presenta un menu in alto dal quale è possibile accedere alla propria azienda di riferimento o a una lista di aziende nel caso l'utente sia associato a più d'una.

# 5.1. Dashboard

La pagina è suddivisa in diverse sezioni"I miei servizi", "Sistema di conservazione" e "Fatture elettroniche".

Nella sezione de "**I miei servizi**" sono visualizzati tutti i servizi contrattualizzati. Cliccando sul singolo tasto di ogni servizio verrà aperta la pagina principale del servizio stesso.

| Conservazione<br>Servizio di conservazione elettronica a lungo termine di<br>documenti, firme e sinili elettronici, qualificato presso | Fatture elettroniche                                     |
|----------------------------------------------------------------------------------------------------|----------------------------------------------------------|
| l'Agenzia per l'Italia Digitale e conforme al Regolamento<br>europeo eIDAS                                                             | elettroniche da e verso il Sistema di Interscambio (SdI) |

La sezione "Sistema di conservazione", invece presenta un riassunto dello stato dell'archivio, con quantità di spazio su disco occupato, numero di documenti e file caricati.

Sotto è disponibile un riepilogo degli ultimi documenti caricati suddivisi in tre sezioni Pacchetti di versamento, Pacchetti di Archiviazione e Pacchetti di Distribuzione.

| miei servizi                   | Sistema di conservazione                                 | Fatture elettroniche |                        |                    |        |                                  |             |            |
|--------------------------------|----------------------------------------------------------|----------------------|------------------------|--------------------|--------|----------------------------------|-------------|------------|
|                                | Spazio occupato                                          | 7.87 MB              |                        | Unità documentarie | 181    | C                                | File        | 359        |
| Pacchetti                      | di versamento                                            | ▣                    | Pacchetti di           | archiviazione      | •      | Pacchetti di di                  | stribuzione | 8          |
| Electronic in<br>umentaksisIT0 | woices received managed<br>0881841002:_default:pdv:25715 | IN COSTRUZIONE       | Fattura attiva<br>2024 |                    | CHIUSO | Ricerca del 24/05/<br>24/05/2024 | 2024        | PDD PRONTO |

Cliccando sul tasto 🗐 si aprirà la relativa pagina del servizio eCON FE dove sono riportati, esposti in un elenco, tutti i pacchetti presenti a sistema, non solo gli ultimi caricati.

Cliccando, invece, sul singolo pacchetto, si aprirà la pagina del dettaglio dello stesso dove saranno disponibili tutte le informazioni relative.

La sezione "Fatture elettroniche", suddivisa in due parti, presenta un riassunto dello stato delle fatture.

| ashboard     |                      |             |                 |                      |           |                     |                                  |                                                             |            |                         |    |
|--------------|----------------------|-------------|-----------------|----------------------|-----------|---------------------|----------------------------------|-------------------------------------------------------------|------------|-------------------------|----|
| miei servizi | Sistema di conservaz | zione Fattu | re elettroniche |                      |           |                     |                                  |                                                             |            |                         |    |
|              |                      |             |                 |                      |           |                     |                                  |                                                             |            |                         |    |
| ۵            |                      |             |                 | 92                   | B         |                     | 7                                | 3                                                           | 3          |                         | 19 |
|              |                      |             |                 |                      |           |                     |                                  |                                                             |            |                         |    |
| Ultime 5 f   | fatture trasmesse    |             |                 |                      |           |                     |                                  |                                                             |            |                         |    |
| Тіро         | Num. doc.            | Data        | Importo         | Nome file            | Notifiche | Data invio          | Cod. dest.                       | Destinatario                                                | Esito      | Stato                   |    |
| Fattura      | 2024/0601            | 30/04/2024  | 610,00 EUR      | IT01621900479_000zO  | AT        | 03/06/2024 15:39:40 | 9999999                          | test                                                        | Consegnata | FATTURA EMESSA          |    |
| Fattura      | 2024/0602            | 30/04/2024  | 610,00 EUR      | IT01621900479_000zN  | SE        | 03/06/2024 15:39:39 | 9999999                          | test                                                        | Consegnata | FATTURA EMESSA          |    |
| Fattura      | 2024/0603            | 30/04/2024  | 610,00 EUR      | IT01621900479_000zN  | MC        | 03/06/2024 15:39:37 | 9999999                          | test                                                        | Consegnata | FATTURA EMESSA          |    |
| Fattura      | 2024/0604            | 30/04/2024  | 610,00 EUR      | IT01621900479_000zL  | EC        | 03/06/2024 15:39:35 | 9999999                          | test                                                        | Consegnata | FATTURA EMESSA          |    |
| Fattura      | 2024/0503            | 09/04/2024  | 366,00 EUR      | IT01621900479_000xp  | RCNE      | 30/05/2024 10:27:58 | 4QMIM9                           | null Struttura Patrimonio e<br>Tecnologia delle Informazion | Rifiutata  | IN CONSERVAZIONE        |    |
| Ultime 5 f   | fatture ricevute     |             |                 |                      |           |                     |                                  |                                                             |            |                         |    |
| Тіро         | Num. doc.            | Data        | Importo         | Nome file            | Notifiche | Data ricezione      | Mittente                         |                                                             | Esito      | Stato                   |    |
| Fattura      | 20240520             | 05/05/2022  | 610,00 EUR      | ITIT12345678901_35IP | z         | 30/05/2024 15:30:57 | Rossi Srl                        |                                                             | Ricevuta   | PRONTA PER CONSERVAZION | E  |
| Fattura      | 2024/0501            | 30/05/2024  | 366,00 EUR      | IT01621900479_000AZ  |           | 30/05/2024 11:05:49 | Struttura Patrim<br>Informazioni | ionio e Tecnologia delle                                    | Ricevuta   | FATTURA RICEVUTA SU ADE |    |
| Fattura      | 2024/0502            | 30/04/2024  | 366,00 EUR      | IT01621900479_0008Z  |           | 30/05/2024 11:05:47 | Struttura Patrim<br>Informazioni | nonio e Tecnologia delle                                    | Ricevuta   | FATTURA RICEVUTA SU ADE |    |
| Fattura      | 2024/104             | 30/05/2024  | 366,00 EUR      | IT01621900479_000tm  |           | 22/05/2024 17:29:04 | Struttura Patrim<br>Informazioni | nonio e Tecnologia delle                                    | Ricevuta   | FATTURA RICEVUTA SU ADE |    |
| Fattura      | 2024/44              | 30/04/2024  | 366,00 EUR      | IT01621900479_000tL  |           | 14/05/2024 16:10:07 | Struttura Patrim<br>Informazioni | nonio e Tecnologia delle                                    | Ricevuta   | FATTURA RICEVUTA SU ADE |    |
|              |                      |             |                 |                      |           |                     |                                  |                                                             |            |                         |    |

Figura 13. Fatture elettroniche.

Nella parte superiore sono riportati i totali di fatture trasmesse, fatture ricevute e il totale delle fatture gestite (trasmesse + ricevute).

Nella parte sottostante sono riportate in liste separate le ultime cinque fatture trasmesse e ricevute. Le informazioni che vengono riportate sono quelle già descritte nei paragrafi Fatture trasmesse e Fatture ricevute rispettivamente.

Cliccando sul tasto 🔲 si aprirà la relativa pagina del servizio eCON FE dove sono riportati, esposti in un elenco, tutti i documenti trasmessi o ricevuti presenti a sistema.

Cliccando, invece, sul singolo documento, si aprirà la pagina del dettaglio dello stesso dove saranno disponibili tutte le informazioni relative (v.Dettaglio singola fattura)

## 5.2. Tabelle Console

La Console del servizio eCON FE contiene diverse tabelle, il cui funzionamento è strutturato in modo tale da memorizzare i dati imputati senza doverli ricaricare ogni volta.

Cliccando una sola volta una voce di tabella questa viene evidenziata, ed è possibile con le frecce direzionali della tastiera scorrere la lista sulle righe.

Tramite la riga selezionata cliccando con il mouse è possibile visualizzarne il dettaglio con le relative informazioni.

Tramite il percorso di navigazione posto in alto a sinistra si potrà ritornare alle pagine precedenti **mantenendo la selezione**, mostrando dunque nuovamente la stessa tabella con la stessa riga selezionata.

Questa funzione è particolarmente utile nel caso siano presenti più righe, e permette di **navigare nei contenuti** senza perdere il segno sulla lista.

Per tutte le liste in formato tabella presenti nel sistema sono disponibili due funzioni particolarmente utili per una ricerca immediata all'interno della lista: i **Filtri** e gli **Ordinamenti**.

| Seleziona tutto                                                                                                    |                 |                                                                                                    |                   |         |                | 🛃 Scarica fatture |
|----------------------------------------------------------------------------------------------------|-----------------|----------------------------------------------------------------------------------------------------|-------------------|---------|----------------|-------------------|
| Fatture trasmesse                                                                                                    |                 |                                                                                                    |                   |         | <b>V</b> Q 222 |                   |
| $\label{eq:constraint} \texttt{Tipo} \end{tabular} \begin{array}{ccc} & & \\ & & \\ &$ | Notifiche       | Data invio $\uparrow \downarrow \overline{\!\!\!\!\!\!\!\!\!\!\!\!\!\!\!\!\!\!\!\!\!\!\!\!\!\!\!\!\!\!\!\!\!\!\!$ | Destinatario ↑↓ 7 | Esito 🝸 | Stato 🖓        | Scaricata ↑↓ 🏹    |
| Nessun elemento                                                                                                    | 0 elementi tota | li ≪ < > ≫ 10 ❤                                                                                                   |                   |         |                |                   |
| Igura 14. Esempi di filtri e ordinamenti nelle tab                                                                                                    | belle.          |                                                                                                    |                   |         |                |                   |

![](_page_34_Picture_15.jpeg)

Cliccando sulla intestazione delle colonne sull'icona  $\uparrow \downarrow$  è possibile ordinare la lista in ordine crescente (e in questo caso l'icona diventerà  $\uparrow \equiv$ ) o in ordine decrescente (e in questo caso l'icona diventerà  $\downarrow \equiv$ ). Sono disponibili vari tipi di ordinamento:

- Per data: l'ordinamento verrà effettuato rispetto alla data.
- Per numero: l'ordinamento verrà effettuato rispetto al valore numerico.
- Per testo: l'ordinamento verrà effettuato in ordine alfabetico.
- Per lista: l'ordinamento verrà effettuato rispetto all'ordine degli elementi presenti in lista.

Per filtrare i dati presenti nelle liste si dovrà cliccare, in corrispondenza della colonna sulla quale si vorrà applicare il criterio, sull'icona  $\overline{\gamma}$ .

Si aprirà, quindi una maschera all'interno della quale sarà possibile inserire il filtro desiderato.

|                    | Descrizione ↑↓  | T           |  |
|--------------------|-----------------|-------------|--|
|                    | Nessun elemento | Descrizione |  |
|                    |                 | Filtra      |  |
|                    |                 | Chiudi      |  |
| Esempio di filtro. |                 |             |  |

Inserendo il criterio e cliccando il tasto "**Chiudi**", la lista verrà filtrata di conseguenza e l'icona si colorerà ( ) indicando, appunto, la presenza di un criterio.

Passando sopra l'icona con il mouse apparirà un tooltip che indicherà il criterio appena inserito senza dovere entrare nuovamente nella maschera per poterlo visualizzare.

Cliccando sul tasto di eliminazione massiva filtri ( 🛐 ) posto in alto a destra accanto alla casella di ricerca, si potranno eliminare massivamente tutti i filtri presenti in griglia.

Nel caso, invece, si abbiano più filtri impostati ma si ha la necessità di cancellare un singolo filtro, basterà cliccare nuovamente sull'icona "filtro", entrare nella maschera, cancellare il criterio e cliccare il tasto "Chiudi". Sono disponibili vari tipi di filtro:

- per data: si dovrà inserire una data valida o sceglierla direttamente dal calendario cliccando sull'icona posta sulla destra della casella.
- di testo: basterà inserire il testo all'interno della casella.
- di lista: sono dei filtri che vengono applicati scegliendo un'opzione tra quelle pre-caricate nella lista in questione.

Oltre ai filtri in tabella, in alto a destra, è presente un ulteriore campo filtro "**Ricerca**" che permette di eseguire una selezione rispetto al valore imputato non su una colonna specifica, ma su tutte le colonne presenti in tabella.

Tale funzione è valida solo per i campi di tipo testo e numero, mentre **non** è disponibile per i campi di tipo data e di tipo lista.

Si tenga presente inoltre che le chiavi di ricerca **modificano i conteggi dei pulsanti presenti sulla parte bassa della pagina** (es.: se si ha un totale di 100 elementi e si effettua un filtro su una voce trovando 2 elementi, il conteggio a fine pagina mostrerà solo il numero totale degli elementi risultanti, cioè 2).

Le **ricerche effettuate sui filtri** vengono registrate nella cache del browser, pertanto quando vengono utilizzate, una volta aperti i risultati, ritornando alla tabella dalla quale si è partiti la chiave di ricerca verrà conservata. Per visualizzare nuovamente tutti i dati possibili è necessario **assicurarsi che tutte le chiavi di ricerca siano vuote**. Per

eliminare eventuali chiavi di ricerca utilizzare il tasto di pulizia filtri globale ( 📧 ) oppure cancellarle singolarmente.

Figura 15.
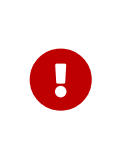

**ATTENZIONE**: questa utile caratteristica di conservazione delle chiavi di ricerca durante la navigazione del sito mediante la loro memorizzazione nella cache del browser implica che, in caso di aggiornamenti del servizio, le informazioni salvate potrebbero non essere coerenti con la nuova versione della console. Consigliamo, quindi, di **pulire la cache del proprio browser ad ogni aggiornamento**, al fine di non incorrere in eventuali malfunzionamenti.

Con il tasto funzione 📃 è possibile includere od omettere la visualizzazione delle colonne presenti in lista. Cliccando su tale tasto, infatti, verrà visualizzato l'elenco delle colonne disponibili. Cliccando sulla colonna di interesse, nel caso sia essa visualizzata sarà nascosta, nel caso contrario, ovvero che sia nascosta, verrà visualizzata.

Le eventuali modifiche di visualizzazione delle colonne vengono registrate nella cache del browser, pertanto verranno conservate.

# 5.3. Menu Console

Il Menu della Console Entaksi è situato nella parte laterale sinistra della pagina. Il menu è dinamico: verranno visualizzate **esclusivamente** le voci relative ai servizi e alle funzionalità contrattualizzate.

La visualizzazione del menu laterale è minimizzata di default: saranno, quindi, visibili esclusivamente le icone identificative del servizio e delle funzionalità.

Per visualizzare il menu completamente aperto con la descrizione delle voci principali, è necessario posizionarsi sulla barra laterale con il mouse.

Nel caso si desiderasse bloccare il menu laterale nella visualizzazione completa, cliccare sull'icona O. Per visualizzare le voci secondarie di ogni menu, quando presenti, cliccare sulla freccia di scorrimento posta lateralmente all'icona identificativa  $\checkmark$ : si aprirà un menu a tendina e cliccando su ogni voce verrà visualizzata la rispettiva pagina. Per sbloccare il menu e chiuderlo lateralmente, cliccare sull'icona ().

Cliccando su ogni singola voce del menu, verrà visualizzata la rispettiva pagina sulla destra.

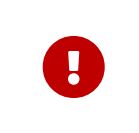

**ATTENZIONE**: per un accesso rapido ai servizi Entaksi, si consiglia di memorizzare il link della pagina principale https://entaksi.eu/console e non quello di altre pagine del servizio. Infatti, nel caso in cui i link interni venissero riorganizzati per motivi tecnici, verrebbe restituito un errore "404" di "Pagina non trovata", e in tal caso è necessario ripartire dal link principale.

Torna all'indice.

# 6. Configurazione

La sezione configurazione del servizio eCON FE consente di visualizzare le informazioni relative all'azienda e di configurare le proprietà generali del servizio come i ruoli utenti o le notifiche.

Il menu contiene:

- Anagrafica azienda: pagina dove è possibile visualizzare i dati inseriti nel contratto di servizio (v. Anagrafica azienda)
- Gestione accessi: contiene la lista degli utenti collegati all'azienda selezionata (v. paragrafo Gestione accessi).
- Notifiche: pagina in cui è possibile configurare le notifiche email inviate dal sistema (v. paragrafo Notifiche).

# 6.1. Anagrafica azienda

Nella sezione Anagrafica azienda è possibile visualizzare i dati inseriti in fase di registrazione.

I dati non sono modificabili direttamente dall'utente in quanto fanno riferimento al contratto di servizio. Per qualsiasi rettifica è necessario contattare assistenza@entaksi.eu.

# 6.2. Gestione accessi

Nella pagina **Gestione Accessi**, visibile ai soli utenti profilati come Amministratori del servizio, è possibile consultare la lista degli utenti correlati all'azienda selezionata e ai servizi contrattualizzati: l'associazione all'azienda e al servizio permette agli utenti di accedere alle varie funzioni.

La pagina contiene diverse sezioni ognuna dedicata ad un servizio specifico.

La visualizzazione di queste sezioni è dinamica: verranno visualizzate esclusivamente le sezioni dei servizi contrattualizzati.

Ogni sezione contiene la lista esposta di tutti gli utenti precedentemente salvati a sistema con i ruoli assegnati per il relativo servizio.

Di seguito l'elenco dei dati principali esposti nella lista.

- Nome: è il nome dell'utente.
- Cognome: è il cognome dell'utente.
- Email: email dell'utente.
- Data assegnazione: è la data in cui è stato inserito l'utente.
- Data revoca: è la data di revoca, ovvero il momento in cui si è revocato l'utente.
- **Ruolo**: indica la tipologia di ruolo assegnato all'utente.
- Stato: indica lo stato del ruolo dell'utenza, attivo o revocato.

Dalla lista, oltre la visualizzazione degli utenti è possibile:

- ordinare le colonne e filtrare gli elementi presenti in tabella come descritto nel capitolo Tabelle Console;
- cliccando in riga sull'icona 🖉 entrare nell'anagrafica relativa per apportare eventuali modifiche ove permesso;
- cliccando in riga sull'icona revocare il ruolo del singolo utente. Il dato non verrà cancellato, ma sarà visibile con lo stato di "Revocato" e con la relativa data di revoca;

Nella tabella sottostante vengono elencati i valori possibili per lo "Stato" del ruolo delle utenze:

| Valore      | Descrizione                                                                                                    |
|-------------|----------------------------------------------------------------------------------------------------|
| DA ATTIVARE | L'utenza è stata inserita, ma il ruolo non risulta essere ancora attivato:<br>all'utente non sarà permesso di accedere al servizio eCON FE. |
| ΑΤΤΙVΑΤΟ    | L'utenza è stata inserita e il ruolo attivato: l'utente può accedere al servizio<br>eCON FE.                                                |
| DA REVOCARE | Per l'utente è stata richiesta una revoca del ruolo.                                                                                        |

| Valore   | Descrizione                                                                                                    |
|----------|----------------------------------------------------------------------------------------------------|
| REVOCATO | La revoca richiesta per l'utente risulta essere definitiva (confermata anche dal<br>valore della data di revoca): all'utente non sarà più permesso di accedere al<br>servizio eCON FE. |

Per aggiungere un nuovo utente attribuendogli il relativo ruolo cliccare sul tasto **Aggiungi** posto in alto a destra: verrà aperta una nuova maschera nella quale sarà possibile inserire il nome, il cognome e la mail dell'utente e selezionare il relativo ruolo tra quelli disponibili in lista.

Ogni servizio ha ruoli e possibilità di configurazioni dedicate.

I campi obbligatori sono riportati in rosso e il salvataggio sarà possibile solo se correttamente compilati.

Cliccando sul tasto "**Salva**" verranno salvati i dati appena inseriti e/o modificati, mentre cliccando sul tasto "**Chiudi**" verrà chiusa la maschera di inserimento senza apportare modifiche.

#### 6.2.1. Gestione accessi servizio eCON

| ccessi eCON           |              |           |                                  |                 |       |            |
|-----------------------|--------------|-----------|----------------------------------|-----------------|-------|------------|
|                       |              |           |                                  |                 |       | + Aggiungi |
| Accessi eCON su eSIGN |              |           |                                  |                 | ۲ م   |            |
| Nome †↓               | Cognome †↓ ♡ | Email † 🕅 | Data assegnazione 🏦 🖓            | Data revoca 🔱 🗑 | Ruolo | Stato      |
| Nessun elemento       |              |           |                                  |                 |       |            |
|                       |              |           | 0 elementi totalii < < > >> 10 🗸 |                 |       |            |
|                       |              |           |                                  |                 |       |            |

Di seguito in tabella sono riportati i ruoli disponibili.

| Descrizione                                                                                     | Abilitazione                                                                                                    |
|-------------------------------------------------------------------------------------------------|----------------------------------------------------------------------------------------------------|
| Amministratore del servizio                                                                     | L'utente abilitato con questo profilo avrà accesso a tutte le funzioni del servizio, <b>inclusa</b><br>l'abilitazione di nuovi utenti e l'assegnazione del relativo profilo.                                                                                        |
| Utente del servizio                                                                             | L'utente abilitato con questo profilo avrà accesso a tutte le funzioni del servizio, <b>esclusa</b><br>l'abilitazione di nuovi utenti e l'assegnazione del relativo profilo.                                                                                        |
| Utente abilitato al<br>caricamento dei pacchetti di<br>versamento di precedente<br>conservatore | Tale profilo sarà visibile <b>esclusivamente</b> previo accordo commerciale.<br>L'utente abilitato con questo profilo avrà la possibilità di caricare tramite un nuovo Pacchetti<br>di Versamento, Pacchetti di distribuzione provenienti da un altro conservatore. |

Nel caso sia stata richiesta l'abilitazione alla segregazione di visibilità dei documenti su eCON, è possibile imputarla in fase di inserimento dell'utenza.

Sarà possibile, infatti, scegliere una tra le possibilità di segregazione elencate e l'utente potrà gestire su eCON **esclusivamente** i documenti per i quali è stato abilitato.

Nel caso un utente non deve avere restrizioni, ovvero deve avere la possibilità di gestire tutti i documenti, basterà non selezionare alcuna voce.

L'email associata al contratto è automaticamente identificata come amministratore del servizio e ha privilegi su tutte le funzioni del servizio.

Quando l'indirizzo email aggiunto si registrerà e l'utente si collegherà alla Console i suoi dati anagrafici saranno automaticamente valorizzati con quelli inseriti alla registrazione.

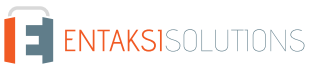

### 6.2.2. Gestione accessi servizio eCON FE

| ccessi eCON        |              |           |                                 |                 |             |
|--------------------|--------------|-----------|---------------------------------|-----------------|-------------|
|                    |              |           |                                 |                 |             |
|                    |              |           |                                 |                 | + Aggiung   |
| Accessi eCON su eS | IGN          |           |                                 |                 | ¥ Q .       |
| Nome †↓ 🖤          | Cognome †↓ 🖓 | Email 輝 🕅 | Data assegnazione ↑↓ 🛛          | Data revoca 輝 🖓 | Ruolo Stato |
| Nessun elemento    |              |           |                                 |                 |             |
|                    |              |           | 0 elementi totali < < > >> 10 × |                 |             |

| Di | seguito | in | tabella   | sono | riportati | i ruoli | disponibili. |
|----|---------|----|-----------|------|-----------|---------|--------------|
|    | 0000000 |    | 0010 0110 |      |           |         |              |

| Descrizione                                                                          | Abilitazione                                                                                                    |
|--------------------------------------------------------------------------------------|----------------------------------------------------------------------------------------------------|
| Amministratore del servizio                                                          | L'utente abilitato con questo profilo avrà accesso a tutte le funzioni del servizio eCON FE, <b>inclusa</b> l'abilitazione di nuovi utenti e l'assegnazione del relativo profilo.                                                                 |
| Utente del servizio                                                                  | L'utente abilitato con questo profilo avrà accesso a tutte le funzioni del servizio eCON FE, <b>esclusa</b> l'abilitazione di nuovi utenti e l'assegnazione del relativo profilo.                                                                 |
| Utente abilitato alla gestione<br>e al caricamento delle fatture<br>attive e passive | L'utente abilitato con questo profilo avrà accesso alle <b>sole</b> funzioni di caricamento fatture<br>(attive e passive) e alla visualizzazione delle fatture (attive e passive).<br><b>Non</b> avrà accesso alle funzioni del servizio eCON.    |
| Utente abilitato alla<br>visualizzazione delle fatture<br>attive e passive           | L'utente abilitato con questo profilo avrà accesso <b>esclusivamente</b> alla visualizzazione delle<br>fatture attive e passive.<br><b>Non</b> avrà accesso al caricamento delle fatture (attive e passive) e alle funzioni del servizio<br>eCON. |

# 6.3. Notifiche

La Console Entaksi fornisce la possibilità di ricevere automaticamente delle notifiche email per monitorare alcuni passaggi dei processi di gestione e conservazione dei documenti informatici.

Ogni utente può configurare le proprie impostazioni per le notifiche sull'azienda alla quale è associato tramite la pagina "Notifiche" presente nel menu dell'azienda, e nel caso siano presenti più aziende può impostare diverse configurazioni per ognuna di esse.

Al primo accesso alla Console le notifiche sono disattivate di default, e possono essere attivate selezionando la modalità di invio desiderata dalla dropdown corrispondente.

|       | Pacchetto di versamento<br>Invia una notifica via e-mail alla conclusione del processo di versamento dei documenti                                        | Solo in caso di errore | ~ |
|-------|----------------------------------------------------------------------------------------------------|------------------------|---|
|       | Pacchetto di distribuzione<br>Invia una notifica via e-mail quando un pacchetto di distribuzione richiesto è disponibile per il download                  | Invia sempre           | ~ |
|       |                                                                                                    |                        |   |
| tture | elettroniche                                                                                                    |                        |   |
| tture | elettroniche<br>Fattura inviata<br>Invia una notifica via e-mail al termine del ciclo di gestione di una fattura inviata al Sistema di Interscambio (SdI) | Invia sempre           | ~ |

Le notifiche possono essere inviate dal sistema:

- alla conclusione del processo di versamento dei pacchetti, riportando i dati relativi al pacchetto e l'esito del processo;
- quando è disponibile per il download un pacchetto di distribuzione richiesto;
- al termine del ciclo di gestione di una fattura inviata al Sistema di Interscambio (SdI);
- quando è disponibile una nuova fattura ricevuta.

Le notifiche possono essere impostate su "Non inviare", "Invia sempre" oppure "Solo in caso di errore" (ove presente).

# 7. eCON FE - Gestione delle fatture

Il servizio eCON FE permette la corretta gestione delle fatture trasmesse e ricevute tramite il Servizio di Interscambio (SdI) e la loro conservazione a norma.

L'utente potrà:

- inviare al Sistema di Interscambio (SdI) le fatture da trasmettere caricandole tramite l'editor eIFE, manualmente oppure tramite API strutturate;
- controllare e gestire le fatture ricevute dal Sistema di Interscambio (SdI);
- inserire eventuali riferimenti contabili (data e numero di registrazione) versando anch'essi in conservazione a norma;
- controllare e gestire le risposte (Notifiche) provenienti dal Sdl;
- accedere al sistema di conservazione e controllare i documenti versati;
- richiedere Pacchetti di Distribuzione (PDD) per i documenti oggetto della ricerca;
- effettuare il download dei Pacchetti di Distribuzione richiesti;

Effettuato l'accesso alla Console Entaksi, per accedere all'interfaccia di eCON FE selezionare tramite la voce "**eCON FE**" del menu principale una delle voci proposte nel menu a tendina: ogni voce aprirà la rispettiva pagina.

Il menu eCON FE comprende:

- Fatture trasmesse: elenco di tutte le fatture inviate al Sistema di Interscambio (SdI);
- Fatture ricevute: elenco di tutte le fatture ricevute dal Sistema di Interscambio (SdI);
- Caricamento fatture: pagina dalla quale caricare manualmente sia le fatture da inviare (trasmesse) a SdI che quelle ricevute.

### 7.1. Fatture trasmesse

Nella pagina "Fatture trasmesse" sono riportate in lista tutte le fatture trasmesse al Sistema di Interscambio (SdI) presenti nel sistema.

Attraverso questa pagina è possibile scaricare file .xml o .csv delle fatture con le rispettive notifiche, oppure entrare nel

| 🖾 Se   | eziona tutto | Deseleziona tutt         | Þ                                |              |                     |                   |                     |                                               |                   |            |                  | 🛓 Scarica fatture |
|--------|--------------|--------------------------|----------------------------------|--------------|---------------------|-------------------|---------------------|-----------------------------------------------|-------------------|------------|------------------|-------------------|
| Fattur | e trasmesse  |                          |                                  |              |                     |                   |                     |                                               |                   |            | R Q              |                   |
|        | Tipo 🖓       | Num. doc. † $\downarrow$ | Data † $\downarrow ~ \heartsuit$ | Importo †↓ 🕅 | Nome file †↓ 🔞      | Notifiche         | Data invio 🏦 🕅      | Cod. dest. $\uparrow \downarrow ~ \heartsuit$ | Destinatario †↓ ♡ | Esito 🍸    | Stato 🕎          | Scaricata †↓ 𝔤    |
|        | Fattura      | mag05                    | 04/05/2022                       | 610,00 EUR   | IT01621900479_000Hp | RC                | 10/06/2022 07:30:41 | 99999999                                      | test              | Consegnata | IN CONSERVAZIONE | Scaricata         |
|        |              |                          |                                  |              |                     | 1 elementi totali | < 1 > >>            | 50 🗸                                          |                   |            |                  |                   |
| Figur  | a 19. E      | lenco fatti              | ure tras                         | messe        |                     |                   |                     |                                               |                   |            |                  |                   |

Di seguito una breve descrizione dei campi e filtri presenti in griglia:

- **Tipo**: tipologia del documento emesso;
- Num.doc (Numero documento): è il numero del documento emesso composto dal sezionale, se presente, e dal numero effettivo del documento che deve essere un numero progressivo, senza salti di numerazione o doppioni, come prescritto dalla norma;
- Data: data del documento emesso;
- Importo: importo del documento emesso;
- Nome file: nome del file .xml attribuito dal sistema al documento;
- Notifiche: riporta le sigle delle notifiche inviate da Sdl al sistema;
- Data invio: data e ora dell'invio del documento elettronico a SdI;
- Cod.dest. (Codice destinatario): codice IPA del destinatario del documento;
- **Destinatario**: ragione sociale del destinatario del documento;
- Esito: indica l'esito dell'elaborazione del documento, ricavato in base alle notifiche ricevute dal Sdl;
- Stato: indica lo stato in cui si trova il documento rispetto al ciclo di gestione del documento stesso e rispetto al sistema di conservazione;
- Scaricata: indica se il documento è già stato scaricato o da scaricare.

Con il tasto funzione 📃 è possibile includere la visualizzazione delle seguenti colonne:

- Sezionale: sezionale della fattura. Campo non obbligatorio che compone il numero documento;
- Numero: è il numero effettivo del documento che deve essere un numero progressivo, senza salti di numerazione o doppioni, come prescritto dalla norma;
- Id Sdl: identificativo univoco attribuito dal Sistema di Interscambio alla fattura;
- P.Iva destinatario: partita iva del destinatario della fattura.

La tabella seguente riporta l'indice dei valori della colonna "Notifiche":

Tabella 6. Valori notifiche Sdl per le fatture.

| Valore | Descrizione          | Note                                                                                                    |
|--------|----------------------|----------------------------------------------------------------------------------------------------|
| RC     | Ricevuta di consegna | Messaggio che il Sdl invia al trasmittente per certificare l'avvenuta<br>consegna al destinatario della fattura elettronica.<br>La ricevuta di consegna è sicuramente sufficiente a provare sia<br>l'emissione della fattura elettronica, sia la sua ricezione da parte della<br>pubblica amministrazione committente. |
| NS     | Notifica di scarto   | Messaggio che il Sdl invia al trasmittente nel caso in cui il file<br>trasmesso non abbia superato i controlli previsti. In questo caso il<br>documento non si considera emesso e, previa correzione degli errori<br>evidenziati può essere ritrasmesso con lo stesso numero documento.                                |

| Valore | Descrizione                                                                          | Note                                                                                                    |
|--------|--------------------------------------------------------------------------------------|----------------------------------------------------------------------------------------------------|
| мс     | Notifica di mancata consegna                                                         | Messaggio che il Sdl invia al trasmittente per segnalare la<br>temporanea impossibilità di recapitare al destinatario la fattura<br>elettronica. La notifica di mancata consegna è sufficiente a provare<br>la ricezione della fattura da parte del Sdl, e conseguentemente<br>l'avvenuta trasmissione della fattura da parte del soggetto emittente<br>verso il Sdl e pertanto ai sensi dell'art. 21, comma 1, del d.P.R.<br>633/72 rappresenta prova dell'emissione della fattura;<br>Le fatture con mancata consegna (MC) possono ricevere<br>successivamente una notifica di consegna (RC) e rientrare nella<br>normale gestione. Altrimenti, dopo 15 giorni, ricevere una<br>attestazione di avvenuta trasmissione con impossibilità di recapito<br>(AT). |
| NE     | Notifica esito cedente / prestatore                                                  | <ul> <li>Messaggio con il quale lo Sdl inoltra al trasmittente la notifica di esito committente eventualmente ricevuta dal destinatario della fattura; la segnalazione può pervenire al Sdl entro il termine di 15 giorni. Tale notifica può essere:</li> <li>Notifica di esito committente positiva (label verde): messaggio facoltativo che il destinatario può inviare tramite Sdl per segnalare l'accettazione della fattura ricevuta.</li> <li>Notifica esito committente negativa (label rossa): messaggio che il destinatario invia tramite Sdl per segnalare il rifiuto della fattura, a fronte di una situazione di non ammissibilità o non</li> </ul>                                                                                                |
| DT     | Notifica decorrenza termini                                                          | conformità del documento.<br>Messaggio che il Sdl invia, sia al trasmittente che al destinatario, nel<br>caso in cui non abbia ricevuto notifica di esito committente entro il<br>termine di 15 giorni dalla data della ricevuta di consegna o dalla data<br>della notifica di mancata consegna ma solo se questa sia seguita da<br>una ricevuta di consegna. Con questa notifica il Sdl comunica al<br>destinatario l'impossibilità di inviare, da quel momento in poi,<br>notifica di esito committente e al trasmittente l'impossibilità di                                                                                                    |
|        |                                                                                      | ricevere notifica di esito.<br>In ogni caso con tale notifica la fattura si intende accettata e il<br>processo di gestione concluso.<br>La decorrenza dei termini è fissata per permettere la chiusura del<br>ciclo di fatturazione nel SdI entro 15 gg e permettere quindi al<br>soggetto emittente di registrare la fattura stessa, in osservanza agli<br>adempimenti previsti dalla normativa IVA in merito alla registrazione.                                                                                                    |
| AT     | Attestazione di avvenuta trasmissione<br>della fattura con impossibilità di recapito | Messaggio che SdI invia al trasmittente nei casi di impossibilità di<br>recapito del file all'amministrazione destinataria per cause non<br>imputabili al trasmittente. In questi casi una volta ricevuto tale<br>messaggio il fornitore della PA dovrà direttamente trasmettere<br>l'attestazione con la fattura inclusa tramite un servizio di posta<br>elettronica o altro canale telematico o potrà metterla a disposizione<br>dell'ufficio PA su portale telematico per il download.                                                                                                    |
| EC     | Notifica di esito cessionario/committente                                            | Messaggio utilizzato per indicare l'esito dell'invio della fattura da parte del ricevente (se di accettazione o rifiuto).                                                                                                    |
| SE     | Notifica di scarto cessionario/committente                                           | Messaggio utilizzato per indicare lo scarto avvenuto della fattura da parte del ricevente.                                                                                                    |

| Valore | Descrizione       | Note                                                                                                    |
|--------|-------------------|----------------------------------------------------------------------------------------------------|
| MT     | File dei metadati | Notifica per le <b>sole fatture ricevute</b> , contiene alcune informazioni sui<br>dati della fattura, tra cui la data e ora di ricezione, e l'hash del file. |

Posizionandosi sopra la label della notifica viene aperto un pop-up con il testo del messaggio della notifica.

In base alle notifiche ricevute dal Sdl , gli esiti del documento visualizzati nella relativa colonna "Esito" della pagina di dettaglio delle fatture sono:

- In elaborazione: la fattura è in corso di elaborazione.
- Inviata: la fattura è stata inviata al Sdl ma non ha ancora ricevuto nessun messaggio di ritorno.
- Consegnata: la fattura è stata inviata ed ha ricevuto o una notifica RC o una notifica MC.
- Scartata: la fattura ha ricevuto una notifica SC.
- Accettata: la fattura PA ha ricevuto una notifica NE con esito positivo.
- Rifiutata: a fattura PA ha ricevuto una notifica NE con esito negativo.
- Decorrenza termini: la fattura PA ha ricevuto una notifica DT.
- Impossibilità di recapito: la fattura PA ha ricevuto una notifica AT.
- Annullata: la fattura è stata annullata dall'amministratore del sistema (questa operazione è possibile solamente dietro richiesta esplicita dell'azienda emittente e se l'azienda non è ancora attiva. In questo caso infatti la fattura non viene immediatamente inviata al SdI come accade per le aziende attive, ma viene tenuta in sospeso fino all'attivazione).
- Mancata consegna: per la fattura B2B è presente una ricevuta di mancata consegna, ed è a disposizione nell'area riservata del sito AdE.

La colonna Stato del documento indica lo stato in cui si trova in un determinato momento il documento e fa riferimento a tutto il ciclo di vita della fattura, dalla creazione all'archiviazione.

Per le fatture trasmesse può assumere i valori:

- Nuova.
- Attesa XML.
- Attesa della conferma.
- Attesa delega.
- Preparazione per la firma.
- Attesa firma.
- Pronta per l'invio.
- Invio in corso.
- Attesa messaggi.
- Fattura emessa.
- Fattura accettata.
- Fattura rifiutata.
- Fattura scartata.
- Fattura annullata.
- Decorrenza termini.
- Impossibilità di recapito.
- Pronta per conservazione.
- In conservazione.

Da questa pagina, oltre la visualizzazione delle fatture trasmesse è possibile:

- ordinare le colonne e filtrare gli elementi presenti in tabella come descritto nel capitolo Tabelle Console;
- accedere al dettaglio della fattura cliccando sulla riga;
- selezionare o deselezionare massivamente le fatture per poi procedere al loro download.
   Per selezionare singolarmente le fatture è necessario spuntare la casella presente sulla prima colonna oppure, nel caso si desideri selezionare tutte le fatture, cliccare sul tasto "Seleziona tutto" posto in alto a sinistra.
   Per deselezionare contemporaneamente tutte le fatture precedentemente selezionate cliccare il tasto "Deseleziona tutto";
- scaricare massivamente le fatture (v. Download fatture)

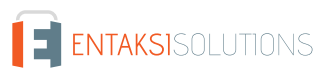

### 7.1.1. Gestione delle fatture rifiutate

A fronte del documento rifiutato da parte dell'ente ricevente si configurano 2 scenari operativi:

- Se il destinatario avesse già registrato il documento, occorrerà annullarlo emettendo una nota di credito e riemettendo poi la fattura corretta. Tutti e 3 i documenti devono essere inviati al SdI in formato Fattura XML e devono essere avviati alla conservazione a norma.
- Se il destinatario NON ha registrato il documento occorre:
  - Effettuare l'emissione di una nota di variazione interna per stornare il documento emesso. Questa nota non dovrà essere inoltrata alla PA ma serve solamente per stornare contabilmente il documento rifiutato. Dovrà quindi essere emessa su un sezionale diverso da quello dedicato alla PA e gestita quindi alla stregua degli altri documenti non PA.
  - Riemettere la fattura corretta con un altro numero e inviarla nuovamente al SdI.
  - Portate in conservazione sostitutiva solo le due fatture direttamente dal processo della fattura elettronica.
  - La nota di variazione può essere gestita invece come documento cartaceo a meno che non venga attivata la conservazione sostitutiva anche per quel sezionale specifico.

# 7.2. Fatture ricevute

Il servizio di ricezione delle fatture elettroniche può essere attivato:

- per una **Pubblica Amministrazione** impostando nell' Indice PA la seguente stringa (campo URI) https://fatturapa.entaksi.eu/ricezione;
- per i **privati** è necessario impostare il codice ricezione fornito da Entaksi nella propria area riservata sul sito dell' Agenzia delle Entrate.

Nella pagina "Fatture ricevute" sono riportate in lista tutte le fatture ricevute dal Sistema di Interscambio (SdI) presenti nel sistema.

Attraverso questa pagina è possibile scaricare file .xml o .csv delle fatture con le rispettive notifiche, oppure entrare nel dettaglio delle singole fatture per visualizzare e scaricare i file.pdf e eventuali allegati.

| atture ricevut | e                     |                   |                       |           |                     |               |                          |          |                  | V Q            |          |
|----------------|-----------------------|-------------------|-----------------------|-----------|---------------------|---------------|--------------------------|----------|------------------|----------------|----------|
| Тіро 🍸         | Num. doc. †↓ 🕅 Data † | ti V Importo †i V | Nome file †↓ 🕅        | Notifiche | Data ricezione †↓ 🕅 | Mittente †↓ ♡ | Partita IVA mittente 🏦 🕅 | Esito 🏹  | Stato 🝸          | Data reg. †↓ 🕅 | Num. reg |
| Fattura        | mag05 04/05/          | 2022 610,00 EUR   | (TIT12345678901_35/PM | MT        | 10/06/2022 09:27:20 | Rossi Srl     | /T01801580471            | Ricevuta | IN CONSERVAZIONE |                |          |

Di seguito una breve descrizione dei campi e filtri presenti in griglia:

- **Tipo**: tipologia del documento emesso;
- Num.doc (Numero documento): è il numero del documento emesso composto dal sezionale, se presente, e dal numero effettivo del documento che deve essere un numero progressivo, senza salti di numerazione o doppioni, come prescritto dalla norma;
- Data: data del documento ricevuto;
- Importo: importo del documento ricevuto;
- Nome file: nome del file .xml assegnato dal sistema al documento;
- Notifiche: riporta le sigle delle notifiche ricevute dal Sdl, che possono assumere i valori già riportati nel paragrafo Fatture trasmesse;
- Data ricezione: data e ora della ricezione della fattura elettronica tramite Sdl;
- Mittente: ragione sociale del mittente del documento;
- P.Iva mittente: partita iva del mittente del documento;
- Esito: indica l'esito dell'elaborazione del documento, ricavato in base alle notifiche ricevute dal Sdl;
- Stato: indica lo stato in cui si trova il documento rispetto al ciclo di gestione del documento stesso e rispetto al sistema di conservazione;
- Data reg. (Data registrazione): data di registrazione della fattura ricevuta;

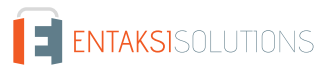

- Num. reg. (Numero registrazione): numero di registrazione della fattura ricevuta;
- Registrata: campo che indica se la fattura è stata già registrata o meno;
- Data reg (cons) (Data registrazione conservazione): campo nel quale è possibile annotare la data di registrazione della fattura, nel caso questa sia già stata portata in conservazione;
- Num. reg (cons) (Numero registrazione conservazione): campo nel quale è possibile annotare il numero di registrazione della fattura, nel caso questa sia già stata portata in conservazione;
- Scaricata: indica se il documento è già stato scaricato o da scaricare.

Con il tasto funzione 📃 è possibile includere la visualizzazione la colonna **Id Sdl** la quale riporta l'identificativo univoco attribuito dal Sistema di Interscambio al documento.

Nella colonna "Esito" le fatture ricevute assumono i seguenti valori:

- In elaborazione: la fattura è in corso di elaborazione.
- Consegnata: la fattura è stata consegnata.
- Accettata: la fattura ha dato al mittente una notifica EC con esito positivo.
- Rifiutata: la fattura ha dato al mittente una notifica EC con esito negativo.
- Decorrenza termini: la fattura ha dato una notifica DT in quanto non è stato specificato nessun esito di ricezione in 15 giorni dalla consegna.
- Impossibilità di recapito: la fattura PA ha dato una notifica AT.
- Ricevuta: la fattura è stata ricevuta.

La colonna Stato del documento indica lo stato in cui si trova in un determinato momento il documento e fa riferimento a tutto il ciclo di vita della fattura, dalla creazione all'archiviazione.

Per le fatture ricevute può assumere i valori:

- Fattura ricevuta.
- Fattura accettata.
- Fattura rifiutata.
- Decorrenza termini.
- Pronta per conservazione.
- In conservazione.
- Conferma notifica EC.
- Notifica EC confermata.
- Attesa firma notifica EC.
- Notifica EC pronta per l'invio.
- Invio notifica EC in corso.
- Notifica EC inviata.
- Notifica EC scartata.

Da questa pagina, come per le fatture trasmesse, è possibile:

- ordinare le colonne e filtrare gli elementi presenti in tabella come descritto nel capitolo Tabelle Console;
- accedere al dettaglio della fattura cliccando sulla riga;
- selezionare o deselezionare massivamente le fatture per poi procedere al loro download.
   Per selezionare singolarmente le fatture è necessario spuntare la casella presente sulla prima colonna oppure, nel caso si desideri selezionare tutte le fatture, cliccare sul tasto "Seleziona tutto" posto in alto a sinistra.
   Per deselezionare contemporaneamente tutte le fatture precedentemente selezionate cliccare il tasto "Deseleziona tutto";
- scaricare massivamente le fatture (v. Download fatture)

# 7.3. Download fatture

La metodologia utilizzata per il download delle fatture, singole o in blocco, è uguale sia per le fatture trasmesse che per quelle ricevute.

Entrando nella rispettiva pagina, in alto a destra cliccare il tasto "**Scarica fatture**": verrà aperta una maschera dalla quale si può procedere al download.

|                         | Scarica fatture                                                  |
|-------------------------|------------------------------------------------------------------|
|                         | Scelta fatture                                                   |
|                         | Fatture da scaricare     Fatture selezionate                     |
|                         | Scelta formato                                                   |
|                         |                                                                  |
|                         | Altre opzioni<br>Scarica in formato XML<br>Scarica con notifiche |
|                         | 🛃 Scarica 🛛 🗙 Chiudi                                             |
| igura 21. Scarica fattı | ure                                                              |

La maschera è divisa in tre sezioni:

- 1. Scelta fatture. In questa sezione è possibile scegliere la tipologia di fatture che si intende scaricare:
  - Fatture in lista attuale: opzione selezionata di default. Sono tutte le fatture presenti nella lista della pagina. Nel caso in cui sia stato inserito un filtro, le fatture scaricate saranno esclusivamente quelle filtrate presenti in lista. Nel caso in cui si vogliano scaricare tutte le fatture presenti non eseguire alcun filtro e procedere con questa opzione.
  - Fatture da scaricare: verranno scaricate esclusivamente le fatture in stato "Da scaricare" se presenti.
     Quando il download verrà eseguito, lo stato delle fatture passerà da "Da scaricare" in "Scaricato".
     I dati sulle righe delle fatture già scaricate vengono visualizzati in corsivo, mentre quelle ancora da scaricare in carattere normale (tondo).

Questa modalità potrà essere eseguita esclusivamente in formato .ZIP (no .CSV).

- Fatture selezionate: verranno scaricate esclusivamente le fatture precedentemente selezionate in lista.
   Per selezionare le fatture è necessario spuntare la casella presente sulla prima colonna oppure, nel caso si desideri selezionare tutte le fatture, cliccare sul tasto "Seleziona tutto" posto in alto a sinistra.
   Per deselezionare contemporaneamente tutte le fatture precedentemente selezionate cliccare il tasto "Deseleziona tutto"
- 2. Scelta formato. In questa sezione è possibile scegliere il formato nel quale si desidera scaricare le fatture.
  - .**ZIP**: scegliendo questa opzione, tutte le fatture, verranno scaricate all'interno di un solo file di tipo .**ZIP**. Soltanto scegliendo questo formato è possibile selezionare le "Altre opzioni" sotto riportate.
  - .CSV: scegliendo questa opzione, tutte le fatture, verranno elencate in un unico file .CSV.
     Scegliendo questo formato non sarà possibile selezionare le "Altre opzioni" e non è possibile scaricare le fatture con stato "Da scaricare".
- 3. Altre opzioni: sono opzioni aggiuntive disponibili esclusivamente nel caso di un download in formato .ZIP.
  - Scarica in formato XML: selezionando questa opzione tutte le fatture, anche quelle firmate in formato .p7m, verranno scaricate in formato xml.
  - Scarica con notifiche: scegliendo questa opzione, oltre ai file delle fatture, verranno scaricati i file .xml delle notifiche inviate da Sdl per le fatture.

# 7.4. Dettaglio singola fattura

Sulla pagina delle fatture sia trasmesse che ricevute, cliccando sulla singola riga della fattura esposta in lista, è possibile visualizzarne il dettaglio.

La pagina è divisa in più sezioni: la sezione dei dati generali, riportata in testa, e la sezione dei "Dettagli fattura" riportata sotto. Nel caso di fattura ricevuta è presente anche la sezione per la registrazione contabile (v. Registrazione fatture ricevute) dove annotare gli estremi e, nel caso di un operatore economico sammarinese, la sezione per annotare le azioni della fattura (v. Integrazioni per operatori economici sammarinesi).

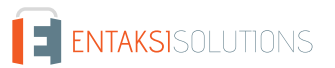

| Destinatario                                                                           | Importo                                                         | Data invio                                                                       | Esito                                                  |
|----------------------------------------------------------------------------------------|-----------------------------------------------------------------|----------------------------------------------------------------------------------|--------------------------------------------------------|
| 03609320969                                                                            | 366,00 EUR                                                      | 30/05/2024 10:30                                                                 | Accettata                                              |
| Id SdI                                                                                 | Nome file                                                       | Download                                                                         | Stato                                                  |
| 110003704                                                                              | IT01621900479_000xl.xml                                         | ③ XML ● PDF Sdl ● PDF compatto                                                   | IN CONSERVAZIONE                                       |
| una 22. Dati annanali (                                                                |                                                                 |                                                                                  |                                                        |
| gura 22. Dati generali f                                                               | atture trasmesse                                                |                                                                                  |                                                        |
|                                                                                        |                                                                 |                                                                                  |                                                        |
|                                                                                        |                                                                 |                                                                                  |                                                        |
|                                                                                        |                                                                 |                                                                                  |                                                        |
|                                                                                        |                                                                 |                                                                                  |                                                        |
| attura 20240520 del 05/05/2022                                                         |                                                                 |                                                                                  |                                                        |
| attura 20240520 del 05/05/2022<br>Mittente                                             | Importo                                                         | Data ricezione                                                                   | Esito                                                  |
| attura 20240520 del 05/05/2022<br>Mittente<br>IT01801580471 - Rossi Srl                | Importo<br>610,00 EUR                                           | Data ricezione<br>30/05/2024 15:30                                               | Esito<br><b>Ricevuta</b>                               |
| attura 20240520 del 05/05/2022<br>Mittente<br>IT01801580471 - Rossi Srl<br>Id Sdi      | Importo<br><b>610,00 EUR</b><br>Nome file                       | Data ricezione<br><b>30/05/2024 15:30</b><br>Download                            | Esito<br><b>Ricevuta</b><br>Stato                      |
| attura 20240520 del 05/05/2022<br>Mittente<br>Ir01801580471 - Rossi Srl<br>Id Sdi<br>- | Importo<br>610,00 EUR<br>Nome file<br>ITIT12345678901_35IPZ.xml | Data ricezione<br>30/05/2024 15:30<br>Download<br>③ XML ④ PDF Sdl ④ PDF compatto | Esito<br>Ricevuta<br>Stato<br>PRONTA PER CONSERVAZIONE |
| nttura 20240520 del 05/05/2022<br>Mittente<br>101801580471 - Rossi Sri<br>Id Sdi       | Importo<br>610,00 EUR<br>Nome file<br>ITIT12345678901_35IPZ.xml | Data ricezione<br>30/05/2024 15:30<br>Download<br>③ XML ④ PDF SdI ④ PDF compatto | Esito<br>Ricevuta<br>Stato<br>PRONTA PER CONSERVAZIONE |

In testa, come titolo di sezione, è riportato la tipologia di documento con il numero e la data di emissione. Le informazioni riportate nel dettaglio sono:

- per le fatture trasmesse:
  - la partita iva e la ragione sociale del destinatario del documento;
  - l'importo del documento;
  - la data e ora dell' invio del documento allo SdI;
  - · l'esito del documento;
  - · l'identificativo SdI attribuito dal Sistema di Interscambio al documento;
  - il nome del file xml attribuito automaticamente dal sistema;
  - lo stato del documento.
- per le fatture ricevute:
  - la partita iva e la ragione sociale del mittente del documento;
  - l'importo del documento;
  - la data e ora della ricezione del documento inviato dallo Sdl;
  - l'esito del documento;
  - · l'identificativo Sdl attribuito dal Sistema di Interscambio al documento;
  - il nome del file xml attribuito automaticamente dal sistema;
  - lo stato del documento.

Da questa sezione è possibile anche scaricare la fattura stessa in formato .xml cliccando sul tasto "XML"; in formato .pdf compatto cliccando sul tasto "PDF compatto" e in formato .pdf foglio di stile Sdl cliccando sul tasto "PDF Sdl".

Nella sezione "Dettagli fattura" sono riportate, in diverse sottosezioni, varie informazioni inerenti la fattura.

Nella sezione "**Formato compatto**" è visualizzata la fattura in formato .pdf compatto (scaricabile dal tasto in testa). Nel caso in cui siano presenti degli allegati in fattura, è possibile scaricarli dal tasto "**Scarica tutti gli allegati**" posto in alto a sinistra.

Cliccando sul tasto verranno scaricati tutti gli allegati presenti in fattura, nel caso in cui, invece, si desideri scaricare solo un allegato singolo, cliccare sulla freccia del tasto, verrà visualizzata la lista degli allegati presenti, e, cliccando sul file desiderato, verrà avviato il download.

Nella sezione "Formato foglio di stile Sdl" è possibile visualizzare il foglio di stile Sdl della fattura.

Anche in questa sezione, nel caso fossero presenti degli allegati della fattura, è possibile scaricarli con la stessa metodologia indicata nel punto precedente.

Nella sezione "Notifiche" sono elencate tutte le notifiche inviate da Sdl per la fattura in questione.

Per ogni singola notifica sono indicati i seguenti dati: la tipologia di notifica, il nome del file di notifica in formato .xml, la data e l'ora di ricezione della notifica.

In questa sezione è anche possibile scaricare il file .xml originario della notifica cliccando sul tasto "XML" posto all'interno della sezione. Nel caso si desiderasse scaricare la notifica in formato .pdf cliccare il tasto "PDF".

Nella sezione "**Storico**" si può visualizzare lo storico della fattura, riportando le azioni in tutte le sue fasi. Per ogni azione, oltre la tipologia e la sua descrizione, sono visualizzate la data e l'ora di inizio dell'azione stessa e l'utente che l'ha eseguita (nel caso l'azione sia stata prodotta da un utente abilitato al servizio).

#### 7.4.1. Registrazione fatture ricevute

I dati della registrazione contabile inerenti la fattura ricevuta possono essere inseriti in due modalità: direttamente dalla lista delle fatture ricevute o dal dettaglio delle fatture ricevute.

Per inserire i dati di registrazione direttamente dalla lista delle fatture ricevute posizionarsi sulle colonne "**Data reg.**" (data registrazione) e "**Num. reg**" (numero registrazione) e inserire nei rispettivi campi la data e il numero della registrazione. Quando entrambi i campi saranno correttamente inseriti la colonna "**Registrata**" assumerà automaticamente il valore *Registrata*. È possibile inserire la data e il numero di registrazione finché la fattura non è stata posta in conservazione. Anche nel caso in cui la fattura sia già posta in conservazione è comunque possibile annotare la data e il numero di registrazione sulla fattura, utilizzando i campi "**Data reg. (cons)**" e "**Numero reg. (cons)**".

È possibile inserire i dati di registrazione nella pagina di dettaglio fattura nella sezione "Registrazione contabile."

| Fattura registrata |                      |  |
|--------------------|----------------------|--|
| Data registrazione | Numero registrazione |  |
| Note               |                      |  |

Per inserire i dati spuntare il flag "Registrata", inserire la data e il numero fattura, eventuali note e cliccare il tasto "Salva". I dati saranno riportati in lista fattura nelle colonne "Data reg." e "Num. reg" e la fattura sarà in stato *Registrata*. I dati inseriti possono essere modificati o inseriti fino a quando la fattura non è posta in conservazione. Nel caso in cui la fattura è stata posta in conservazione, la sezione risulta essere disabilitata ed è necessario introdurre i dati necessariamente dalla lista con le colonne "**Data reg. (cons)**" e "**Numero reg. (cons)**".

I valori inseriti verranno indicati in degli appositi metadati portati in conservazione con la stessa fattura, o se la fattura è già stata archiviata in un nuovo file XML che contiene sia le informazioni relative alla fattura che i dati di registrazione. In questo modo, ricercando la fattura archiviata, in entrambi i casi i dati di registrazione saranno disponibili contestualmente alla stessa fattura.

#### 7.4.2. Invio notifica di Esito Committente

Per le Pubbliche Amministrazioni è possibile, per le fatture ricevute, inviare al mittente una notifica di "Esito Committente" (EC), al fine di accettare o meno la fattura ricevuta.

Esclusivamente per le Pubbliche Amministrazioni, nella scheda di dettaglio fattura, in alto a destra è presente il tasto "**Esito Committente**".

Cliccando su tale tasto verrà aperta la seguente finestra:

| agione sociale<br>ull Struttura Patrimonio ( | e Tecnologia delle Informazioni | Partita IVA<br>IT03609320969 | Indirizzo<br>indirizzo - 04011 - comune |
|----------------------------------------------|---------------------------------|------------------------------|-----------------------------------------|
| Dati fattura                                 |                                 |                              |                                         |
| Anno                                         | Тіро                            | Num. doc.                    | Esito                                   |
| 2024                                         | TD01                            | 2024/0607                    | ~                                       |
| Note di conferma                             |                                 |                              |                                         |
|                                              |                                 |                              |                                         |

Nella sezione di testa sono riportati i riferimenti al mittente di fattura.

Nella sezione sottostante sono riportati i riferimenti di fattura: anno, tipo, e numero documento.

Nella colonna "Esito" è necessario indicare, scegliendo tra i valori ammissibili esposti in lista "Accetta" e "Rifiuta", l'esito della fattura che deve essere inviato al mittente.

Nel caso in cui si desiderasse inserire ulteriori descrizioni alla notifica, visualizzabili successivamente dal mittente della fattura, è sufficiente compilare il campo note posto in basso.

Per inviare la notifica cliccare sul tasto "**Invia Notifica EC**" in basso a destra. Per chiudere la maschera senza inviare la notifica, cliccare sul tasto "**Chiudi**".

#### 7.4.3. Integrazioni per operatori economici sammarinesi

Nel caso in cui un'azienda sia inserita nel Registro delle Imprese della Repubblica di San Marino e debba effettuare cessioni di beni con operatori italiani, le funzionalità illustrate nei capitoli precedenti (Fatture trasmesse e Fatture ricevute) restano invariate, con però alcune integrazioni specifiche descritte qui di seguito.

La colonna "Id SdI" risulterà essere sempre vuota in quanto, essendo l'invio e la ricezione del documento gestiti da HUB-SM e non dal Sistema di Interscambio, l'identificativo SdI non è presente.

Per le fatture ricevute, la colonna "Stato" può assumere dei valori aggiuntivi:

- Fattura da integrare.
- File di integrazione da inviare.
- Invio file di integrazione in corso.
- Fattura da rifiutare.
- Invio rifiuto in corso.

Quando lo stato della fattura ricevuta assume il valore "Fattura da integrare", nella pagina di dettaglio viene visualizzata una ulteriore sezione "Azioni per la fattura elettronica ricevuta da operatore economico italiano" attraverso la quale sarà possibile:

- respingere la fattura verso HUB-SM nella sezione di destra;
- caricare il file di integrazione nella sezione di sinistra.

V. 1.7.0

| Azioni per la fattura elettronica ricevuta da operatore economico italiano |                                                                                                    |
|----------------------------------------------------------------------------|----------------------------------------------------------------------------------------------------|
| Integrazione della fattura                                                 | Rifiuto della fattura                                                                                           |
| Non ci sono file di integrazione caricati per la fattura                   | La fattura può essere rifiutata se già precedentemente assolta o in<br>caso di errore del codice identificativo |
| Carica un file di integrazione<br>+ Scegli il file                         | Motivazione del rifiuto                                                                                         |
|                                                                            |                                                                                                    |

Figura 26. Azioni per la fattura elettronica ricevuta da operatore economico italiano.

La fattura potrà essere rifiutata nel caso in cui sia già stata precedentemente assolta oppure di errore del codice identificativo cliccando sul tasto blu "**Rifiuta fattura**".

In caso di rifiuto è possibile inserire una eventuale motivazione che verrà, poi, riportata nel file XML di rifiuto inviato ad HUB-SM.

Per caricare il file di integrazione è sufficiente cliccare sul pulsante "Scegli file".

Si aprirà la funzione di esplora risorse con cui sarà possibile selezionare un solo file in formato XML da caricare.

Il file selezionato apparirà nella lista dei caricamenti e cliccando sul pulsante in verde "**Carica**" si avvierà il processo di invio e si riceverà contestualmente la notifica sm che sarà visualizzabile nella griglia delle fatture trasmesse.

Passando con il mouse sull'icona della notifica, verrà mostrato un pannello che visualizza sia la data e ora di caricamento della notifica che eventuali note.

Per scaricare il file xml della notifica inviata, è sufficiente cliccare sul tasto "xml" all'interno della sezione della notifica.

## 7.5. Caricamento fatture

Attraverso la funzione di caricamento fatture presente nel menu della pagina dell'azienda è possibile caricare per portare in conservazione anche file XML prodotti da altri software purché abbiano un tracciato conforme alla normativa vigente.

| 1 Carica tutto Annulla tutto Nuovo caricamento |              |  |
|------------------------------------------------|--------------|--|
| Seleziona formato                              | $\checkmark$ |  |
| Carica fatture<br>+ Scegli il file             |              |  |
|                                                |              |  |
| 27 Cuitana la Cultura                          |              |  |

Come primo passo è necessario selezionare il formato dei file che si deve caricare: fatture trasmesse o fatture ricevute.

Nel caso di caricamento di fatture trasmesse, i documenti caricati, oltre a essere conservati, verranno inviati anche a Sdl.

Scelta la tipologia del documento è possibile selezionare i file dal tasto "**Scegli file**": verrà aperta una modale di ricerca per caricare i file dal proprio dispositivo. Selezionati e caricati i file appariranno nella lista sottostante e si abiliteranno i tasti "**Carica tutto**" e "**Nuovo caricamento**".

Cliccando il tasto "Carica tutto" tutti i file presenti in lista verranno caricati contemporaneamente.

Cliccando il tasto "**Nuovo caricamento**" la pagina verrà inizializzata nuovamente per procedere a un nuovo caricamento. Cliccando il tasto "**Annulla tutto**", abilitato solo in fase di caricamento, verrà annullata l'importazione, solo per i file il cui caricamento non sia già stato completato.

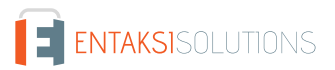

#### UM eCON FE 20210210 Manuale utente

Cliccando i tasti in riga del singolo file:

- **1**: verrà importato **esclusivamente** il file relativo;
- 💿 : verrà annullata, solo in caso sia ancora in corso e non completata, l'importazione del singolo file;
- × : verrà rimosso il singolo file dalla lista dei file da importare.

Nel caso in cui l'importazione è terminata senza errori, accanto al file delle fatture apparirà una spunta verde e cliccando sulla scritta "**Vai alla fattura**" si accederà alla pagina di dettaglio della fattura caricata.

Nel caso in cui il caricamento non sia andato a buon fine, accanto al nome del file apparirà una icona di triangolo rosso, passandoci sopra con il mouse verrà mostrato un tooltip illustrativo dove viene riportato l'errore riscontrato durante l'importazione.

Nel caso di caricamento di fatture ricevute, oltre al file della fattura originaria, è possibile caricare anche il file di metadati relativi, che consentono di visualizzare nella Console tutti i dati relativi alle fatture gestite.

È possibile caricare le sole fatture senza file di metadati, ma è preferibile caricare tutti i dati per ottenere e conservare tutte le informazioni disponibili.

Vengono accettati dal sistema i file in formato .xml e .p7m. I file devono conservare i nomi originali con i quali sono stati scaricati precedentemente.

| eziona formato                |   |       |
|-------------------------------|---|-------|
| tture ricevute                | ~ |       |
| arica fatture                 |   |       |
| + Scegli il file              |   |       |
| IT12345678901_00004.xml       |   | 1 O × |
| IT12345678901_0004_MT_001.xml |   |       |
| IT12345678901_00005.xml.p7m   |   | ± ∞ × |
| matadati 00005 vml            |   |       |

Figura 28. Caricamento fatture ricevute con metadati.

In questa immagine sono presenti due esempi: una fattura ricevuta scaricata dal sito AdE ("IT12345678901\_00005.xml.p7m") con il relativo file di metadati ("metadati\_00005 .xml") e una fattura ricevuta via PEC ("IT12345678901\_00004.xml") con il relativo file di metadati MT ("IT12345678901\_0004\_MT\_001").

Inoltre, al fine di visualizzare nella Console tutte le fatture gestite è possibile caricare fatture ricevute attraverso altri canali, quali il portale "Fatture e Corrispettivi" messo a disposizione dall'Agenzia delle Entrate.

Torna all'indice.

# 8. eCON - Conservazione

Una volta effettuato l'accesso alla Console Entaksi, per accedere all'interfaccia di conservazione del servizio eCON FE è possibile cliccare sul tasto della dashboard "**Conservazione**", che porterà direttamente alla pagina dei **Pacchetti di Versamento**, oppure selezionare tramite la voce "**eCON**" del menu principale una delle voci proposte nel menu a tendina: ogni voce aprirà la rispettiva pagina.

Il menu dalla sezione "**eCON**" contiene:

- Caricamento PDV: sezione dalla quale è possibile caricare pacchetti di versamento in formato ZIP generati da altre procedure (v.Caricamento PDV).
- Pacchetti di Versamento: la lista dei pacchetti di versamento presenti nel sistema con i relativi dati identificativi (v.Pacchetti di Versamento).
- Pacchetti di Archiviazione: la lista dei pacchetti di archiviazione presenti nel sistema con i relativi dati identificativi (v.Pacchetti di Archiviazione).
- Ricerca e richiesta documenti: consente di predisporre una nuova ricerca all'interno dei documenti caricati e richiedere PDD (v.Ricerca e richiesta documenti).
- Ricerche e raccolte di documenti: la lista delle ricerche effettuate sul sistema (v.Ricerche e raccolte di documenti).
- Pacchetti di Distribuzione: la lista di tutti i pacchetti di distribuzione richiesti per l'azienda (v.Pacchetti di Distribuzione).

# 8.1. Processo di Conservazione

Il processo di conservazione dei documenti informatici è costituito da diverse fasi, che coinvolgono il Produttore, l'Azienda e gli eventuali Utenti terzi.

Tutti i documenti versati nel sistema di conservazione devono essere contraddistinti da un insieme di metadati obbligatori definiti dalle Linee Guida.

I metadati gestiti dal sistema si applicano alle varie entità gestite, alle unità documentarie e ai fascicoli archiviati, rendendo possibile la ricerca e la collocazione archivistica secondo l'insieme minimo definito nell'Allegato 5 delle "Linee Guida sulla formazione, gestione e conservazione dei documenti informatici", che il sistema può estendere con un modello di metadati aggiuntivi in base alle diverse tipologie documentarie.

I metadati possono essere collegati all'oggetto descritto e di seguito conservati in due modi: come metadati incorporati (*embedded*), descritti nei file indice a livello di fascicolo o unità documentaria, oppure come oggetti esterni, sempre referenziati all'interno dell'indice ma memorizzati in file separati (*external*). Entaksi ha utilizzato metadati *embedded* fino all'8 luglio 2024, data dalla quale è stato implementato il nuovo indice di archiviazione con metadati *external*.

Di seguito viene riportato lo schema generale del processo di conservazione, con la descrizione delle varie fasi che attraversano i documenti, dal versamento alla conservazione permanente.

### 8.1.1. Modalità di acquisizione dei pacchetti di versamento

I **Pacchetti di Versamento** (PDV) contenenti i documenti da conservare e caricati a sistema come descritto nel paragrafo Caricamento PDV vengono sottoposti ad un processo di validazione che ne verifica l'integrità e ad un backup, dove i pacchetti sono memorizzati finché i documenti non vengono inseriti in un pacchetto di archiviazione.

Tutte le operazioni eseguite sui PDV sono registrate conservate a sistema grazie in un log delle operazioni.

# 8.1.2. Accettazione dei pacchetti di versamento e generazione del rapporto di versamento di presa in carico

Qualora i controlli sui Pacchetti di Versamento ricevuti abbiano dato esito positivo, le unità documentarie in esso contenute sono riversate nell'area temporanea per la formazione dei Pacchetti di Archiviazione.

Al termine di questa operazione, il Sistema predispone i dati per la produzione dell'esito di avvenuta presa in carico del documento (ossia per la generazione di un Rapporto di Versamento).

Il **Rapporto di Versamento** (RDV) è generato in modo automatico ed è relativo a uno specifico PDV, univocamente identificato dal Sistema di Conservazione.

Il RDV è un file XML che contiene al suo interno l'indice del PDV a cui si riferisce, al quale sono aggiunte le informazioni elaborate durante la validazione, le informazioni che determinano l'immodificabilità delle unità archivistiche contenute, ovvero l'impronta di ciascuno dei file contenuti nel PDV.

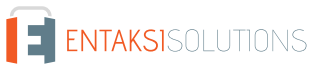

Il riferimento temporale contenente la data di accettazione del Pacchetto di Versamento è rappresentato con il formato ISO 8601 nell'elemento /rdv/dataElaborazione.

Il rapporto di versamento è firmato digitalmente dal Responsabile del Servizio di Conservazione.

L'esecuzione delle operazioni di elaborazione e firma digitale del Rapporto di Versamento e le operazioni di archiviazione dei documenti vengono tracciate nel log delle operazioni relative all'acquisizione del PDV.

Il Rapporto di Versamento viene mantenuto per tutto il periodo di conservazione dei documenti contenuti nel PDV, considerando il documento destinato a essere conservato più a lungo.

#### 8.1.3. Preparazione e gestione dei pacchetti di archiviazione

Le unità documentarie di un PDV verificato con esito positivo, vengono posizionate nel registro di archiviazione identificato durante la validazione in un'area temporanea dedicata alla formazione di un nuovo PDA.

La formazione del **Pacchetto di Archiviazione** (PDA) consiste nel prendere in esame il contenuto delle aree temporanee di ciascun registro di archiviazione assemblando l'indice del pacchetto di archiviazione, sottoporlo alla firma digitale del Responsabile del Servizio di Conservazione e alla marcatura temporale e inserirlo nel PDA.

Le varie fasi comprendono:

- identificazione del Pacchetto di Archiviazione precedente;
- verifica preliminare per la formazione dei Pacchetti di Archiviazione;
- chiusura del Pacchetto di Archiviazione.

L'identificazione del PDA precedente consiste nell'individuare l'ultimo pacchetto chiuso all'interno dello stesso registro di archiviazione.

Se non ci sono PDA nel registro, il nuovo pacchetto sarà il numero 1, altrimenti si incrementa di uno il numero del pacchetto precedente.

# 8.1.4. Preparazione e gestione del pacchetto di distribuzione ai fini dell'esibizione

Il sistema permette all'utente la ricerca e l'estrazione degli oggetti conservati al fine della visualizzazione o della distribuzione degli stessi tramite **Pacchetti di Distribuzione** (PDD).

Il Pacchetto di Distribuzione viene reso disponibile sotto forma di un file ZIP contenente:

- un indice di distribuzione firmato digitalmente dal Responsabile del Servizio di Conservazione;
- le unità documentarie corrispondenti ai criteri di selezione;
- l'insieme delle prove di conservazione.

# 8.2. Caricamento PDV

L'utente che intendesse caricare un PDV già formato potrà utilizzare la funzione "**Caricamento PDV**" presente nel menu relativo alla propria azienda.

Con eCON FE è possibile caricare anche file in formato ZIP prodotti da altri software purché abbiano un tracciato conforme alla normativa vigente, con la possibilità di scegliere tra le tipologie di contenuto nel menu specifico "Formato".

| V. | 1.7.0 |
|----|-------|
|    |       |

| 🛨 Carica tutto 🛛 🛇 Annulla tu | utto |  |
|-------------------------------|------|--|
| eleziona il formato           |      |  |
| atture elettroniche inviate   | ~    |  |
|                               |      |  |
| Caricamento PDV               |      |  |
| + Scegli il file              |      |  |
| FattureInviate.zip            |      |  |
|                               |      |  |
|                               |      |  |

Figura 29. Caricamento Pacchetto Di Versamento.

#### La seguente tabella descrive i formati di validazione dei PDV gestiti dal sistema:

#### Tabella 7. Formati di validazione dei Pacchetti di Versamento.

| Contenuto                      | Descrizione                                               |
|--------------------------------|-----------------------------------------------------------|
| Fatture elettroniche inviate.  | Un file ZIP formato da fatture XML e notifiche trasmesse. |
| Fatture elettroniche ricevute. | Un file ZIP formato da fatture XML e notifiche ricevute.  |

Le specifiche tecniche del formato del file ZIP e dei tipi di indice sono descritte nel manuale "UM 20150928 Manuale utente eDoc API" disponibile nel sito www.entaksi.eu.

Per caricare il pacchetto:

- selezionare la tipologia di documento che si desidera caricare;
- cliccare sul tasto "Scegli file" e selezionare uno o più pacchetti, oppure semplicemente trascinare i pacchetti nella sezione apposita;
- cliccando sul tasto "**Carica tutto**" tutti i pacchetti presenti nella sezione di caricamento verranno importati contemporaneamente nel sistema;
- cliccando il tasto "Annulla tutto" verrà interrotta l'importazione precedentemente avviata: i file comunque già caricati con esito positivo non verranno annullati e saranno presenti nel sistema;
- cliccando i tasti in riga del singolo file:
  - 🗅 : verrà importato **esclusivamente** il file relativo;
  - 📀 : verrà annullata, solo in caso sia ancora in corso e non completata, l'importazione del singolo file;
  - v × : verrà rimosso il singolo file dalla lista dei file da importare.

L'opzione "**Pacchetto precedente conservatore**", la quale risulta essere attiva **esclusivamente** previo accordo commerciale per singola azienda, permette di caricare, tramite un nuovo PDV, un pacchetto di distribuzione proveniente da un altro conservatore.

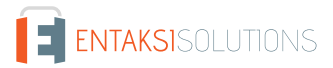

| V. | 1 | .7 | .0 |
|----|---|----|----|
|    |   |    |    |

| eleziona il formato                        |      |                                         |   |
|--------------------------------------------|------|-----------------------------------------|---|
| acchetto precedente conservatore           | ~    |                                         |   |
|                                            |      |                                         |   |
| Caricamento assistito da un altro conserva | tore |                                         |   |
|                                            |      |                                         |   |
| Descrizione documenti                      |      | Sistema di conservazione di provenienza |   |
| Anno documenti                             |      | Tipo documento                          |   |
|                                            |      |                                         |   |
| + Sceali il file                           |      |                                         |   |
|                                            |      |                                         |   |
|                                            |      | _                                       | _ |
| Precedente Conservatore.zip                |      | ×                                       | < |

Questa funzione permette di caricare un qualunque file di un precedente conservatore indicando i campi: "Descrizione documenti", "Sistema di conservazione di provenienza", "Anno documenti". Per inserire il file del precedente conservatore, cliccare sul tasto "**Scegli file**" oppure trascinare direttamente il file nell'apposita sezione.

Cliccando sul tasto in riga 🗙 verrà rimosso il file e sarà possibile selezionare un altro file.

Cliccando sul tasto "**Carica**" i file verranno importati nel sistema e cliccando sul tasto "**Annulla**" verrà annullata l'importazione nel caso essa non sia già terminata.

Cliccando sul tasto "**Nuovo caricamento**" verrà inizializzata nuovamente la pagina permettendo il caricamento di un nuovo pacchetto da precedente conservatore.

#### 8.2.1. Metadati

I metadati sono attributi che descrivono il contenuto dei documenti. Essi vengono dichiarati nell'indice del PDV, e possono essere:

- attribuiti automaticamente dal sistema;
- inseriti manualmente dall'utente;
- ricavati da procedure di integrazione con altri software mediante API.

I metadati costituiscono una parte fondamentale della documentazione archiviata, in quanto il sistema permette la ricerca dei documenti tramite l'interrogazione dei valori attribuiti ad essi nell'indice di versamento.

Nella seguente tabella è riportata la corrispondenza tra metadati e chiavi di ricerca, e la loro descrizione. Le funzioni di ricerca sono descritte nel capitolo Ricerca e richiesta documenti.

Tabella 8. Metadati per la ricerca.

| Termine di<br>ricerca | Metadato       | Obbligatorio | Descrizione                                                                                                    |
|-----------------------|----------------|--------------|----------------------------------------------------------------------------------------------------|
| Dublin Core           |                |              |                                                                                                    |
| Riassunto             | terms:abstract | No           | Sommario del contenuto del documento, per<br>alcuni tipi di documento in assenza di<br>metadati specifici può contenere informazioni<br>sul contenuto che si ritengano necessarie per<br>la ricerca del documento. |

| Termine di<br>ricerca                  | Metadato            | Obbligatorio | Descrizione                                                                                                    |
|----------------------------------------|---------------------|--------------|----------------------------------------------------------------------------------------------------|
| Diritti di<br>accesso                  | terms:accessRights  | No           | Indica i diritti di accesso al documento.                                                                                                    |
| Autore di<br>contributo<br>subordinato | terms:contributor   | No           | Nei fascicoli prodotti da enti della Pubblica<br>Amministrazione, indica (in una o più<br>occorrenze) il codice IPA dell'amministrazione<br>partecipante al procedimento secondo la<br>sintassi IPA : <codice>.</codice>                                                                                             |
| Creatore                               | terms:creator       | No           | Nei fascicoli prodotti da enti della Pubblica<br>Amministrazione, indica il codice IPA<br>dell'amministrazione titolare del<br>procedimento secondo la sintassi<br>IPA: <codice>.</codice>                                                                                                    |
| Data                                   | terms:date          | Sì           | La data e ora di chiusura o finalizzazione del<br>documento. Nei documenti firmati<br>digitalmente è la data e ora della firma<br>digitale. Valorizzato automaticamente al<br>versamento.                                                                                                    |
| Data di<br>accettazione                | terms:dateAccepted  | No           | Nei documenti ricevuti, indica la data di registrazione del documento.                                                                                                    |
| Data di<br>immissione                  | terms:dateSubmitted | No           | Nei documenti inviati, indica la data di invio<br>del documento.                                                                                                    |
| Descrizione                            | terms:description   | No           | Descrizione estesa del documento.                                                                                                    |
| Estensione                             | terms:extent        | Sì           | Dimensione del documento (es. 2345 bytes),<br>valorizzato automaticamente al versamento.                                                                                                    |
| Formato                                | terms:format        | Sì           | Il formato <i>mime type</i> del file. Con valore<br>"analogico" indica che il documento trattato<br>era precedentemente analogico, ed è stata<br>effettuata la sua conversione in PDF/A ed è<br>stata apposta la firma digitale in fase di<br>creazione del pacchetto. Valorizzato<br>automaticamente al versamento. |
| Ha parte                               | terms:hasPart       | No           | Il codice URN dell'unità documentaria<br>contenuta nel documento descritto in<br>aggiunta all'unità documentaria costituita dal<br>documento descritto stesso. Può essere<br>ripetuto più volte. Quando applicato ad un<br>fascicolo ciascun termine indica una delle<br>unità documentarie contenute nel fascicolo. |
| Identificativo<br>del<br>documento     | terms:identifier    | Sì           | Il codice URN identificativo del documento<br>nel sistema di conservazione. Valorizzato<br>automaticamente al versamento.                                                                                                    |

| Termine di<br>ricerca       | Metadato             | Obbligatorio | Descrizione                                                                                                    |
|-----------------------------|----------------------|--------------|----------------------------------------------------------------------------------------------------|
| È parte di                  | terms:isPartOf       | No           | Il codice URN dell'unità documentaria che<br>contiene il file descritto. È applicato alla<br>descrizione di tutti i file allegati di una certa<br>unità documentaria. Quando applicato al file<br>principale di una unità documentaria indica<br>che il contenuto di quella unità documentaria<br>è effettivamente incluso in un'altra unità<br>documentaria.                            |
| È riferito da               | terms:isReferencedBy | No           | Il codice URN del documento principale a cui si riferisce.                                                                                                    |
| Supporto                    | terms:medium         | No           | Il formato <i>mime type</i> del contenitore utilizzato<br>per il documento, ad esempio<br>application/pkcs7-mime per i file inclusi<br>in una busta PKCS#7 con la firma digitale.                                                                                                    |
| Dichiarazione<br>modifiche  | terms:provenance     | No           | Ai documenti riversati è applicato il metadato<br>Dublin Core terms : provenance<br>contenente l'URN dell'unità documentaria in<br>cui è archiviata la prova di archiviazione<br>precedente.                                                                                                    |
| Editore                     | terms:publisher      | No           | Metadato descrittivo che contiene per i<br>documenti riversati l'indicazione del<br>conservatore precedente.                                                                                                    |
| Si riferisce a              | terms:references     | No           | Il codice URN del documento secondario a cui si riferisce.                                                                                                    |
| Sostituisce                 | terms:replaces       | No           | Indica il nome del documento da rettificare<br>nel caso di modifica (metadato<br>modifica:numero con valore maggiore di<br>1). Contiene l'identificativo eCON a 20<br>caratteri del documento o il nome di un file<br>presente nel PDV.                                                                                                    |
| Fonte                       | terms:source         | Sì           | Il codice URN del file descritto secondo la<br>sintassi relativa al Pacchetto di Versamento di<br>provenienza.<br>Nei metadati del Pacchetto di Archiviazione<br>contiene l'URN del Pacchetto di Versamento<br>da cui provengono i documenti, ripetuto per<br>ogni Pacchetto di Versamento coinvolto dai<br>documenti contenuti. Viene valorizzato<br>automaticamente all'archiviazione. |
| Soggetto e<br>parole chiavi | terms:subject        | Sì           | Un breve testo che descrive il documento<br>archiviato includendo un suo codice<br>identificativo nell'ambito dei documenti del<br>produttore (ad esempio Documento 3/2013<br>del 01/01/2015).                                                                                                    |

| Termine di<br>ricerca              | Metadato                    | Obbligatorio | Descrizione                                                                                                    |
|------------------------------------|-----------------------------|--------------|----------------------------------------------------------------------------------------------------|
| Titolo                             | terms:title                 | Sì           | Nome del file del documento.                                                                                                    |
| Tipo<br>documento                  | terms:type                  | Sì           | Il tipo di documenti contenuti in termini<br>leggibili dall'utente.                                                                                                    |
| Documento                          |                             |              |                                                                                                    |
| Anno<br>documento                  | documento:anno              | Sì           | L'anno di riferimento del documento, estratto<br>dalla data. Valorizzato automaticamente al<br>versamento.                                                                          |
| Aoo<br>documento                   | documento:aoo               | No           | Area Organizzativa Omogenea. In riferimento<br>al produttore, individua l'area organizzativa a<br>cui il documento appartiene, nel caso siano<br>presenti più flussi documentari.   |
| Classe<br>documento                | documento:classe            | No           | Se presente indica il codice della classe della classificazione del documento.                                                                                                    |
| Conservazion<br>e documento        | documento:conservazione     | Sì           | Tempo di conservazione del documento,<br>viene valorizzato automaticamente dal<br>sistema in base alla tipologia di documento.                                                      |
| Data<br>documento                  | documento:data              | Sì           | Data del documento.                                                                                                    |
| Data inizio<br>documento           | documento:datainizio        | No           | Data di inizio del periodo di riferimento del<br>documento (solo per i documenti che hanno<br>un periodo di riferimento).                                                           |
| Data<br>protocollo<br>documento    | documento:dataprotocollo    | No           | Valore disponibile per indicare, nei documenti<br>ricevuti, la data di protocollo assegnata in fase<br>di ricezione.                                                                |
| Data<br>registrazione<br>documento | documento:dataregistrazione | No           | Data della registrazione nel registro IVA o<br>nella prima nota.                                                                                                    |
| Data termine<br>documento          | documento:datatermine       | No           | Data di termine del periodo di riferimento del<br>documento (solo per i documenti che hanno<br>un periodo di riferimento).                                                          |
| Flusso<br>documento                | documento:flusso            | Si           | Indica il flusso del documento, e può<br>assumere i seguenti valori:<br>- U = in uscita<br>- E = in entrata<br>- I = interno.<br>Viene valorizzato automaticamente al<br>versamento |

| Termine di<br>ricerca          | Metadato                 | Obbligatorio | Descrizione                                                                                                    |
|--------------------------------|--------------------------|--------------|----------------------------------------------------------------------------------------------------|
| Formato<br>documento           | documento:formato        | Sì           | Indica il formato del documento nel codice<br>definito dall'allegato 2 delle Linee Guida sulla<br>formazione, gestione e conservazione dei<br>documenti informatici.                                                                                                    |
| Formazione<br>documento        | documento:formazione     | Sì           | Indica il processo di creazione del documento,<br>e riporta una delle seguenti lettere:<br>a) creazione tramite l'utilizzo di strumenti<br>software che assicurino la produzione di<br>documenti nei formati previsti nell'Allegato 2<br>delle Linee Guida;<br>b) acquisizione di un documento informatico<br>per via telematica o su supporto informatico,<br>acquisizione della copia per immagine su<br>supporto informatico di un documento<br>analogico, acquisizione della copia informatica<br>di un documento analogico;<br>c) memorizzazione su supporto informatico in<br>formato digitale delle informazioni risultanti<br>da transazioni o processi informatici o dalla<br>presentazione telematica di dati attraverso<br>moduli o formulari resi disponibili all'utente;<br>d) generazione o raggruppamento anche in via<br>automatica di un insieme di dati o<br>registrazioni, provenienti da una o più banche<br>dati, anche appartenenti a più soggetti<br>interoperanti, secondo una struttura logica<br>predeterminata e memorizzata in forma<br>statica. |
| Numero<br>documento            | documento:numero         | No           | Numero progressivo del documento, se<br>presente.                                                                                                    |
| Posizione<br>lotto             | documento:posizionelotto | No           | L'indice della posizione del documento<br>descritto all'interno del file contenitore<br>archiviato (solo nel caso in cui il file archiviato<br>sia in un formato che può contenere più<br>documenti).                                                                                                    |
| Numero<br>pratica<br>documento | documento:pratica        | No           | Se presente indica il numero della pratica del<br>documento.                                                                                                    |
| Prima nota<br>documento        | documento:primanota      | No           | Nei documenti ricevuti indica il protocollo di registrazione assegnato nella prima nota.                                                                                                    |
| Protocollo<br>documento        | documento:protocollo     | No           | Valore disponibile per indicare, nei documenti<br>ricevuti, il protocollo assegnato in fase di<br>ricezione.                                                                                                    |

| Termine di<br>ricerca          | Metadato                | Obbligatorio | Descrizione                                                                                                    |
|--------------------------------|-------------------------|--------------|----------------------------------------------------------------------------------------------------|
| Registrazione<br>documento     | documento:registrazione | No           | Indica il numero assegnato al documento<br>versato.<br>Nei documenti ricevuti indica il protocollo di<br>assegnato nel registro IVA.<br>Nei documenti ambientali indica il numero<br>assegnato al Registro di Carico e Scarico<br>Rifiuti. |
| Sezionale<br>documento         | documento:sezionale     | Sì           | Sezionale del documento, se non presente acquisisce il valore vuoto "_default".                                                                                                    |
| Sottoclasse<br>documento       | documento:sottoclasse   | No           | Se presente indica il codice della sottoclasse<br>della classificazione del documento.                                                                                                    |
| Tipo<br>documento              | documento:tipo          | Sì           | Tipo del documento, selezionabile dalla lista<br>dei documenti previsti dal sistema.                                                                                                    |
| Titolario<br>documento         | documento:titolario     | No           | Se presente indica il codice del titolario di classificazione.                                                                                                    |
| Titolo<br>documento            | documento:titolo        | No           | Se presente indica il codice del titolo della classificazione del documento.                                                                                                    |
| Modifica                       |                         |              |                                                                                                    |
| Autore<br>modifica             | modifica:autore         | No           | Corrisponde all'autore (o al produttore) della rettifica.                                                                                                    |
| Data modifica                  | modifica:data           | No           | Corrisponde alla data e ora del documento modificato.                                                                                                    |
| Numero<br>modifica             | modifica:numero         | No           | Il numero di versione del documento.                                                                                                    |
| Tipo modifica                  | modifica:tipo           | No           | Indica il tipo di modifica apportata al<br>documento e può assumere i seguenti valori:<br>- Annullamento<br>- Rettifica<br>- Integrazione<br>- Annotazione.                                                                                |
| Verifica                       |                         |              |                                                                                                    |
| Copia<br>analogica<br>conforme | verifica:conforme       | Sì           | Indica se il documento è una copia sostitutiva<br>conforme, valore "vero" o "falso".                                                                                                    |
| Firma digitale                 | verifica:firma          | Sì           | Indica se il documento è firmato digitalmente,<br>valore "vero" o "falso".                                                                                                    |
| Marca<br>temporale             | verifica:marca          | Sì           | Indica se il documento è marcato<br>digitalmente, valore "vero" o "falso".                                                                                                    |
| Sigillo<br>elettronico         | verifica:sigillo        | Sì           | Indica se il documento è sigillato digitalmente,<br>valore "vero" o "falso".                                                                                                    |

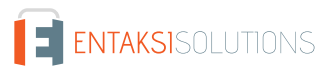

#### UM eCON FE 20210210 Manuale utente

| Termine di<br>ricerca               | Metadato                     | Obbligatorio | Descrizione                                                                                                    |
|-------------------------------------|------------------------------|--------------|----------------------------------------------------------------------------------------------------|
| Intermediario                       |                              |              |                                                                                                    |
| Codice fiscale<br>intermediario     | intermediario:codicefiscale  | No           | Codice fiscale del terzo intermediario<br>(obbligatorio se non è indicato l'identificativo<br>fiscale).                                                   |
| Cognome<br>intermediario            | intermediario:cognome        | No           | Cognome del terzo intermediario (in caso di<br>persona fisica).                                                                                           |
| ld fiscale<br>intermediario         | intermediario:idfiscale      | No           | Identificativo fiscale composto dal codice<br>paese e dalla partita IVA del terzo<br>intermediario (obbligatorio se non è indicato il<br>codice fiscale). |
| Nome<br>intermediario               | intermediario:nome           | No           | Nome del terzo intermediario (in caso di persona fisica).                                                                                                 |
| Ragione<br>sociale<br>intermediario | intermediario:ragionesociale | No           | Ragione sociale del terzo intermediario (in<br>caso di persona giuridica).                                                                                |
| Tipo<br>intermediario               | intermediario:tipo           | No           | Tipo intermediario, può assumere i valori:<br>- PF per Persona Fisica<br>- PG per Organizzazione<br>- PAI per Amministrazioni Pubbliche italiane.         |
| Codice<br>intermediario             | intermediario:codice         | No           | Se presente indica un eventuale codice<br>attribuito all' intermediario.                                                                                  |
| Mittente                            |                              |              |                                                                                                    |
| Codice fiscale<br>mittente          | mittente:codicefiscale       | Sì           | Codice fiscale del mittente (obbligatorio se<br>non è indicato l'identificativo fiscale).                                                                 |
| Cognome<br>mittente                 | mittente:cognome             | Sì           | Cognome del mittente (obbligatorio in caso di persona fisica).                                                                                            |
| ld fiscale<br>mittente              | mittente:idfiscale           | Sì           | Identificativo fiscale composto dal codice<br>paese e dalla partita IVA del mittente<br>(obbligatorio se non è indicato il codice<br>fiscale).            |
| Nome<br>mittente                    | mittente:nome                | Sì           | Nome del mittente (obbligatorio in caso di<br>persona fisica).                                                                                            |
| PEC mittente                        | mittente:pec                 | No           | PEC del mittente.                                                                                                    |
| Ragione<br>sociale<br>mittente      | mittente:ragionesociale      | Sì           | Ragione sociale del mittente (obbligatorio in caso di persona giuridica).                                                                                 |

| Termine di<br>ricerca            | Metadato                   | Obbligatorio | Descrizione                                                                                                    |
|----------------------------------|----------------------------|--------------|----------------------------------------------------------------------------------------------------|
| Tipo mittente                    | mittente:tipo              | Sì           | Tipo mittente, può assumere i valori:<br>- PF per Persona Fisica<br>- PG per Organizzazione<br>- PAI per Amministrazioni Pubbliche italiane.       |
| Codice<br>mittente               | mittente:codice            | No           | Se presente indica un eventuale codice<br>attribuito al mittente.                                                                                  |
| Produttore                       |                            | 1            |                                                                                                    |
| Codice fiscale<br>produttore     | produttore:codicefiscale   | Sì           | Codice fiscale del produttore (obbligatorio se<br>non è indicato l'identificativo fiscale).                                                        |
| Cognome<br>produttore            | produttore:cognome         | Sì           | Cognome del produttore (in caso di persona<br>fisica).                                                                                             |
| ld fiscale<br>produttore         | produttore:idfiscale       | Sì           | Identificativo fiscale composto dal codice<br>paese e dalla partita IVA del produttore<br>(obbligatorio se non è indicato il codice<br>fiscale).   |
| Nome<br>produttore               | produttore:nome            | Sì           | Nome del produttore (in caso di persona<br>fisica).                                                                                                |
| Ragione<br>sociale<br>produttore | produttore:ragionesociale  | Sì           | Ragione sociale del produttore (in caso di persona giuridica).                                                                                     |
| Tipo<br>produttore               | produttore:tipo            | Sì           | Tipo produttore, può assumere i valori:<br>- PF per Persona Fisica<br>- PG per Organizzazione<br>- PAI per Amministrazioni Pubbliche italiane.     |
| Codice<br>produttore             | produttore:codice          | No           | Se presente indica un eventuale codice<br>attribuito al produttore.                                                                                |
| Destinatario                     |                            |              |                                                                                                    |
| Codice fiscale<br>destinatario   | destinatario:codicefiscale | Sì           | Codice fiscale del destinatario (obbligatorio se<br>non è indicato l'identificativo fiscale).                                                      |
| Cognome<br>destinatario          | destinatario:cognome       | Sì           | Cognome del destinatario (in caso di persona<br>fisica).                                                                                           |
| ld fiscale<br>destinatario       | destinatario:idfiscale     | Sì           | Identificativo fiscale composto dal codice<br>paese e dalla partita IVA del destinatario<br>(obbligatorio se non è indicato il codice<br>fiscale). |
| Nome<br>destinatario             | destinatario:nome          | Sì           | Nome del destinatario (in caso di persona<br>fisica).                                                                                              |
| PEC<br>destinatario              | destinatario:pec           | Sì           | PEC del destinatario.                                                                                                    |

| Termine di<br>ricerca              | Metadato                       | Obbligatorio | Descrizione                                                                                                    |
|------------------------------------|--------------------------------|--------------|----------------------------------------------------------------------------------------------------|
| Ragione<br>sociale<br>destinatario | destinatario:ragionesociale    | Sì           | Ragione sociale del destinatario (in caso di persona giuridica).                                                                                 |
| Tipo<br>destinatario               | destinatario:tipo              | Sì           | Tipo destinatario, può assumere i valori:<br>- PF per Persona Fisica<br>- PG per Organizzazione<br>- PAI per Amministrazioni Pubbliche italiane. |
| Codice<br>destinatario             | destinatario:codice            | No           | Se presente indica un eventuale codice<br>attribuito al destinatario.                                                                            |
| Fixity                             |                                | ·            |                                                                                                    |
| XML in forma<br>canonica           | fixity:canonicalXML            | No           | Valido solo per i file in formato XML, vale<br>"true" se il file è stato ridotto in forma<br>canonica prima di calcolare l'impronta.             |
| Base64<br>impronta                 | fixity:messageDigest           | Sì           | La rappresentazione Base64 dell'impronta del<br>file calcolata secondo un determinato<br>algoritmo.                                              |
| Algoritmo<br>impronta              | fixity:messageDigestAlgorithm  | Sì           | L'algoritmo con cui è stata calcolata<br>l'impronta del file.                                                                                    |
| Generatore<br>impronta             | fixity:messageDigestOriginator | Sì           | L'applicazione che ha calcolato l'impronta del<br>file (vale "edoc" se l'impronta è calcolata dal<br>sistema di conservazione).                  |
| Fattura                            |                                | ·            |                                                                                                    |
| Cig fattura                        | fattura:cig                    | No           | Valido solo se il documento è nel formato<br>FatturaPA XML, il Codice Identificativo di<br>Gara.                                                 |
| Codice PA<br>fattura               | fattura:codicepa               | No           | Valido solo se il documento è nel formato<br>FatturaPA XML, il codice della Pubblica<br>Amministrazione destinataria della fattura.              |
| CUP fattura                        | fattura:cup                    | No           | Valido solo se il documento è nel formato<br>FatturaPA XML, il Codice Unico di Progetto.                                                         |
| Descrizione<br>PA Fattura          | fattura:descrizionepa          | No           | Valido solo se il documento è nel formato<br>FatturaPA XML, la descrizione della Pubblica<br>Amministrazione destinataria della fattura.         |
| Esito fattura                      | fattura:esito                  | No           | Valido solo se il documento è nel formato<br>FatturaPA XML, l'esito dell'invio della fattura.                                                    |
| Firmatario<br>fattura              | fattura:firmatario             | Sì           | Il nome e cognome del titolare del certificato<br>digitale che ha firmato la fattura.                                                            |

| Termine di<br>ricerca    | Metadato         | Obbligatorio | Descrizione                                                                                                    |
|--------------------------|------------------|--------------|----------------------------------------------------------------------------------------------------|
| ld Sdl fattura           | fattura:idsdi    | Sì           | Valido solo se il documento è nel formato<br>FatturaPA XML, l'identificativo assegnato dal<br>Sistema di Interscambio. |
| Importo<br>fattura       | fattura:importo  | Sì           | Il totale documento così come riportato nella<br>fattura inclusa la valuta.                                            |
| Numero<br>fattura        | fattura:numero   | Sì           | Numero della fattura.                                                                                                  |
| Data scadenza<br>fattura | fattura:scadenza | No           | La data di scadenza, se riportata nelle<br>informazioni di pagamento.                                                  |

Per altri esempi di PDV è possibile consultare il sito internet www.entaksi.eu.

# 8.3. Pacchetti di Versamento

Nella sezione **Pacchetto di Versamento** è presente la lista dei Pacchetti di Versamento presenti a sistema e da qui è possibile monitorare lo stato dei PDV.

I Pacchetti di Versamento sono costituiti da un file in formato ZIP contenente documenti appartenenti ad una o più unità documentarie da portare in conservazione, e da un file indice del PDV in formato XML, e possono essere inseriti nel sistema tramite diverse fonti:

- caricamento manuale da parte dell'utente;
- caricamento automatico da parte di procedure esterne;
- altri moduli del servizio.

Il Sistema di Conservazione definisce una serie di formati del PDV che determinano la modalità di validazione del pacchetto. Questi formati possono essere di uso generale oppure concordati con il singolo produttore per implementare specifiche esigenze relative alla dichiarazione o anche all'estrazione automatica di metadati dal materiale versato in aggiunta a quelli dichiarati nell'indice.

Il Servizio di Conservazione riceve i documenti inviati attraverso un insieme di servizi REST su protocollo HTTPS mediante una connessione in cui è garantita l'autenticazione dell'utente.

| Pacchetti di ve | rsamento |                      |                       |              |            |
|-----------------|----------|----------------------|-----------------------|--------------|------------|
| Descrizione     | URN ↑↓   | Data caricamento ᡝ 🏹 | Data elaborazione ᡝ 🏹 | Formato ↑↓ 🖓 | Stato ↑↓ 🝸 |
| Nessun elemento |          |                      |                       |              |            |
|                 |          |                      |                       |              |            |

Figura 31. Lista Pacchetto Di Versamento.

Nella lista della sezione vengono riportate le seguenti informazioni:

- **Descrizione**: un campo che contiene la descrizione come riportata nel campo "Subject" per i pacchetti generici e analogici se valorizzato (altrimenti riporterà solo "Pacchetto generico"), o una descrizione associata al tipo documento.
- URN: l'identificativo univoco del pacchetto di versamento
- Data caricamento: la data/ora in cui è stato caricato il PDV
- Data elaborazione: la data/ora in cui è stato elaborato il PDV
- Formato: il formato in cui è stato recepito il PDV.
- Stato: lo stato in cui si trova il pacchetto in un determinato momento. Può assumere i seguenti valori:

- "Stato iniziale";
- "In costruzione";
- "Elaborazione in corso";
- "Elaborato";
- "Firma in corso";
- "Firmato";
- "Accettato";
- "Annullato";
- "Rifiutato".

Gli stati di maggior interesse per l'utente sono:

- Aperto: il pacchetto rimane in questo stato dal versamento fino alla fine del mese, quando il ciclo di gestione associato viene chiuso e il pacchetto portato in conservazione. Una volta chiuso e versato viene emesso il rapporto di versamento.
- **Rifiutato**: la validazione del PDV non è andata a buon fine, il pacchetto ha dei problemi e deve essere ricaricato. I pacchetti rifiutati verranno periodicamente eliminati dal sistema con una procedura automatica.
- Elaborato: la validazione è andata a buon fine, il PDV non presenta problemi ed è pronto per la conservazione dei documenti in esso contenute.
- Accettato: il contenuto del PDV è messo in conservazione.
- Gli altri stati elencati sono perlopiù stati di servizio in cui il PDV transita per pochi secondi.

Da questa sezione è possibile:

- ordinare le colonne e filtrare gli elementi presenti in tabella come descritto nel capitolo Tabelle Console;
- entrare nel dettaglio del pacchetto di versamento dove sono riportate le informazioni dei singoli documenti contenuti nel pacchetto stesso.

Le pagina del dettaglio del PDV è suddivisa in due sezioni.

| acchetto di versan    | nento urn:entaksi:IT0011223 | 33221:_default:pdv:28674 |           |  |
|-----------------------|-----------------------------|--------------------------|-----------|--|
| Spazio occupato       | Documenti                   | File                     | Stato     |  |
| 528982                | 14                          | 15                       | ACCETTATO |  |
| URN                   |                             |                          |           |  |
| urn:entaksi:IT0011223 | 3221:_default:pdv:28674     |                          |           |  |

Nella sezione in alto, oltre al titolo del pacchetto (ossia il numero progressivo assegnato dal sistema) sono presenti le seguenti informazioni: lo spazio occupato dal pacchetto, i documenti e il numero dei file che compongono il pacchetto, lo stato del pacchetto e il suo URN.

Cliccando sul tasto "Contenuto del pacchetto" è possibile scaricare il file ZIP del pacchetto selezionato.

Tramite il tasto "**Rapporto di versamento**" è possibile scaricare il RDV per il PDV caricato: cliccando sulla freccia posta a destra verrà aperto un menu dal quale è possibile scegliere la tipologia di file (.xml o .pdf) che si desidera scaricare semplicemente cliccandoci sopra.

Nella sezione sottostante "Rapporto di versamento" sono presenti i dati relativi al Rapporto di Versamento.

In caso di pacchetti contenenti un numero di documenti superiore ai 10000, la visualizzazione del rapporto di versamento appare in formato ridotto: il formato completo è disponibile esclusivamente con il download del relativo documento.

Il **Rapporto di Versamento** (RDV) è un file XML che contiene al suo interno l'indice del PDV a cui si riferisce, al quale sono aggiunte le informazioni elaborate durante la validazione, le informazioni che determinano l'immodificabilità delle unità archivistiche contenute, ovvero l'impronta di ciascuno dei file contenuti nel PDV (v. Accettazione dei pacchetti di versamento e generazione del rapporto di versamento di presa in carico).

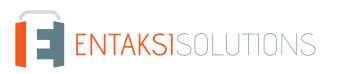

Il rapporto di versamento è firmato digitalmente dal Responsabile del Servizio di Conservazione con una firma livello XAdES B-T, che consiste in una firma digitale con marca temporale incorporata, in conformità allo standard ETSI EN 319 132-1 -

"Electronic Signatures and Infrastructures (ESI) - Firme digitali XAdES - Parte 1: elementi costitutivi e firme in formato XAdES". Tale firma fornisce un'ulteriore garanzia del completamento del processo di versamento entro i termini di legge.

I Certificati crittografici utilizzati nel processo di firma e per l'apposizione delle marche temporali sono emessi internamente da Entaksi Solutions SpA - Irish Branch iscritta alla EU Trust List.

Entaksi può avvalersi di Certification Authority di backup facenti parte della European Union Trusted List (EUTL) eIDAS.

## 8.4. Pacchetti di Archiviazione

In questa sezione è possibile visualizzare la lista dei PDA portati in conservazione come **Pacchetti di Archiviazione**, ossia di quei pacchetti informativi che sono stati chiusi, ai quali è stata apposta firma e marca temporale e che sono stati posti in stato di conservazione.

| × E 2023   | Pacchetti di archiviazi | one                                                                       |                    |                     | 😵 Q Ricerca         |            |
|------------|-------------------------|---------------------------------------------------------------------------|--------------------|---------------------|---------------------|------------|
| V 05 D05   | Tipologia documentale   | Registro di archiviazione 🛛 🖓                                             | Numero ↑↓ 🍸        | Data creazione ↑↓ 🖓 | Data chiusura ᡝ 🖓   | Stato †↓ 🖓 |
| C _default | Altri documenti         | Anno documento 2023<br>Tipo documento D85<br>Sezionale documento _default | 3                  | 12/05/2023 16:25:00 | 12/05/2023 16:30:40 | CHIUSO     |
|            | Altri documenti         | Anno documento 2023<br>Tipo documento D85<br>Sezionale documento _default | 2                  | 10/05/2023 10:40:00 | 10/05/2023 10:50:40 | CHIUSO     |
|            | Altri documenti         | Anno documento 2023<br>Tipo documento D85<br>Sezionale documento _default | 1                  | 05/05/2023 15:35:01 | 05/05/2023 15:50:40 | CHIUSO     |
|            |                         | 3 ele                                                                     | menti totali < < 1 | > >> 10 V           |                     |            |

Sulla parte sinistra è riportata la struttura del registro di archiviazione utilizzato dall'azienda.

Cliccando sui rispettivi nodi, la lista riportata a destra verrà automaticamente filtrata per il nodo selezionato il quale apparirà evidenziato.

Per togliere la selezione dal nodo è necessario cliccare due volte (doppio click) sul nodo stesso. Il nodo non sarà più evidenziato e la lista sulla destra non sarà più filtrata.

Di seguito una breve descrizione dei campi presenti in lista:

- Tipologia documentale: la descrizione estesa della tipologia documentale archiviata;
- Registro di archiviazione: sono i metadati rispetto ai quali l'azienda ha organizzato la propria archiviazione documentale;
- Numero;
- Stato: lo stato in cui si trova il pacchetto in un determinato momento. Può assumere i seguenti valori:
  - "Da elaborare";
  - "Elaborato";
  - "Da firmare";
  - "Firma in corso";
  - "Firmato";
  - "Chiuso".

Tra questi, gli stati di maggior interesse per l'utente sono:

- Elaborato: significa che è stato creato l'indice, il PDA non presenta problemi ed è pronto per la conservazione dei documenti in esso contenuti.
- Chiuso: il PDA è in conservazione.

Da questa sezione è possibile:

- ordinare le colonne e filtrare gli elementi presenti in tabella come descritto nel capitolo Tabelle Console;
- cliccando sulla singola riga entrare nel dettaglio del PDA.

I pacchetti rifiutati vengono periodicamente eliminati dal sistema con una procedura automatica.

Il PDA, composto dalle unità documentarie provenienti da uno o più PDV, è un'entità logica che contiene un numero variabile di unità documentarie ed un file indice che viene firmato digitalmente e marcato temporalmente dal Responsabile del Servizio di Conservazione utilizzando la firma XAdES B-LTA definita dallo standard ETSI EN 319 132-1 - "Electronic Signatures and Infrastructures (ESI) - Firme digitali XAdES - Parte 1: elementi costitutivi e firme in formato XAdES". Tale firma che consiste in una firma digitale con marca temporale incorporata e inclusione di tutti i materiali necessari per la verifica della validità a lungo termine, rispondendo così anche ai requisiti per la Long-Term Preservation secondo lo standard ETSI TS 119 511 - "Electronic Signatures and Infrastructures (ESI) - Policy e requisiti di sicurezza per i fornitori di servizi fiduciari di conservazione a lungo termine delle firme digitali o dei dati generali utilizzando tecniche di firma digitale" (v. Preparazione e gestione dei pacchetti di archiviazione).

Questo file indice costituisce la prova di archiviazione delle unità archivistiche contenute.

L'indice del PDA è un file in formato XML che riporta, per ognuna delle unità documentarie contenute, alcune informazioni tra cui l'identificativo univoco assegnato secondo il codice URN, e, per ogni file, un'impronta digitale (hash) e l'algoritmo con cui è stata calcolata questa impronta digitale.

La modalità di conservazione mediante indice permette di verificare l'integrità di ogni singolo file, a prescindere da tutti gli altri file conservati nello stesso blocco. Infatti sarà sufficiente essere in possesso del file per poter eseguire l'algoritmo di hash sul suo contenuto e confrontare l'impronta ricalcolata con la stringa riportata nell'indice.

La soluzione adottata da Entaksi utilizza lo standard UNI 11386:2020 – Supporto all'Interoperabilità nella Conservazione e nel Recupero degli Oggetti digitali, definito anche SinCRO, per il formato dell'indice del Pacchetto di Archiviazione.

All'interno della sottocommissione DIAM/SC11 (Gestione dei documenti archivistici) dell'Ente Nazionale Italiano di Unificazione (UNI), un apposito gruppo di lavoro denominato SInCRO ha definito la struttura dell'insieme dei dati a supporto del processo di conservazione individuando gli elementi informativi necessari alla creazione di un Indice di Conservazione ("file di chiusura").

L'implementazione di tale indice, del quale SInCRO ha descritto sia la semantica sia l'articolazione, permette di utilizzare una struttura dati condivisa e raggiungere un soddisfacente grado d'interoperabilità nei processi di migrazione, mediante l'adozione di uno Schema XML appositamente elaborato.

Lo schema dell'indice del pacchetto di archiviazione definito nello standard UNI 11386 comprende quattro punti di estensione, in cui la soluzione di archiviazione permette di inserire informazioni supplementari secondo uno schema personalizzato.

- Informazioni supplementari sulla descrizione del pacchetto (SelfDescription/MoreInfo). In questa sezione vengono riportati i riferimenti ai pacchetti di versamento da cui provengono i dati archiviati.
- Informazioni supplementari sul contenuto del pacchetto (VdC/MoreInfo). In questa sezione vengono riportati i metadati che caratterizzano il pacchetto di archiviazione.
- Informazioni supplementari sulle singole unità archivistiche (FileGroup/MoreInfo). In questa sezione vengono riportati i metadati dell'unità archivistica.
- Informazioni supplementari sui singoli file (File/MoreInfo). In questa sezione vengono riportati i metadati del singolo file dell'unità archivistica.

Cliccando sulla singola riga del PDA è possibile visualizzarne il dettaglio dove sono riportate sia le informazioni generali del pacchetto stesso, come la struttura del registro di archiviazione, la data di creazione e di elaborazione, il numero e lo stato, sia la lista delle unità documentarie in esso contenute, suddivise per numero, titolo e descrizione.

| inno        | Tipo documento   | Sezionale            | Stato              |
|-------------|------------------|----------------------|--------------------|
| 2022        | D58              | lul                  | CHIUSO             |
| lumero      | Data creazione   | Elaborato il         | Unità documentarie |
| 4           | 06/12/2022 15:50 | 07/12/2022 13:00     | 1                  |
| Documenti   |                  |                      | 🕅 Q Ricerca        |
| Numero ↑↓ 🛛 | Titolo ↑↓ ∀      | Descrizione          |                    |
| 119         | Documento.pdf    | Libro unico del lavo | oro                |

Figura 34. Dettaglio del Pacchetto di Archiviazione.

Nel caso fosse necessario approfondire il contenuto è possibile, cliccando su ogni unità documentaria, visualizzare le chiavi di ricerca indicizzate dal sistema (metadati) e come sono state valorizzate.

## 8.5. Ricerca e richiesta documenti

| olo della ricerca    |  |  |
|----------------------|--|--|
| cerca del 23/01/2023 |  |  |
| teri di selezione    |  |  |

Attraverso "**Ricerca e richiesta documenti**" è possibile impostare la ricerca all'interno di tutti i documenti presenti per la propria azienda utilizzando come predicati i metadati censiti dal sistema e impostando il valore da attribuire alla chiave ("uguale" nel caso di ricerche testuali, "maggiore" e "minore" nel caso si stia cercando un range, come ad esempio per le date).

I predicati di ricerca sono costituiti dai metadati presenti nei documenti, come riportati nel capitolo Metadati.

Per poter combinare più chiavi di ricerca cliccare sul tasto "**Aggiungi criterio**": comparirà una seconda riga dove si potranno inserire gli ulteriori criteri.

Per poter inserire più valori per una stessa chiave di ricerca (ove possibile) basterà cliccare sul tasto "+" che apparirà accanto alla casella del valore. Cliccando su tale tasto si visualizzerà una ulteriore riga dove poter imputare il nuovo valore. Nel caso si volesse cancellare un valore inserito perché errato, basterà cliccare sull'icona di cestino blu mentre cliccando

sull'icona di cestino rosso verranno cancellati tutti i predicati della riga inseriti.

Per effettuare una ricerca dare un titolo al campo "Titolo della ricerca" (ne verrà proposto uno di default "Ricerca del" più la data) e inserire nei criteri di selezione i predicati di interesse.

Il tasto "**Salva**" permette di salvare i termini senza avviare la ricerca, il tasto "**Cerca**" avvia la ricerca che verrà salvata in "Raccolte documenti", il tasto "**Cerca e Richiedi PDD**" avvia la ricerca e richiede automaticamente un Pacchetto di Versamento per i risultati.

#### 8.5.1. Ricerca e richiesta documenti tramite lista di valori separati dal carattere #

Per quanto illustrato nel paragrafo precedente (Ricerca e richiesta documenti), al fine di inserire all'interno di un campo di ricerca più valori, l'utente deve aggiungere manualmente nuove righe al criterio e imputare manualmente ogni singolo valore. Questa operazione, nel caso si intenda eseguire un filtro per un numero elevato di valori, potrebbe risultare molto lunga e laboriosa.

In quest'ottica Entaksi ha sviluppato una funzionalità di selezione multipla simultanea attraverso l'inserimento di una lista di valori separati dal carattere # precedentemente compilata.

Questa metodologia di selezione può essere adoperata per ogni criterio di ricerca.

Supponiamo, per esempio, di voler eseguire una ricerca multipla per i destinatari MARCO VERDI; MARIO BIANCHI; MARIO ROSSI

Si dovrà, quindi, selezionare come metadato "Nome destinatario", impostare il criterio di ricerca "è uguale a" e inserire la lista così strutturata all'interno della casella dei valori:

MARCO VERDI#MARIO BIANCHI#MARIO ROSSI

| + Aggiungi criterio    |                       |   | Q Cerca Q                             | Cerca e Richiedi PDD 🗸 |
|------------------------|-----------------------|---|---------------------------------------|------------------------|
| Titolo della ricerca   |                       |   |                                       |                        |
| Ricerca del 04/05/2023 |                       |   |                                       |                        |
| Seleziona un metadato  | Seleziona un criterio |   | Seleziona un valore                   |                        |
|                        | à uquale a            | ~ | MARCO VERDIMMARIO RIANCHIMMARIO ROSSI | 1 A A                  |

Premendo poi il tasto "Invio" (Enter) della tastiera i nominativi saranno automaticamente inclusi nella ricerca con l'opzione di "oppure":

| - Aggiungi criterio                                              |   |                                     |   |                                                                                                   | Q Cerca | 🔍 🔍 Cerca e Richiedi PD | DD 🗸 Sal |
|------------------------------------------------------------------|---|-------------------------------------|---|---------------------------------------------------------------------------------------------------|---------|-------------------------|----------|
| tolo della ricerca                                               |   |                                     |   |                                                                                                   |         |                         |          |
| icerca del 04/05/2023                                            |   |                                     |   |                                                                                                   |         |                         |          |
| iteri di selezione                                               |   |                                     |   | Seleziona un valore                                                                               |         |                         |          |
| iteri di selezione                                               |   |                                     |   | Seleziona un valore<br>MARCO VERDI                                                                |         | 6                       |          |
| iteri di selezione<br>Seleziona un metadato                      |   | Seleziona un criterio               |   | Seleziona un valore<br>MARCO VERDI<br>Seleziona un valore                                         | Oppure  | ₿                       | _        |
| Seleziona un metadato<br>Nome destinatario                       | × | Seleziona un criterio<br>è uguale a | ~ | Seleziona un valore<br>MARCO VERDI<br>Seleziona un valore<br>MARIO BIANCHI                        | Oppure  | B                       | đ        |
| iteri di selezione<br>Seleziona un metadato<br>Nome destinatario | ~ | Seleziona un criterio<br>è uguale a | ~ | Seleziona un valore<br>MARCO VERDI<br>Seleziona un valore<br>MARIO BIANCHI<br>Seleziona un valore | Oppure  |                         | ٦        |

Nella tabella di seguito sono elencate le varie tipologie di criteri con il relativo esempio di lista di valori con separatore.

Tabella 9. Esempi liste di valori.

| Tipologia criterio | Esempio lista di valori               |
|--------------------|---------------------------------------|
| Tipo stringa       | MARCO VERDI#MARIO BIANCHI#MARIO ROSSI |
| Tipo numerico      | 2022#2023                             |
| Tipo data          | 06-12-2022#07-12-2022                 |
| Tipo data e ora    | 06-12-2022 14:16#07-12-2022 14:16     |
| Tipo lista         | D01#D02#D03                           |

Nel caso si desideri replicare un criterio di una ricerca precedentemente effettuata, è possibile copiare la lista dei valori senza doverla necessariamente riprodurla.

In questo caso è necessario entrare nella pagina di dettaglio del Pacchetto di Distribuzione precedentemente richiesto (v. Pacchetti di Distribuzione ) o di una ricerca precedentemente effettuata (v. Ricerche e raccolte di documenti ) cliccare sull'apposito tasto di "copia dei criteri" e accanto al criterio che si desidera riprodurre, incollare la stringa così copiata nel corrispondente criterio della nuova ricerca.

#### 8.5.2. Formazione dei PDD per interoperabilità

La **formazione dei PDD per interoperabilità**, ossia di quelli contenenti tutti i PDA finalizzati al trasferimento presso un altro conservatore, è disponibile solo se il servizio risulta cessato, per i sei mesi successivi alla data di disdetta.

I PDD per interoperabilità si ottengono con la seguente procedura:

1. Si utilizza la voce di menu "Ricerca e richiesta documenti" (presente sulla nostra applicazione: https://entaksi.eu/console), lasciando vuoti i campi di selezione dei dati e selezionando "Cerca e Richiedi PDD". In questo modo la ricerca ottenuta presenterà tutti i PDA conservati per l'azienda di riferimento, che andranno a comporre i PDD per interoperabilità.

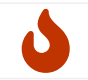

**NOTA**: il processo di selezione dei dati è una attività che può richiedere, per il suo completamento, un certo tempo, in funzione del carico del sistema e della dimensione del/dei PDD da formare.

2. Una volta terminato il processo di ricerca (è possibile monitorarne l'avanzamento mediante lo stato che appare nell'ultima colonna della videata che si apre con la funzione "Raccolte documenti", che sarà impostato dal sistema a 'PDD pronto'), si dovrà selezionare la ricerca effettuata in "Raccolte di documenti", e si aprirà la seguente videata:

| , Scarica tutti i PDD 🛛 🗸                  |                                                          |                                                  |                       |                                                            |
|--------------------------------------------|----------------------------------------------------------|--------------------------------------------------|-----------------------|------------------------------------------------------------|
| UL 2022 🖉                                  |                                                          |                                                  |                       |                                                            |
| pacchetto di distribuzione co              | n i documenti selezionati è pronto per essere scaricato. |                                                  |                       |                                                            |
|                                            |                                                          |                                                  |                       |                                                            |
| riteri di selezione                        |                                                          |                                                  |                       |                                                            |
| Tipo documento è <i>ugual</i> e a <b>C</b> | 58                                                       |                                                  |                       | 0                                                          |
| Sezionale documento contie                 | ne lui                                                   |                                                  |                       | 0                                                          |
| Anno documento è <i>uguale a</i>           | 2022                                                     |                                                  |                       | 0                                                          |
|                                            |                                                          |                                                  |                       |                                                            |
| Risultati                                  |                                                          |                                                  |                       | V Q Ricerca                                                |
| dentificativo †↓ 🍸                         | Titolo †↓ ♡                                              | Soggetto ↑↓ ♡                                    | Tipo †↓ ♡             | Uri Pda                                                    |
| 000MYJ80YE00000CS060                       | STAMPE/202208/DatiLul_202208_0995.Pdf                    | Riepilogo LUL Agosto 2022                        | Riepilogo LUL         | urn:entaksi:IT00112233221:_default:reg:2022:D58:lul:pda:9  |
| 000MYJ80YE000006B06A                       | DATA/202208PR/BCCLSN69L20F205T.PDF                       | Cartellino presenze Agosto 2022 ALESSANDRO PINCO | Cartellino presenze   | urn:entaksi:IT00112233221:_default:reg:2022:D58:lul:pda:8  |
| 000MYJ80YE00000ID067                       | STAMPE/202208/Firma_202208_Marche_0995.Pdf               | Riepilogo documenti firmati Agosto 2022          | Riepilogo firme LUL   | urn:entaksi:IT00112233221:_default:reg:2022:D58:lul:pda:13 |
| 000MYJ80YE00000CV069                       | DATA/202208PR/BCCSNN96R70G888X.PDF                       | Cartellino presenze Agosto 2022 SUSANNA PALLINO  | Cartellino presenze   | urn:entaksi:IT00112233221:_default:reg:2022:D58:lul:pda:9  |
| 0.0000000000000000000000000000000000000    | CT11050000000000000000000000000000000000                 | Displicate de comenti firmati Acceste 0000       | Displicate dispersion | umentalisi/T00112222221; defeutives:2022:DE9.h.b.ede.7     |

Figura 38. Formazione dei PDD per interoperabilità.

3. Il risultato della ricerca così effettuata comprende la lista di tutti i PDA. Ora è possibile selezionare "Scarica PDD" per ottenere tutti i propri documenti da versare a un altro conservatore. Possono essere presenti uno o più tasti "Scarica PDD" a seconda del numero di documenti (ogni PDD contiene circa 900 documenti e gli indici firmati).

Anche il download del/dei PDD è una attività che può richiedere un certo tempo per il suo completamento.

I PDD prodotti sono pronti per il versamento nel nuovo sistema di conservazione, con le modalità definite dal nuovo conservatore.

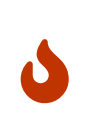

**NOTA**: Si tenga conto che nel sistema potrebbero essere presenti dei PDV ancora da "chiudere", ossia da elaborare in PDA.

Il processo di elaborazione avviene a cadenza definita e con frequenza circa mensile: è quindi opportuno eseguire la procedura di formazione dei PDD sopra descritta dopo aver verificato tramite la lista PDV in Console, che tutti i PDA siano stati correttamente chiusi.

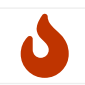

**NOTA**: Nel caso l'azienda non risulti cessata la procedura darà come risultato un errore, in quanto per un'azienda attiva va inserito almeno un termine nel menu di ricerca.

## 8.6. Ricerche e raccolte di documenti

In questa sezione sono disponibili, esposte in una lista, tutte le ricerche precedentemente richieste o salvate.

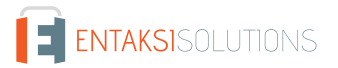

| eCON > Ricerche e r | accolte di documenti                         |                             |           |            |  |
|---------------------|----------------------------------------------|-----------------------------|-----------|------------|--|
| Ricerche e racco    | lte di documenti                             |                             |           | R Q        |  |
| Tipo †↓ ♡           | Data creazione $\uparrow \downarrow \ ar{V}$ | Descrizione ↑↓ 🛛            | Predicati | Stato ↑↓ ⑦ |  |
| Nessun elemento     |                                              |                             |           |            |  |
|                     |                                              | 0 elementi totali << < > >> | 10 🗸      |            |  |
| gura 39. Ricer      | rche e raccolte di documenti                 |                             |           |            |  |

Di seguito una breve descrizione dei campi presenti in griglia:

- Tipo: Tipologia dell'estrazione. Può assumere i valori di "Ricerca" o "Raccolta";
- Data creazione: è la data in cui è stata avviata la ricerca;
- **Descrizione**: è il titolo attribuito alla ricerca;
- Stato: lo stato in cui si trova la ricerca in un determinato momento. Può assumere i seguenti valori:
  - "Bozza";
  - "Salvata";
  - "Ricerca in corso";
  - "Risultati disponibili";
  - "PDD Richiesto";
  - "PDD in costruzione";
  - "Attiva";
  - "PDD pronto";
  - "PDD da eliminare";
  - "PDD eliminato";
  - "Nessun risultato"

Tra questi, gli stati di maggior interesse per l'utente sono:

- Bozza: significa che la ricerca effettuata in Ricerca e richiesta documenti è stata semplicemente salvata;
- Ricerca in corso: la ricerca richiesta è in fase di elaborazione;
- Nessun risultato: la ricerca effettuata è terminata e non ha prodotto risultati, ovvero non sono stati trovati documenti che soddisfano i criteri inseriti;
- Risultati disponibili: la ricerca effettuata è terminata: per visualizzare i risultati basterà cliccare in riga per entrare nella pagina di dettaglio;
- PDD pronto: il PDD richiesto è disponibile.

Da questa sezione è possibile:

- ordinare le colonne e filtrare gli elementi presenti in tabella come descritto nel capitolo Tabelle Console;
- cliccando sulla singola riga entrare nel dettaglio della ricerca visualizzandone i particolari.

Nel caso di Tipo "Ricerca" con stato "Bozza", entrando nel dettaglio si potrà modificare e\o completare la ricerca richiedendo l'estrazione dei dati o la formazione di un PDD.

Nel caso di Tipo "Ricerca" con stato "Risultati disponibili", entrando nel dettaglio si visualizzeranno, oltre le informazioni generali della ricerca stessa, anche i risultati prodotti.

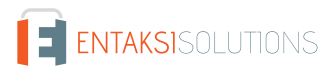
| .UN    |                                  |                                               |                                                                                         |                                       | Azienda di Prova III Umberto Rossi<br>ericozza1975@gma        |
|--------|----------------------------------|-----------------------------------------------|-----------------------------------------------------------------------------------------|---------------------------------------|---------------------------------------------------------------|
| N≯     | Ricerche e raccolte di documenti | > Ricerca del 04/05/2023                      |                                                                                         |                                       |                                                               |
|        |                                  |                                               |                                                                                         |                                       |                                                               |
| icerc  | a del 04/05/2023 🖉               |                                               |                                                                                         |                                       |                                                               |
| locum  | enti riportati corrispondono a q | uelli presenti nell'archivio in base ai crite | i di selezione indicati. Puoi creare un pacchetto di distribuzione oppure aggiungere tu | tti o parte dei documenti ad un'altra | a raccolta.                                                   |
| riteri | di selezione                     |                                               |                                                                                         |                                       |                                                               |
| Tipo d | ocumento è uguale a D01 Oppu     | are D8503                                     |                                                                                         |                                       | 0                                                             |
| ⊠s     | eleziona tutto 🗌 🗖 Deselezion    | na tutto                                      |                                                                                         |                                       | + Crea raccolta 🛛 🙃 Richiedi P                                |
| Risul  | tati                             |                                               |                                                                                         |                                       | B Q                                                           |
|        | Identificativo † $~\forall~~$    | Titolo 🄃 🖓                                    | Soggetto †↓ 🍸                                                                           | Tipo †↓ ♡                             | Uri Pda                                                       |
|        | 000MYJ80MY000006706O             | IT01621900479_000PA_NE_003.xml                | Fattura SezPrvt/28 del 28-10-2022 Destinatario: CGNLPF null Ufficio per la transizio    | ne al Digitale Fattura                | urn:entaksi:IT00112233221:_default:reg:2022:D01:_default:pda: |
|        | 000MYJ80MY000000606F             | IT01621900479_000G9.xml                       | Fattura 2022/55 del 05-05-2022 Destinatario: 0000000 CompanyTest20191219_fol            | iower s.r.l. Fattura                  | urn:entaksi:IT00112233221:_default:reg:2022:D01:_default:pda: |
|        | 000MY 180MY000005C05E            | IT01621900479_000Mc.xml                       | Fattura SezPrvt/1 del 14-09-2022 Destinatario: 9999999 Cessionario. RagioneSocia        | le Modificato Fattura                 | urn:entaksi:IT00112233221: default:reg:2022:D01: default:pda: |

Figura 40. Dettaglio ricerche e raccolte di documenti.

Nella parte superiore, sono riportati il titolo della ricerca e i criteri di selezione precedentemente effettuati.

Cliccando sull' icona  $\, \mathscr{O} \,$  accanto al titolo, è possibile modificare lo stesso.

Nella parte centrale sono riportati i criteri di selezione.

Cliccando sull'icona 🕑 accanto ad ogni criterio di selezione, verrà copiata la lista di valori con separatore del criterio. Si potrà così creare una nuova ricerca inserendo la lista copiata come illustrato in Ricerca e richiesta documenti .

Nella lista sottostante è riportato in lista il risultato dell'estrazione richiesta, ovvero l'elenco dei documenti che soddisfano i criteri di estrazione.

Sarà possibile selezionare sia singolarmente che totalmente gli elementi in lista. Cliccando i tasti a sinistra, "**Seleziona tutto**" verranno selezionati tutti gli elementi in lista; "**Deseleziona tutto**" verranno deselezionati tutti gli elementi in lista.

Cliccando con i tasti a destra, che saranno abilitati esclusivamente in presenza di elementi selezionati, sarà possible:

- richiedere un PDD cliccando sul tasto "**Richiedi PDD**": la richiesta avviata sarà presente nella lista di Raccolte e richieste documenti;
- creare una raccolta cliccando sul tasto "**Crea raccolta**". In questo caso si aprirà una nuova maschera dalla quale si potrà decidere di creare una nuova raccolta imputandone la descrizione oppure unire gli elementi selezionati ad una raccolta esistente selezionando una delle opzioni dalla lista delle raccolte esistenti. Cliccando il tasto "**Salva**" l'opzione scelta sarà eseguita e, nel caso di una nuova raccolta, essa apparirà nella lista delle "Ricerche e raccolte di documenti".

Entrando nel dettaglio di una Raccolta in stato "Attivo", esattamente come nel caso di una Ricerca in stato "Risultati disponibili", sarà possibile, selezionando tutti o una parte degli elementi, richiederne un PDD o crearne una nuova raccolta o aggiungerli ad una esistente.

Nel caso, invece, la Ricerca sia in stato "PDD pronto", entrando nel dettaglio si visualizzerà la pagina di dettaglio del PDD descritta nel paragrafo Pacchetti di Distribuzione.

# 8.7. Pacchetti di Distribuzione

La sezione dedicata ai **Pacchetti di Distribuzione** permette di visualizzare tutti i PDD richiesti attraverso le funzioni di ricerca precedentemente descritte.

Il sistema permette all'utente la ricerca e l'estrazione degli oggetti conservati al fine della visualizzazione o della distribuzione degli stessi tramite questo apposito pacchetto informativo.

In base ai criteri di selezione dei documenti espressi nelle funzioni di ricerca il Pacchetto di Distribuzione viene reso disponibile sotto forma di un file ZIP contenente:

• un indice di distribuzione chiamato "*PIndex.xml*", firmato digitalmente dal Responsabile del Servizio di Conservazione con una firma livello XAdES B-T, che consiste in una firma digitale con marca temporale incorporata, in conformità allo standard ETSI EN 319 132-1 - "Electronic Signatures and Infrastructures (ESI) - Firme digitali XAdES - Parte 1: elementi costitutivi e firme in formato XAdES.

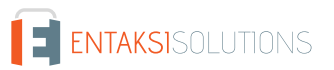

I Certificati crittografici utilizzati nel processo di firma e per l'apposizione delle marche temporali sono emessi internamente da Entaksi Solutions SpA - Irish Branch iscritta alla EU Trust List. Entaksi può avvalersi di Certification Authority di backup facenti parte della European Union Trusted List (EUTL) eIDAS.

L'indice costituisce anche il rapporto di distribuzione, contenente l'indice di tutti i pacchetti di archiviazione richiesti;

- le unità documentarie all'interno dell'archivio corrispondenti ai criteri di selezione, organizzate secondo i PDA di appartenenza, che possono corrispondere a una o più cartelle all'interno del file ZIP, nominate secondo l'urn del PDA, (ad esempio urn\_entaksi\_IT01234567890\_\_default\_reg\_2022\_D85\_man\_pda\_9);
- eventuali report di validazione delle firme;
- l'insieme delle prove di conservazione delle unità documentarie selezionate (cioè gli indici firmati dei PDA in cui sono contenute).

I PDD possono contenere parte, uno o più PDA, e rimangono disponibili per il download per un anno prima di essere scartati automaticamente dal sistema.

L'indice del pacchetto di distribuzione utilizza lo stesso formato SinCRO utilizzato per l'indice del pacchetto di archiviazione, incluse le definizioni relative ai tag MoreInfo presenti nel formato.

I PDD vengono tracciati dal Sistema e costituiscono un'esibizione opponibile a terzi, firmata, dei documenti contenuti nei pacchetti di archiviazione, e il loro download è disponibile per l'utente per sei mesi prima di procedere allo scarto automatico.

| eCON > Pacchetti di distribuzione |                          |           |  |
|-----------------------------------|--------------------------|-----------|--|
| Pacchetti di distribuzione        |                          | (B) O     |  |
| Data creazione ↑↓ ♡               | Descrizione †↓ 🍸         | Predicati |  |
| Nessun elemento                   |                          |           |  |
|                                   | 0 elementi totali << < > | » 10 v    |  |
| igura 41. Lista Pacchet           | ti di distribuzione.     |           |  |

I PDD sono esposti in una lista dove sono riportate la data di creazione del pacchetto, la descrizione dello stesso e i valori inseriti in fase di ricerca.

Da questa sezione è possibile:

- ordinare le colonne e filtrare gli elementi presenti in tabella come descritto nel capitolo Tabelle Console;
- entrare nel dettaglio del PDD cliccando sulla singola riga.

| , Scarica tutti i PDD 🛛 🗸        |                                                                |                          |                          |                                                                  |
|----------------------------------|----------------------------------------------------------------|--------------------------|--------------------------|------------------------------------------------------------------|
| ipo Documento 2022 🖉             |                                                                |                          |                          |                                                                  |
| pacchetto di distribuzione con i | documenti selezionati è pronto per essere scaricato.           |                          |                          |                                                                  |
| riteri di selezione              |                                                                |                          |                          |                                                                  |
| Anno documento è uguale a 20     | 22                                                             |                          |                          | 0                                                                |
| Tipo documento è uguale a D85    | 03 Oppure D02 Oppure D03                                       |                          |                          | 0                                                                |
|                                  |                                                                |                          |                          |                                                                  |
| Risultati                        |                                                                |                          |                          | ₿ Q                                                              |
| Identificativo 🏗 🖓               | Titolo 11 V                                                    | Soggetto 🏦 🗑             | Tipo †↓ ♡                | Uri Pda                                                          |
| 000MYJ805V00000606Y              | 20220511 Manuale di Conservazione Azienda di Prova 1.0.pdf.p7m | Manuale di conservazione | Manuale di conservazione | urn:entaksi:IT00112233221:_default:reg:2022:D8503:_default:pda:1 |
| 000MYJ805V000006K06F             | 20220630 Manuale di Conservazione Azienda di Prova 1.1.pdf.p7m | Manuali                  | Manuali                  | urn:entaksi:IT00112233221:_default:reg:2022:D8503:_default:pda:9 |
| 000MYJ805V000006Q068             | 20220630 Manuale di Conservazione Azienda di Prova 1.1,pdf     | Manuali                  | Manuali                  | urn:entaksi:IT00112233221:_default:reg:2022:D8503:_default:pda:9 |
| 000MYJ805V0000063064             | 20220630 Manuale di Conservazione Azienda di Prova 1.1.pdf.p7m | Manuali                  | Manuali                  | urn:entaksi:IT00112233221:_default:reg:2022:D8503:_default:pda:9 |
| 000MYJ805V000000C06W             | FILE_TEST_MANUALE_12072022.pdf                                 | Manuali                  | Manuali                  | urn:entaksi:IT00112233221:_default:reg:2022:D8503:_default:pda:2 |
| 000MYJ805V000006E06M             | 20220630 Manuale di Conservazione Azienda di Prova 1.1.pdf     | Manuali                  | Manuali                  | urn:entaksi:iT00112233221:_default:reg:2022:D8503:_default:pda:9 |
|                                  |                                                                |                          |                          |                                                                  |

Nella parte inferiore della pagina sono riportati, esposti in lista, tutti i documenti che compongono il PDD estratto.

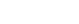

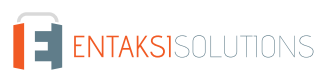

Nella parte superiore, invece, oltre ad essere riportate le informazioni generali del pacchetto come l'anno, il tipo documento, il sezionale, il numero e la data di elaborazione e creazione, è possibile scaricare il file .zip del pacchetto creato cliccando sul tasto "Scarica tutti i PDD".

Dato che ogni PDD contiene un numero massimo di documenti (circa 900) ogni ricerca può produrre uno o più file .zip. In questo caso, supponendo vengano creati un numero pari ad n di file PDD, cliccando sul tasto "**Scarica tutti i PDD**" verranno scaricati contemporaneamente tutti gli n file prodotti.

Nel caso si voglia scaricare esclusivamente un file, aprire il menu a tendina del tasto e cliccare sul file desiderato.

Nella parte centrale sono riportati i criteri di selezione.

Cliccando sull'icona 👌 accanto ad ogni criterio di selezione, verrà copiata la lista di valori con separatore del criterio. Si potrà così creare una nuova ricerca inserendo la lista copiata come illustrato in Ricerca e richiesta documenti .

# 9. eMAN - Manuale di conservazione

Le "Linee Guida sulla formazione, gestione e conservazione dei documenti informatici" pubblicate da AgID il 10/09/2020 indicano, nel capitolo 4.5 "Responsabile della conservazione" che:

"Nella Pubblica Amministrazione, il responsabile della conservazione:

a. è un ruolo previsto dall'organigramma del Titolare dell'oggetto di conservazione;

b. è un dirigente o un funzionario interno formalmente designato e in possesso di idonee competenze giuridiche, informatiche ed archivistiche;

c. può essere svolto dal responsabile della gestione documentale o dal coordinatore della gestione documentale, ove nominato.

Per i soggetti diversi dalla Pubblica Amministrazione, il ruolo del responsabile della conservazione può essere svolto da un soggetto esterno all'organizzazione, in possesso di idonee competenze giuridiche, informatiche ed archivistiche, purché terzo rispetto al Conservatore al fine di garantire la funzione del Titolare dell'oggetto di conservazione rispetto al sistema di conservazione."

Dal punto di vista operativo, il responsabile della conservazione è chiamato a svolgere le attività elencate nei punti da a) a m) dello stesso capitolo 4.5:

"a. definisce le politiche di conservazione e i requisiti funzionali del sistema di conservazione, in conformità alla normativa vigente e tenuto conto degli standard internazionali, in ragione delle specificità degli oggetti digitali da conservare (documenti informatici, aggregazioni informatiche, archivio informatico), della natura delle attività che il Titolare dell'oggetto di conservazione svolge e delle caratteristiche del sistema di gestione informatica dei documenti adottato;

b. gestisce il processo di conservazione e ne garantisce nel tempo la conformità alla normativa vigente;

c. genera e sottoscrive il rapporto di versamento, secondo le modalità previste dal manuale di conservazione;

d. genera e sottoscrive il pacchetto di distribuzione con firma digitale o firma elettronica qualificata, nei casi previsti dal manuale di conservazione;

e. effettua il monitoraggio della corretta funzionalità del sistema di conservazione;

f. effettua la verifica periodica, con cadenza non superiore ai cinque anni, dell'integrità e della leggibilità dei documenti informatici e delle aggregazioni documentarie degli archivi;

g. al fine di garantire la conservazione e l'accesso ai documenti informatici, adotta misure per rilevare tempestivamente l'eventuale degrado dei sistemi di memorizzazione e delle registrazioni e, ove necessario, per ripristinare la corretta funzionalità; adotta analoghe misure con riguardo all'obsolescenza dei formati;

h. provvede alla duplicazione o copia dei documenti informatici in relazione all'evolversi del contesto tecnologico, secondo quanto previsto dal manuale di conservazione;

i. predispone le misure necessarie per la sicurezza fisica e logica del sistema di conservazione come previsto dal par. 4.11 delle Linee Guida;

j. assicura la presenza di un pubblico ufficiale, nei casi in cui sia richiesto il suo intervento, garantendo allo stesso l'assistenza e le risorse necessarie per l'espletamento delle attività al medesimo attribuite;

k. assicura agli organismi competenti previsti dalle norme vigenti l'assistenza e le risorse necessarie per l'espletamento delle attività di verifica e di vigilanza;

I. provvede per le amministrazioni statali centrali e periferiche a versare i documenti informatici, le aggregazioni informatiche e gli archivi informatici, nonché gli strumenti che ne garantiscono la consultazione, rispettivamente all'Archivio centrale dello Stato e agli archivi di Stato territorialmente competenti, secondo le tempistiche fissate dall'art. 41, comma 1, del Codice dei beni culturali;

m. predispone il manuale di conservazione di cui al par. 4.7 e ne cura l'aggiornamento periodico in presenza di cambiamenti normativi, organizzativi, procedurali o tecnologici rilevanti."

Tutte le attività elencate dalla lettera a) alla l), che comprendono il monitoraggio tecnico, la generazione del rapporto di versamento, la definizione delle politiche di sicurezza e tecniche per il mantenimento del sistema di conservazione, e altre, possono essere delegate al Conservatore.

L'unica attività non delegabile, che rimane quindi in capo al responsabile della conservazione, è quella relativa al punto m), cioè la creazione e il mantenimento del manuale di conservazione secondo i criteri definiti dalle Linee Guida.

Dal momento che il manuale rappresenta un obbligo per PA e privati, Entaksi fornisce uno **specifico servizio attraverso il quale è possibile ottenere un manuale già conforme alle Linee Guida**, contenente la descrizione dei processi di conservazione già utilizzati, che sarà inoltre mantenuto costantemente aggiornato rispetto alle evoluzioni della normativa e delle modalità di erogazione del servizio di conservazione.

Il manuale, una volta firmato digitalmente dal responsabile della conservazione, sarà a sua volta conservato mediante il servizio

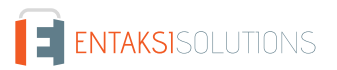

di conservazione Entaksi.

# 9.1. Manuali di conservazione

Entrati nella Console Entaksi, per accedere all'interfaccia per la creazione del Manuale di conservazione, si potrà cliccare sul tasto della dashboard "**Manuale di Conservazione**" aprendo direttamente la pagina della gestione dei manuali, oppure si potrà cliccare sulla voce "**Manuale di Conservazione**" del menu principale posto in alto e selezionare una delle voci proposte nel menu a tendina: ogni voce aprirà la rispettiva pagina.

La pagina **Manuali di conservazione** contiene una lista, esposta in griglia, di tutti i manuali precedentemente creati tramite il servizio.

| eMAN > Manuali di conservazione |                                                            |               |                       |             |              |
|---------------------------------|------------------------------------------------------------|---------------|-----------------------|-------------|--------------|
|                                 |                                                            |               |                       |             | + Aggiungi   |
| Manuali di conservazione        |                                                            |               |                       | 🕅 Q Ricerca |              |
| Data richiesta ↑↓ 🛛             | Nome file 11 V                                             | Versione ↑↓ 🎖 | Stato ↑↓ 🖓            |             |              |
| 22/12/2022                      | 20221222 Manuale di Conservazione Azienda di Prova 2.0.pdf | 2.0           | BOZZA                 |             | 6            |
| 30/06/2022                      | 20220630 Manuale di Conservazione Azienda di Prova 1.1.pdf | 1.1           | ATTESA FIRMA DIGITALE |             | <u>a</u> ute |
| 11/05/2022                      | 20220511 Manuale di Conservazione Azienda di Prova 1.0.pdf | 1.0           | ARCHIVIATO            |             |              |
|                                 | 3 elementi totali << < 1 >                                 | » 10 v        |                       |             |              |
|                                 |                                                            |               |                       |             |              |

Di seguito una breve descrizione dei campi e filtri presenti nell'interfaccia.

- Data richiesta: contiene la data di richiesta del manuale. Questo dato è imputabile e modificabile solo fino a quando lo stato del manuale è in "Bozza".
- Nome file: è il nome del file che si sta creando. Esso non è mai modificabile e viene creato automaticamente dal sistema.
- Versione: è la versione che si vuole attribuire al manuale che si sta creando. Questo dato è imputabile e modificabile solo fino a quando lo stato del manuale è in "Bozza".
- Stato: indica lo stato di avanzamento del manuale.

Da questa sezione è possibile:

- ordinare le colonne e filtrare gli elementi presenti in tabella come descritto nel capitolo Tabelle Console;
- solo nel caso in cui il manuale sia nello stato "Bozza", accedere al dettaglio del manuale di conservazione cliccando due volte sulla singola riga per apportare eventuali modifiche ai dati precedentemente salvati;
- eliminare un manuale non ancora firmato, cliccando sull'icona con il simbolo di cestino in grigio sulla destra della riga (pulsante "Elimina");
- scaricare e ricaricare il manuale richiesto: icone grigie a destra con simbolo di download e upload;
- inserire nuovi manuali cliccando sul tasto "Aggiungi".

Nella tabella sottostante vengono riportati gli stati disponibili durante l'elaborazione del manuale:

| Valore                         | Descrizione                                                                                                    |
|--------------------------------|----------------------------------------------------------------------------------------------------|
| BOZZA                          | Il manuale risulta essere stato creato ma non richiesto. In questo stato è<br>ancora possibile effettuare eventuali modifiche alla data di richiesta e alla<br>versione del manuale o eliminarlo.                  |
| IN ELABORAZIONE                | Il manuale è stato richiesto e il sistema dà avvio all'iter della creazione del manuale.                                                                                                    |
| IN ATTESA DELLA FIRMA DIGITALE | Stato nel quale il manuale è stato creato, ma deve essere firmato digitalmente<br>per essere validato. In questo stato non è possibile modifiche la data di<br>richiesta e la versione, ma è possibile eliminarlo. |

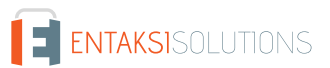

| Valore                  | Descrizione                                                                                                    |
|-------------------------|----------------------------------------------------------------------------------------------------|
| ARCHIVIAZIONE IN CORSO  | Stato finale dell'elaborazione: il manuale è stato creato e firmato<br>digitalmente, è quindi conforme alla normativa e pronto per essere scaricato.                                                                                                    |
| ARCHIVIATO              | Stato di archiviazione avvenuta correttamente: il manuale è stato inserito<br>tramite un servizio automatico in un PDV, il quale è stato validato e inviato<br>automaticamente in conservazione.                                                                    |
| ERRORE DI ARCHIVIAZIONE | Stato di archiviazione avvenuta con errori. Questo stato potrebbe essere<br>causato perché la creazione automatica del PDV con all'interno il manuale è<br>andata in errore, oppure il PDV creato non è stato validato e quindi, rifiutato<br>per la conservazione. |

Il workflow di elaborazione del manuale di conservazione è il seguente:

- 1. Creare una nuova richiesta di manuale in stato di bozza e avviarla (v. paragrafo Richiesta del manuale di conservazione).
- 2. Attendere la creazione del manuale e che lo stato passi da "In elaborazione" a "In attesa della firma digitale".
- 3. Quando lo stato assumerà il valore di "In attesa della firma digitale", scaricare il manuale appena creato attraverso l'apposito tasto di download, controllarlo, firmarlo digitalmente e caricarlo nuovamente attraverso il tasto di upload.
- 4. Attendere che lo stato passi da "In attesa della firma digitale" ad "Archiviazione in corso". Sarà ora possibile, attraverso l'apposito tasto di download, scaricare il manuale di conservazione creato secondo le Linee Guida definite da AgID e firmato digitalmente.
- 5. Il sistema crea automaticamente un PDV (con cadenza circa settimanale), e lo invia in conservazione. Nel caso in cui il PDV venga accettato, lo stato del manuale passa automaticamente in "Archiviato"; in caso contrario lo stato del manuale sarà "Errore di archiviazione".

# 9.1.1. Richiesta del manuale di conservazione

In questa pagina è possibile creare una nuova richiesta del manuale di conservazione ed avviarla. Sarà accessibile in modifica esclusivamente nel caso in cui lo stato del manuale sia in "Bozza".

|                                                                         |                | > Richiedi 🗇 Elimina manuale 🗸 🗸 Salva |
|-------------------------------------------------------------------------|----------------|----------------------------------------|
|                                                                         |                |                                        |
| fanuale di conservazione                                                |                |                                        |
| Nome file<br>20221222 Manuale di Conservazione Azienda di Prova 2.0.pdf | Stato<br>BOZZA |                                        |
| Data richiesta                                                          | Versione       |                                        |
| 22/12/2022                                                              | ₿ 2.0          |                                        |
|                                                                         |                |                                        |

Lo stato di default è "Bozza" e non è possibile modificarlo.

Il nome del file viene attribuito automaticamente dal sistema, non è possibile modificarlo e viene così composto: "aaaammgg" + "Manuale conservazione" + "Nome azienda" + "Versione" + ".pdf" Dove:

- "aaaammgg": indica l'anno, il mese e il giorno in cui si sta creando la richiesta in bozza;
- "Manuale conservazione": è una dicitura inserita automaticamente dal sistema;
- "Nome azienda": è il nome dell'azienda per la quale si sta creando il manuale;
- "Versione": è la versione del manuale che si sta creando, e il sistema propone automaticamente un numero di versione successivo rispetto all'ultimo manuale elaborato;
- ".pdf": è l'estensione del file che si andrà a creare.

Supponendo che si stia creando, per la prima volta, in data 07/06/2021 il manuale di conservazione per l'azienda ROSSI SRL,

questo si avrà il seguente nome proposto in automatico:

"20210607 Manuale conservazione ROSSI SRL 1.0.pdf"

I valori della data di richiesta e del numero della versione possono essere modificati, rimanendo, comunque, congruenti (ovvero consecutivi) con la data e la versione dell'ultimo manuale elaborato.

Utilizzando i tasti in alto:

- cliccando su "Elimina Manuale" il manuale corrente sarà cancellato;
- cliccando su "Salva" le modifiche apportate al manuale corrente saranno salvate;
- cliccando su "**Richiedi**" verrà avviato il processo di richiesta per il manuale corrente. **Non** sarà possibile avviare richieste se per la data specificata non è presente in anagrafica un responsabile della conservazione attivo, ovvero la cui data di fine ruolo (se esiste) risulti essere superiore alla data di richiesta (v. capitolo Responsabili della conservazione).

Sarà possibile ritornare alla pagina dell'elenco dei manuali di conservazione tramite il percorso di navigazione posto in alto a sinistra cliccando sulla voce "Manuali di conservazione".

# 9.2. Configurazioni

Cliccando sulla voce a menu "Configurazioni", si aprirà un ulteriore sottomenu, attraverso il quale, cliccando sulla rispettiva voce, sarà possibile controllare, modificare e inserire le anagrafiche dei **Responsabili della conservazione** e dei **Referenti dell'azienda** ed eventualmente il logo che verrà riportato automaticamente nella stampa del manuale di conservazione.

# 9.2.1. Responsabili della conservazione

Nella sezione **Responsabili della conservazione** è possibile visualizzare, in griglia, l'elenco di tutti i responsabili della conservazione precedentemente inseriti a sistema.

| eMAN > Configurazioni > | Responsabili della conservazione |                       |                  |                |            |
|-------------------------|----------------------------------|-----------------------|------------------|----------------|------------|
|                         |                                  |                       |                  |                | _          |
|                         |                                  |                       |                  |                | + Aggiungi |
| Responsabili della co   | nservazione                      |                       |                  | R Q            |            |
| Nome ↑↓ ♡               | Cognome ↑↓ 🛛                     | Email ↑↓ 🛛            | Data inizio ↑↓ 🛛 | Data fine ↑↓ 🛛 |            |
| Nessun elemento         |                                  | 0 elementi totali < < | > >> 10 Y        |                |            |
|                         |                                  |                       |                  |                |            |
| igura 45. Resp          | onsabili della conservazione     |                       |                  |                |            |

Di seguito una breve descrizione dei campi e filtri presenti in griglia:

- Nome: indica il nome del responsabile della conservazione;
- Cognome: indica il cognome del responsabile della conservazione;
- Data inizio: indica la data di inizio del ruolo di responsabile della conservazione;
- Data fine: indica la data di fine del ruolo di responsabile della conservazione.

Attraverso la date di inizio e fine ruolo è possibile avere lo storico dei responsabili della conservazione inseriti a sistema.

Da questa sezione è possibile:

- ordinare le colonne e filtrare gli elementi presenti in tabella come descritto nel capitolo Tabelle Console;
- accedere al dettaglio del responsabile della conservazione per apportare eventuali modifiche cliccando due volte sulla singola riga;
- inserire nuovi responsabili cliccando sul tasto "Aggiungi".

## 9.2.2. Inserimento del responsabile della conservazione

In questa pagina è possibile inserire le anagrafiche dei responsabili della conservazione. Le anagrafiche salvate non potranno più essere eliminate.

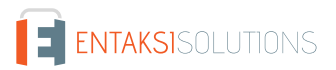

|                                                                      |                                |                 |                           | 🗸 Salva |
|----------------------------------------------------------------------|--------------------------------|-----------------|---------------------------|---------|
|                                                                      |                                |                 |                           |         |
|                                                                      |                                |                 |                           |         |
| Pesponsahile della conservazi                                        | 078                            |                 |                           |         |
| Responsabile della conservazi                                        | one                            |                 |                           |         |
| Responsabile della conservazi                                        | one                            |                 | Email                     |         |
| Responsabile della conservazi                                        | Cognome<br>Indicare il cognome |                 | Email<br>Indicare l'email |         |
| Responsabile della conservazi<br>Nome<br>ndicare il nome             | Cognome<br>Indicare il cognome |                 | Email<br>Indicare l'email |         |
| Responsabile della conservazi Nome ndicare il nome Data inizio ruolo | Cognome<br>Indicare il cognome | Data fine ruolo | Email<br>Indicare l'email |         |

Si dovranno inserire le seguenti informazioni:

- Nome: indica il nome del responsabile della conservazione. Questo campo è obbligatorio.
- Cognome: indica il cognome del responsabile della conservazione. Questo campo è obbligatorio.
- Email: indica la mail del responsabile della conservazione. Questo campo è obbligatorio.
- Data inizio ruolo: indica la data di inizio del ruolo di responsabile della conservazione. Questo campo è obbligatorio.
- Data fine ruolo: indica la data di fine del ruolo di responsabile della conservazione. Se non inserita indica che il ruolo risulta essere attivo fino a data da destinarsi.

I campi obbligatori verranno riportati in rosso se mancanti in fase di salvataggio. Non sarà possibile salvare l'anagrafica fino a quando non verranno correttamente imputati.

Cliccando sul tasto "Salva" i dati imputati (siano essi in inserimento che in modifica) verranno salvati nel sistema.

Sarà possibile ritornare alla pagina dell'elenco dei responsabili tramite il percorso di navigazione posto in alto a sinistra cliccando sulla voce "Responsabili della conservazione".

## 9.2.3. Referenti dell'azienda

Nella sezione **Referenti dell'azienda** è possibile visualizzare, in griglia, l'elenco di tutti i referenti dell'azienda precedentemente inseriti a sistema.

| eMAN > Configurazioni > | Referenti dell'azienda |                     |                 |                |
|-------------------------|------------------------|---------------------|-----------------|----------------|
|                         |                        |                     |                 | + Aggiungi     |
| Referenti dell'azienda  | 1                      |                     |                 | 🕅 Q Ricerca    |
| Nome †↓ ♡               | Cognome ↑↓             | Email ↑↓ 🛛          | Data inizio 🏦 🖓 | Data fine ↑↓ ⑦ |
|                         |                        |                     |                 |                |
| NomeReferente           | CognomeReferente       | referente@gmail.com | 01/10/2022      | In corso       |
| NomeReferente           | CognomeReferente       | referente@gmail.com | 01/10/2022      | In corso       |

Di seguito una breve descrizione dei campi e filtri presenti in griglia:

- Nome: indica il nome del referente dell'azienda;
- Cognome: indica il cognome del referente dell'azienda;
- Data inizio: indica la data di inizio del ruolo di referente dell'azienda;
- Data fine: indica la data di fine del ruolo di referente dell'azienda.

Attraverso la date di inizio e fine ruolo è possibile avere lo storico dei referenti dell'azienda inseriti a sistema.

Da questa sezione è possibile:

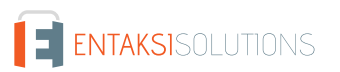

- ordinare le colonne e filtrare gli elementi presenti in tabella come descritto nel capitolo Tabelle Console;
- accedere al dettaglio del referente dell'azienda per apportare eventuali modifiche cliccando due volte sulla singola riga;
- inserire nuovi referenti cliccando sul tasto "Aggiungi".

# 9.2.4. Inserimento del referente dell'azienda

In questa pagina è possibile inserire le anagrafiche dei referenti dell'azienda. Le anagrafiche salvate non potranno più essere eliminate.

| anuale di conservazione > Configurazioni > | Referenti dell'azienda > Referente dell'azienda |                                       |                           |         |
|--------------------------------------------|-------------------------------------------------|---------------------------------------|---------------------------|---------|
|                                            |                                                 |                                       |                           |         |
|                                            |                                                 |                                       |                           |         |
|                                            |                                                 |                                       |                           |         |
|                                            |                                                 |                                       |                           | ✓ Salva |
|                                            |                                                 |                                       |                           |         |
|                                            |                                                 |                                       |                           |         |
| Referente dell'azienda                     |                                                 |                                       |                           |         |
|                                            |                                                 |                                       |                           |         |
|                                            |                                                 |                                       |                           |         |
| Indicare II nome                           | Cognome                                         |                                       | Email<br>Indicare l'email |         |
| indicale il nome                           | indicare il cognome                             |                                       | indicare r email          |         |
|                                            |                                                 |                                       |                           |         |
| Data inizio ruolo                          | ÷.                                              | Data fine ruolo                       |                           | <b></b> |
| Indicare la data inizio                    |                                                 | · · · · · · · · · · · · · · · · · · · |                           |         |
|                                            |                                                 |                                       |                           |         |
|                                            |                                                 |                                       |                           |         |
| gura 48. Inserimento referen               | te dell'azienda.                                |                                       |                           |         |
|                                            |                                                 |                                       |                           |         |

Si dovranno inserire le seguenti informazioni:

- Nome: indica il nome del referente dell'azienda. Questo campo è obbligatorio.
- Cognome: indica il cognome del referente dell'azienda. Questo campo è obbligatorio.
- Email: indica la mail del referente dell'azienda. Questo campo è obbligatorio.
- Data inizio ruolo: indica la data di inizio del ruolo di referente dell'azienda. Questo campo è obbligatorio.
- Data fine ruolo: indica la data di fine del ruolo di referente dell'azienda. Se non inserita indica che il ruolo risulta essere attivo fino a data da destinarsi.

I campi obbligatori verranno riportati in rosso se mancanti in fase di salvataggio. Non sarà possibile salvare l'anagrafica fino a quando non verranno correttamente imputati.

Cliccando sul tasto "Salva" i dati imputati (siano essi in inserimento che in modifica) verranno salvati nel sistema.

Sarà possibile ritornare alla pagina dell'elenco dei referenti tramite il percorso di navigazione posto in alto a sinistra cliccando sulla voce "Referenti dell'azienda".

## 9.2.5. Inserimento Logo

In questa sezione è possibile salvare il logo che si desidera portare automaticamente sul manuale di conservazione.

| eMAN > Configurazioni > Immagine azlendale                                                           |
|----------------------------------------------------------------------------------------------------|
|                                                                                                    |
| 土, Carica logo                                                                                       |
| Seleziona l'immagine che contiene il logo aziendale che verrà riportata nel manuale di conservazione |
| Figura 49. Inserimento logo.                                                                         |

Cliccando sull'icona blu "**Carica logo**", è possibile caricare il logo desiderato. Una volta caricato il logo apparirà in corpo pagina. Nel caso si desideri caricare un altro logo, sarà sufficiente cliccare sull'icona blu a forma di cestino 💼 e procedere con il caricamento del nuovo logo.

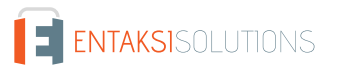

Ottenuto il manuale di conservazione seguendo la procedura descritta precedentemente, per ultimare il processo e renderlo normativamente valido, è necessario procedere al download dello stesso, e una volta controllato il contenuto il responsabile della conservazione dovrà firmarlo digitalmente e ricaricarlo sul sistema tramite la stessa interfaccia.

Il documento ha una protezione sulla copia del contenuto.

Alcuni software di firma digitale non sono in grado di firmare in formato PAdES i documenti con una protezione sulla copia. In tal caso il documento può essere firmato digitalmente in formato CAdES (p7m).

Una volta ricaricato il manuale correttamente firmato questo assumerà lo stato "Archiviazione in corso".

Con un processo automatico, a intervalli regolari, il sistema procede alla creazione di un apposito Pacchetto di Versamento (PDV) e all'invio in conservazione. Quando il PDV comprendente il manuale sarà presente in conservazione, lo stato passerà da "Archiviazione in corso" ad "Archiviato" come descritto nel paragrafo Manuali di conservazione.

Il manuale archiviato, quindi in conservazione, viene considerato la copia corrente del manuale di conservazione per l'azienda.

Esso è ricercabile e consultabile tramite la Console Entaksi come descritto nei paragrafi Pacchetti di Versamento e Ricerca e richiesta documenti.

In particolare nella lista PDV, il manuale apparirà con la descrizione "Manuale di conservazione" e si potrà visionarne il dettaglio come descritto nel paragrafo Pacchetti di Versamento.

Nel caso il pacchetto di versamento sia in stato "Accettato" e il relativo pacchetto di archiviazione sia in stato "Chiuso", sarà possibile eseguire una "Ricerca e richiesta documenti" inserendo come criteri di selezione *Tipo documento - è uguale a - D8503* Manuali (v. paragrafo Ricerca e richiesta documenti) e, se necessario, richiedere il relativo pacchetto di distribuzione.

# 10. Terminologia

Viene di seguito riportata, a scopo esemplificativo, la terminologia utilizzata nel manuale, suddivisa tra il glossario dei termini tecnici e gli acronimi.

# 10.1. Glossario

Accesso

Operazione che consente di prendere visione dei documenti informatici.

### Affidabilità

Caratteristica che, con riferimento a un sistema di gestione documentale o conservazione, esprime il livello di fiducia che l'utente ripone nel sistema stesso, mentre con riferimento al documento informatico esprime la credibilità e l'accuratezza della rappresentazione di atti e fatti in esso contenuta.

### Aggregazione documentale informatica

Insieme di documenti informatici o insieme di fascicoli informatici riuniti per caratteristiche omogenee, in relazione alla natura e alla forma dei documenti o in relazione all'oggetto e alla materia o in relazione alle funzioni dell'ente.

#### Archivio

Complesso dei documenti prodotti o acquisiti da un soggetto pubblico o privato durante lo svolgimento della propria attività.

#### Archivio informatico

Archivio costituito da documenti informatici, organizzati in aggregazioni documentali informatiche.

#### Area Organizzativa Omogenea

Un insieme di funzioni e di uffici individuati dall'ente al fine di gestire i documenti in modo unitario e coordinato, secondo quanto disposto dall'art. 50 comma 4 del D.P.R. 28 dicembre 2000, n. 445. Essa rappresenta il canale ufficiale per l'invio di istanze e l'avvio di procedimenti amministrativi.

Attestazione di conformità delle copie per immagine su supporto informatico di un documento analogico

Dichiarazione rilasciata da notaio o altro pubblico ufficiale a ciò autorizzato allegata o asseverata al documento informatico.

#### UM eCON FE 20210210 Manuale utente

#### Autenticità

Caratteristica in virtù della quale un oggetto deve considerarsi come corrispondente a ciò che era nel momento originario della sua produzione. Pertanto un oggetto è autentico se nel contempo è integro e completo, non avendo subito nel corso del tempo o dello spazio alcuna modifica non autorizzata. L'autenticità è valutata sulla base di precise evidenze.

#### Certificazione

Attestazione di terza parte relativa alla conformità ai requisiti specificati di prodotti, processi, persone e sistemi.

### Classificazione

Attività di organizzazione di tutti i documenti secondo uno schema costituito da un insieme di voci articolate in modo gerarchico e che individuano, in astratto, le funzioni, competenze, attività e/o materie del soggetto produttore.

#### Cloud della PA

Ambiente virtuale che consente alle Pubbliche Amministrazioni di erogare servizi digitali ai cittadini e alle imprese nel rispetto di requisiti minimi di sicurezza e affidabilità.

#### Codec

Algoritmo di codifica e decodifica che consente di generare flussi binari, eventualmente imbustarli in un file o in un wrapper (codifica), così come di estrarli da esso (decodifica).

#### Conservatore

Soggetto pubblico o privato che svolge attività di conservazione dei documenti informatici.

#### Conservazione

Insieme delle attività finalizzate a definire ed attuare le politiche complessive del sistema di conservazione e a governarne la gestione in relazione al modello organizzativo adottato, garantendo nel tempo le caratteristiche di autenticità, integrità, leggibilità, reperibilità dei documenti.

#### Convenzioni di denominazione del file

Insieme di regole sintattiche che definisce il nome dei file all'interno di un filesystem o pacchetto.

#### Coordinatore della Gestione Documentale

Soggetto responsabile della definizione di criteri uniformi di classificazione ed archiviazione nonché di comunicazione interna tra le AOO ai sensi di quanto disposto dall'articolo 50 comma 4 del DPR 445/2000 nei casi di amministrazioni che abbiano istituito più AOO.

#### Destinatario

Soggetto o sistema al quale il documento informatico è indirizzato.

#### Digest

Vedi Impronta crittografica.

#### Documento amministrativo informatico

Ogni rappresentazione, grafica, fotocinematografica, elettromagnetica o di qualunque altra specie, del contenuto di atti, anche interni, formati dalle pubbliche amministrazioni, o, comunque, da queste ultime utilizzati ai fini dell'attività amministrativa.

#### Documento elettronico

Qualsiasi contenuto conservato in forma elettronica, in particolare testo o registrazione sonora, visiva o audiovisiva.

## Documento informatico

Documento elettronico che contiene la rappresentazione informatica di atti, fatti o dati giuridicamente rilevanti.

## Duplicato informatico

Vedi art. 1, comma 1, lett) i quinquies del CAD: "il documento informatico ottenuto mediante la memorizzazione, sullo stesso dispositivo o su dispositivi diversi, della medesima sequenza di valori binari del documento originario".

#### eSeal

Vedi sigillo elettronico.

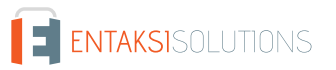

#### Esibizione

Operazione che consente di visualizzare un documento conservato.

#### eSignature

Vedi firma elettronica.

#### Estratto di documento informatico

Parte del documento tratto dal documento originale.

#### Estratto per riassunto di documento informatico

Documento nel quale si attestano in maniera sintetica fatti, stati o qualità desunti da documenti informatici.

#### Estrazione statica dei dati

Estrazione di informazioni utili da grandi quantità di dati (es. database, datawarehouse ecc...), attraverso metodi automatici o semi-automatici.

#### Evidenza informatica

Sequenza finita di bit che può essere elaborata da una procedura informatica.

#### Fascicolo informatico

Aggregazione documentale informatica strutturata e univocamente identificata contenente atti, documenti o dati informatici prodotti e funzionali all'esercizio di una attività o allo svolgimento di uno specifico procedimento.

#### File

Insieme di informazioni, dati o comandi logicamente correlati, raccolti sotto un unico nome e registrati, per mezzo di un programma di elaborazione o discrittura, nella memoria di un computer.

#### File container

Vedi Formato contenitore.

#### File wrapper

Vedi Formato contenitore.

#### File-manifesto

File che contiene metadati riferiti ad un file o ad un pacchetto di file.

#### Filesystem

Sistema di gestione dei file, strutturato mediante una o più gerarchie ad albero, che determina le modalità di assegnazione dei nomi, memorizzazione e organizzazione all'interno di uno storage.

#### Firma elettronica

Vedi articolo 3 del Regolamento eIDAS: "dati in forma elettronica, acclusi oppure connessi tramite associazione logica ad altri dati elettronici e utilizzati dal firmatario per firmare".

#### Firma elettronica avanzata

Vedi articoli 3 e 26 del Regolamento eIDAS: "Una firma elettronica avanzata soddisfa i seguenti requisiti: a) è connessa unicamente al firmatario; b) è idonea a identificare il firmatario; c) è creata mediante dati per la creazione di una firma elettronica che il firmatario può, con un elevato livello di sicurezza, utilizzare sotto il proprio esclusivo controllo; e d) è collegata ai dati sottoscritti in modo da consentire l'identificazione di ogni successiva modifica di tali dati."

#### Firma elettronica qualificata

Vedi articolo 3 del Regolamento elDAS: "una firma elettronica avanzata creata da un dispositivo per la creazione di una firma elettronica qualificata e basata su un certificato qualificato per firme elettroniche".

#### Flusso (binario)

Sequenza di bit prodotta in un intervallo temporale finito e continuativo che ha un'origine precisa ma di cui potrebbe non essere predeterminato il suo istante di interruzione.

#### Formato contenitore

Formato di file progettato per consentire l'inclusione ("imbustamento" o wrapping), in uno stesso file, di una o più evidenze informatiche soggette a differenti tipi di codifica e al quale possono essere associati specifici metadati.

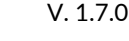

#### Formato del documento informatico

Modalità di rappresentazione della sequenza di bit che costituiscono il documento informatico; comunemente è identificato attraverso l'estensione del file.

### Formato "deprecato"

Formato in passato considerato ufficiale il cui uso è attualmente sconsigliato a favore di una versione più recente.

Funzioni aggiuntive del protocollo informatico

Nel sistema di protocollo informatico, componenti supplementari rispetto a quelle minime, necessarie alla gestione dei flussi documentali, alla conservazione dei documenti nonché alla accessibilità delle informazioni.

#### Funzioni minime del protocollo informatico

Componenti del sistema di protocollo informatico che rispettano i requisiti di operazioni ed informazioni minime di cui all'articolo 56 del D.P.R. 28 dicembre 2000, n. 445.

#### Funzione di hash crittografica

Funzione matematica che genera, a partire da una evidenza informatica, una impronta crittografica o digest (vedi) in modo tale che risulti computazionalmente difficile (di fatto impossibile), a partire da questa, ricostruire l'evidenza informatica originaria e generare impronte uguali a partire da evidenze informatiche differenti.

#### **Gestione Documentale**

Processo finalizzato al controllo efficiente e sistematico della produzione, ricezione, tenuta, uso, selezione e conservazione dei documenti.

#### hash

Termine inglese usato, impropriamente, come sinonimo d'uso di "impronta crittografica" o "digest" (vedi).

#### Identificativo univoco

Sequenza di numeri o caratteri alfanumerici associata in modo univoco e persistente ad un'entità all'interno di uno specifico ambito di applicazione.

#### Impronta crittografica

Sequenza di bit di lunghezza predefinita, risultato dell'applicazione di una funzione di hash crittografica a un'evidenza informatica.

#### Integrità

Caratteristica di un documento informatico o di un'aggregazione documentale in virtù della quale risulta che essi non hanno subito nel tempo e nello spazio alcuna alterazione non autorizzata. La caratteristica dell'integrità, insieme a quella della completezza, concorre a determinare la caratteristica dell'autenticità.

#### Interoperabilità

Caratteristica di un sistema informativo, le cui interfacce sono pubbliche e aperte, e capaci di interagire in maniera automatica con altri sistemi informativi per lo scambio di informazioni e l'erogazione di servizi.

#### Leggibilità

Caratteristica di un documento informatico che garantisce la qualità di poter essere decodificato e interpretato da un'applicazione informatica.

#### Manuale di conservazione

Documento informatico che descrive il sistema di conservazione e illustra dettagliatamente l'organizzazione, i soggetti coinvolti e i ruoli svolti dagli stessi, il modello di funzionamento, la descrizione del processo, la descrizione delle architetture e delle infrastrutture.

#### Manuale di gestione

Documento informatico che descrive il sistema di gestione, anche ai fini della conservazione, dei documenti informatici e fornisce le istruzioni per il corretto funzionamento del servizio per la tenuta del protocollo informatico, della gestione dei flussi documentali e degli archivi.

#### Metadati

Dati associati a un documento informatico, a un fascicolo informatico o a un'aggregazione documentale per identificarli, descrivendone il contesto, il contenuto e la struttura - così da permetterne la gestione del tempo - in conformità a quanto

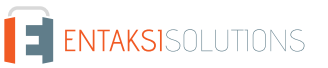

#### definito nella norma ISO 15489-1:2016 e più nello specifico dalla norma ISO 23081-1:2017.

#### Naming convention

Vedi Convenzioni di denominazione

#### Oggetto di conservazione

Oggetto digitale versato in un sistema di conservazione.

#### Oggetto digitale

Oggetto informativo digitale, che può assumere varie forme tra le quali quelle di documento informatico, fascicolo informatico, aggregazione documentale informatica o archivio informatico.

#### Pacchetto di archiviazione

Pacchetto informativo generato dalla trasformazione di uno o più pacchetti di versamento coerentemente con le modalità riportate nel manuale di conservazione.

#### Pacchetto di distribuzione

Pacchetto informativo inviato dal sistema di conservazione all'utente in risposta ad una sua richiesta di accesso a oggetti di conservazione.

#### Pacchetto di file (file package)

Insieme finito di più file (possibilmente organizzati in una struttura di sottoalbero all'interno di un filesystem) che costituiscono, collettivamente oltre che individualmente, un contenuto informativo unitario e auto-consistente.

#### Pacchetto di versamento

Pacchetto informativo inviato dal produttore al sistema di conservazione secondo il formato descritto nel manuale di conservazione.

#### Pacchetto informativo

Contenitore logico che racchiude uno o più oggetti di conservazione con i relativi metadati, oppure anche i soli metadati riferiti agli oggetti di conservazione.

#### Path

Vedi Percorso.

#### Pathname

Concatenazione ordinata del percorso di un file e del suo nome.

#### Percorso

Informazioni relative alla localizzazione virtuale del file all'interno del filesystem espressa come concatenazione ordinata del nome dei nodi del percorso.

#### Piano della sicurezza del sistema di conservazione

Documento che, nel contesto del piano generale di sicurezza, descrive e pianifica le attività volte a proteggere il sistema di conservazione dei documenti informatici da possibili rischi.

#### Piano della sicurezza del sistema di gestione Informatica dei documenti

Documento che, nel contesto del piano generale di sicurezza, descrive e pianifica le attività volte a proteggere il sistema di gestione informatica dei documenti da possibili rischi.

#### Piano di classificazione (Titolario)

Struttura logica che permette di organizzare documenti e oggetti digitali secondo uno schema desunto dalle funzioni e dalle attività dell'amministrazione interessata.

#### Piano di conservazione

Documento, allegato al manuale di gestione e integrato con il sistema di classificazione, in cui sono definiti i criteri di organizzazione dell'archivio, di selezione periodica e di conservazione ai sensi dell'articolo 68 del D.P.R. 28 dicembre 2000, n. 445.

#### Piano di organizzazione delle aggregazioni documentali

Strumento integrato con il sistema di classificazione a partire dai livelli gerarchici inferiori di quest'ultimo e finalizzato a individuare le tipologie di aggregazioni documentali (tipologie di serie e tipologie di fascicoli) che devono essere prodotte e

#### UM eCON FE 20210210 Manuale utente

### Piano generale della sicurezza

Documento che pianifica le attività volte alla realizzazione del sistema di protezione e di tutte le possibili azioni indicate dalla gestione del rischio nell'ambito dell'organizzazione di appartenenza.

### Presa in carico

Accettazione da parte del sistema di conservazione di un pacchetto di versamento in quanto conforme alle modalità previste dal manuale di conservazione e, in caso di affidamento del servizio all'esterno, dagli accordi stipulati tra il titolare dell'oggetto di conservazione e il responsabile del servizio di conservazione.

## Processo

Insieme di attività correlate o interagenti che trasformano elementi in ingresso in elementi in uscita.

## Produttore dei PdV

Persona fisica, di norma diversa dal soggetto che ha formato il documento, che produce il pacchetto di versamento ed è responsabile del trasferimento del suo contenuto nel sistema di conservazione. Nelle pubbliche amministrazioni, tale figura si identifica con il responsabile della gestione documentale.

#### qSeal

Sigillo elettronico qualificato, come da art. 35 del Regolamento elDAS.

#### qSignature

Firma elettronica qualificata, come da art. 25 del Regolamento elDAS.

#### Rapporto di versamento

Documento informatico che attesta l'avvenuta presa in carico da parte del sistema di conservazione dei pacchetti di versamento inviati dal produttore.

#### Registro di protocollo

Registro informatico ove sono memorizzate le informazioni prescritte dalla normativa per tutti i documenti ricevuti e spediti da un ente e per tutti i documenti informatici dell'ente stesso.

#### Registro particolare

Registro informatico individuato da una pubblica amministrazione per la memorizzazione delle informazioni relative a documenti soggetti a registrazione particolare.

#### Regolamento eIDAS

electronic IDentification Authentication and Signature, Regolamento (UE) Nº 910/2014 del Parlamento Europeo e del Consiglio, del 23 luglio 2014, in materia di identificazione elettronica e servizi fiduciari per le transazioni elettroniche nel mercato interno e che abroga la direttiva 1999/93/CE.

#### Repertorio

Registro su cui vengono annotati con un numero progressivo i fascicoli secondo l'ordine cronologico in cui si costituiscono all'interno delle suddivisioni del piano di classificazione.

#### Responsabile dei sistemi informativi per la conservazione

Soggetto che coordina i sistemi informativi all'interno del conservatore.

#### Responsabile del servizio di conservazione

Soggetto che coordina il processo di conservazione all'interno del conservatore, in conformità ai requisiti definiti da AgID nel "Regolamento sui criteri per la fornitura dei servizi di conservazione dei documenti informatici".

#### Responsabile della conservazione

Soggetto che definisce e attua le politiche complessive del sistema di conservazione e ne governa la gestione con piena responsabilità ed autonomia, in conformità ai requisiti definiti da AgID nelle "Linee Guida sulla formazione, gestione e conservazione dei documenti informatici".

#### Responsabile della funzione archivistica di conservazione

Soggetto che coordina il processo di conservazione dal punto di vista archivistico all'interno del conservatore, in conformità ai requisiti definiti da AgID nel "Regolamento sui criteri per la fornitura dei servizi di conservazione dei documenti informatici".

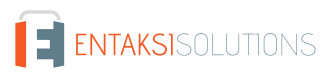

#### UM eCON FE 20210210 Manuale utente

#### Responsabile della gestione documentale

Soggetto responsabile della gestione del sistema documentale o responsabile del servizio per la tenuta del protocollo informatico, della gestione dei flussi documentali e degli archivi, ai sensi dell'articolo 61 del D.P.R. 28 dicembre 2000, n. 445.

#### Responsabile della protezione dei dati

Persona con conoscenza specialistica della normativa e delle prassi in materia di protezione dei dati, in grado di assolvere i compiti di cui all'articolo 39 del Regolamento (UE) 2016/679.

#### Responsabile della sicurezza dei sistemi di conservazione

Soggetto che assicura il rispetto dei requisiti di sicurezza all'interno del conservatore.

Responsabile dello sviluppo e della manutenzione del sistema di conservazione

Soggetto che assicura lo sviluppo e la manutenzione del sistema all'interno del conservatore.

#### Riferimento temporale

Insieme di dati che rappresenta una data e un'ora con riferimento al Tempo Universale Coordinato (UTC).

#### Riversamento

Procedura mediante la quale uno o più documenti informatici sono convertiti da un formato di file (ovvero di busta, ovvero di pacchetto di file) ad un altro, lasciandone invariato il contenuto per quanto possibilmente permesso dalle caratteristiche tecniche del formato (ovvero dei formati) dei file e delle codifiche di destinazione.

#### Scarto

Operazione con cui si eliminano definitivamente, secondo quanto previsto dalla normativa vigente, i documenti ritenuti non più rilevanti ai fini giuridico-amministrativo e storicoculturale.

#### Serie

Raggruppamento di documenti con caratteristiche omogenee (vedi anche aggregazione documentale informatica).

#### Sidecar (file)

Vedi File-manifesto.

#### Sigillo elettronico

Dati in forma elettronica, acclusi oppure connessi tramite associazione logica ad altri dati in forma elettronica, per garantire l'origine e l'integrità di questi ultimi.

#### Sistema di conservazione

Insieme di regole, procedure e tecnologie che assicurano la conservazione dei documenti informatici in attuazione a quanto previsto dall'art. 44, comma 1, del CAD.

#### Sistema di gestione informatica dei documenti

Insieme delle risorse di calcolo, degli apparati, delle reti di comunicazione e delle procedure informatiche utilizzati dalle organizzazioni per la gestione dei documenti. Nell'ambito della pubblica amministrazione è il sistema di cui all'articolo 52 del D.P.R. 28 dicembre 2000, n. 445

#### Timeline

Linea temporale virtuale su cui sono disposti degli eventi relativi ad un sistema informativo o a un documento informatico. Costituiscono esempi molto diversi di timeline un file di log di sistema, un flusso multimediale contenente essenze audio/video sincronizzate.

#### Titolare dell'oggetto di conservazione

Soggetto produttore degli oggetti di conservazione.

#### Trasferimento

Passaggio di custodia dei documenti da una persona o un ente ad un'altra persona o un altro ente.

### TUDA

Testo Unico della Documentazione Amministrativa, Decreto del Presidente della Repubblica 28 dicembre 2000, n. 445, e successive modificazioni e integrazioni.

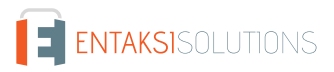

#### Ufficio

Riferito ad un'area organizzativa omogenea, un ufficio dell'area stessa che utilizza i servizi messi a disposizione dal sistema di protocollo informatico.

### Utente abilitato

Persona, ente o sistema che interagisce con i servizi di un sistema di gestione informatica dei documenti e/o di un sistema per la conservazione dei documenti informatici, al fine di fruire delle informazioni di interesse.

#### Versamento

Passaggio di custodia, di proprietà e/o di responsabilità dei documenti. Nel caso di un organo giudiziario e amministrativo dello Stato operazione con la quale il responsabile della conservazione trasferisce agli Archivi di Stato o all'Archivio Centrale dello Stato della documentazione destinata ad essere ivi conservata ai sensi della normativa vigente in materia di beni culturali.

# 10.2. Acronimi

### AgID

Agenzia per l'Italia Digitale.

### AOO

Area Organizzativa Omogenea.

### CA

Certification Authority.

### CAD

Codice dell'Amministrazione Digitale - Decreto legislativo 7 marzo 2005, n. 82 e successive modificazioni e integrazioni.

#### elDAS

Regolamento (UE) Nº 910/2014 del Parlamento Europeo e del Consiglio, del 23 luglio 2014, in materia di identificazione elettronica e servizi fiduciari per le transazioni elettroniche nel mercato interno e che abroga la direttiva 1999/93/CE.

#### FEA

Firma Elettronica Avanzata.

## FEQ

Firma Elettronica Qualificata.

### PdA (AiP)

Pacchetto di Archiviazione.

#### PdD (DiP)

Pacchetto di Distribuzione.

### PdV (SiP)

Pacchetto di Versamento.

### UOR

Unità Organizzativa Responsabile

Per garantire la gestione a norma dei propri servizi, Entaksi definisce i criteri e i processi di progettazione e gestione dei propri sistemi in base alla normativa italiana ed europea in materia, oltre a implementare standard internazionali che definiscono la gestione teorica, operativa e funzionale del sistema. Vengono qui di seguito riportati le norme e gli standard di riferimento per l'azienda.

# 11.1. Certificazioni aziendali

Entaksi, nell'ambito dello sviluppo e del mantenimento del proprio Sistema Integrato di Gestione, ha ottenuto le seguenti certificazioni:

- ISO 9001:2015: Sistemi di gestione per la qualità Requisiti.
- ISO/IEC 20000-1:2018: Tecnologie informatiche Gestione del servizio Parte 1: Requisiti per un sistema di gestione del servizio.
- ISO/IEC 27001:2013: Tecnologie informatiche Tecniche per la sicurezza Sistemi di gestione della sicurezza delle informazioni Requisiti.
- ISO/IEC 27017:2015: Tecnologie informatiche Tecniche per la sicurezza Codice di condotta per i controlli di sicurezza delle informazioni basato su ISO/IEC 27002 per i servizi cloud.
- ISO/IEC 27018:2019: Tecnologie informatiche Tecniche per la sicurezza Codice di condotta per la protezione delle informazioni di identificazione personale (PII) nei cloud pubblici che fungono da processori PII.
- ISO/IEC 27035:2016: Tecnologie informatiche Tecniche per la sicurezza Gestione degli incidenti di sicurezza delle informazioni.
- ISO/IEC 22301:2019: Sicurezza e resilienza Sistemi di gestione della continuità operativa aziendale Requisiti.
- UNI ISO 37001:2016: Sistemi di gestione per la prevenzione della corruzione Requisiti e guida all'utilizzo.
- Regolamento eIDAS per i Prestatori di Servizi Fiduciari Qualificati:
  - ETSI EN 319 401: Electronic Signatures and Infrastructures (ESI) Policy e requisiti generali per i fornitori di servizi fiduciari.
  - ETSI EN 319 411-1: Electronic Signatures and Infrastructures (ESI) Policy e requisiti di sicurezza per i prestatori di servizi fiduciari che emettono certificati Parte 1: Requisiti generali.
  - ETSI EN 319 411-2: Electronic Signatures and Infrastructures (ESI) Policy e requisiti di sicurezza per i prestatori di servizi fiduciari che emettono certificati Parte 2: Requisiti per i prestatori di servizi fiduciari che emettono certificati qualificati UE.
  - ETSI EN 319 412-1,2,3,5: Electronic Signatures and Infrastructures (ESI) Profili dei certificati.
  - ETSI EN 319 421: Electronic Signatures and Infrastructures (ESI) Policy e requisiti di sicurezza per i fornitori di servizi fiduciari che emettono marche temporali.
  - ETSI EN 319 422: Electronic Signatures and Infrastructures (ESI) Protocollo di marcatura temporale e profili di token di marcatura temporale.
  - **ETSI TS 119 511**: Electronic Signatures and Infrastructures (ESI) Policy e requisiti di sicurezza per i fornitori di servizi fiduciari di conservazione a lungo termine delle firme digitali o dei dati generali utilizzando tecniche di firma digitale.

# 11.2. Normativa di riferimento

## Codice Civile, R. D. 16 marzo 1942 n. 262

Libro Quinto Del lavoro, Titolo II Del lavoro nell'impresa, Capo III Delle imprese commerciali e delle altre imprese soggette a registrazione, Sezione III Disposizioni particolari per le imprese commerciali, Paragrafo 2 Delle scritture contabili, articolo 2215 bis – Documentazione informatica.

## Legge 7 agosto 1990, n. 241 e s.m.i.

Nuove norme in materia di procedimento amministrativo e di diritto di accesso ai documenti amministrativi.

### Decreto del Presidente della Repubblica 28 dicembre 2000, n. 445 e s.m.i.

Testo Unico delle disposizioni legislative e regolamentari in materia di documentazione amministrativa.

#### Decreto Legislativo 22 gennaio 2004, n. 42 e s.m.i.

Codice dei Beni Culturali e del Paesaggio.

Decreto Legislativo 7 marzo 2005 n. 82 e s.m.i.

Codice dell'amministrazione digitale (CAD).

#### Decreto del Presidente del Consiglio dei Ministri 22 febbraio 2013

Regole tecniche in materia di generazione, apposizione e verifica delle firme elettroniche avanzate, qualificate e digitali ai sensi degli articoli 20, comma 3, 24, comma 4, 28, comma 3, 32, comma3, lettera b), 35, comma 2, 36, comma 2, e 71.

#### Regolamento (UE) n. 910/2014 del Parlamento europeo e del Consiglio

Regolamento UE del 23 luglio 2014 (elDAS), in materia di identificazione elettronica e servizi fiduciari per le transazioni elettroniche nel mercato interno.

#### Linee Guida sulla formazione, gestione e conservazione dei documenti informatici

Linee guida ufficiali sulla creazione, gestione e conservazione dei documenti informatici, pubblicate da AgID in data 11/09/2020 alle quali vengono aggiunte le modifiche con la relativa proroga contenute nella Determinazione 371/2021 del 17/05/2021.

#### Determinazione AgID 25 giugno 2021 n.455

Concernente l'adozione del "Regolamento sui criteri per la fornitura dei servizi di conservazione dei documenti informatici".

#### Regolamento (UE) 2016/679 del Parlamento europeo e del Consiglio

Regolamento UE del 27 aprile 2016, relativo alla protezione delle persone fisiche con riguardo al trattamento dei dati personali, nonché alla libera circolazione di tali dati e che abroga la direttiva 95/46/CE (regolamento generale sulla protezione dei dati).

#### Decreto Legislativo 10 agosto 2018, n. 101

Disposizioni per l'adeguamento della normativa nazionale alle disposizioni del regolamento (UE) 2016/679 del Parlamento europeo e del Consiglio, del 27 aprile 2016, relativo alla protezione delle persone fisiche con riguardo al trattamento dei dati personali, nonché alla libera circolazione di tali dati e che abroga la direttiva 95/46/CE (regolamento generale sulla protezione dei dati).

# 11.3. Standard di riferimento

#### ISO 9001:2015

Sistemi di gestione per la qualità - Requisiti.

#### ISO/IEC 20000-1:2018

Tecnologie informatiche - Gestione del servizio - Parte 1: Requisiti per un sistema di gestione del servizio.

#### ISO/IEC 27001:2013

Tecnologie informatiche - Tecniche per la sicurezza - Sistemi di gestione della sicurezza delle informazioni - Requisiti.

#### ISO/IEC 27017:2015

Tecnologie informatiche - Tecniche per la sicurezza - Codice di condotta per i controlli di sicurezza delle informazioni basato su ISO/IEC 27002 per i servizi cloud.

#### ISO/IEC 27018:2019

Tecnologie informatiche - Tecniche per la sicurezza - Codice di condotta per la protezione delle informazioni di identificazione personale (PII) nei cloud pubblici che fungono da processori PII.

#### ISO/IEC 27035:2016

Tecnologie informatiche - Tecniche per la sicurezza - Gestione degli incidenti di sicurezza delle informazioni.

### ISO/IEC 22301:2019

Sicurezza e resilienza - Sistemi di gestione della continuità operativa aziendale - Requisiti.

### UNI ISO 37001:2016

Sistemi di gestione per la prevenzione della corruzione - Requisiti e guida all'utilizzo.

#### Regolamento UE nº 910/2014 - eIDAS

Regolamento UE 910/2014 del Parlamento Europeo e del Consiglio del 23 luglio 2014 in materia di identificazione elettronica e servizi fiduciari per le transazioni elettroniche nel mercato interno e che abroga la direttiva 1999/93/CE.

#### ETSI EN 319 401

Electronic Signatures and Infrastructures (ESI) - Policy e requisiti generali per i fornitori di servizi fiduciari.

#### ETSI EN 319 411-1

Electronic Signatures and Infrastructures (ESI) - Policy e requisiti di sicurezza per i prestatori di servizi fiduciari che emettono certificati - Parte 1: Requisiti generali.

#### ETSI EN 319 411-2

Electronic Signatures and Infrastructures (ESI) - Policy e requisiti di sicurezza per i prestatori di servizi fiduciari che emettono certificati - Parte 2: Requisiti per i prestatori di servizi fiduciari che emettono certificati qualificati UE.

#### ETSI EN 319 412-1,2,3,5

Electronic Signatures and Infrastructures (ESI) - Profili dei certificati.

#### ETSI EN 319 421

Electronic Signatures and Infrastructures (ESI) - Policy e requisiti di sicurezza per i fornitori di servizi fiduciari che emettono marche temporali.

#### ETSI EN 319 422

Electronic Signatures and Infrastructures (ESI) - Protocollo di marcatura temporale e profili di token di marcatura temporale.

#### ETSI TS 119 511

Electronic Signatures and Infrastructures (ESI) - Policy e requisiti di sicurezza per i fornitori di servizi fiduciari di conservazione a lungo termine delle firme digitali o dei dati generali utilizzando tecniche di firma digitale.

#### UNI 11386:2020

Supporto all'Interoperabilità nella Conservazione e nel Recupero degli Oggetti digitali (SInCRO).

#### ISO/IEC 14721:2012

"Space data and information transfer systems - Open archival information system (OAIS) - Modello di riferimento", modello di riferimento di sistema informativo aperto per la gestione e l'archiviazione a lungo termine di contenuti informativi.

#### ISO 15489-1:2016

Informazione e documentazione - Gestione dei documenti di archivio - Parte 1: Concetti e principi.

#### ISO 15836-1:2017

Informazione e documentazione - Il Dublin Core metadata element set - Parte 1: Elementi essenziali.

#### ISO 16363:2012

Space data and information transfer systems - Audit e certificazione di depositi digitali.

#### ISAD(G)

General International Standard Archival Description, standard per la descrizione di archivi destinati alla registrazione di documenti prodotti da organizzazioni, persone e famiglie.

# 12. Verifica accessibilità del servizio

La procedura è eseguita dal Responsabile dei Servizi, che in prima persona o attraverso un delegato, accerta l'accessibilità del Servizio da parte del Cliente e la sua effettiva fruibilità, anche riguardo alle prestazioni.

# 13. Luogo di conservazione dei dati

I dati inseriti e gestiti nell'esercizio del Sistema sono conservati in appositi server di storage posizionati nella rete informatica di Entaksi Solutions SpA.

I server fisici messi a disposizione dal fornitore che gestisce il datacenter sono sottoposti a un contratto di noleggio che prevede la sola manutenzione dell'hardware e la completa disponibilità della configurazione software per cui, dopo l'installazione, il fornitore non ha più accesso al sistema.

Il Servizio è erogato da un sistema informatico costituito da macchine che operano in configurazione ad alta affidabilità, posizionate, ai sensi della legge 244/2007, entro i confini dell'Unione Europea.

# 14. Procedura di gestione delle copie di sicurezza

Le copie di sicurezza gestite dal sistema sono effettuate al solo fine di garantire la continuità operativa dell'erogazione del servizio.

Per garantire la maggiore fruizione possibile da parte del Cliente, il Servizio è ospitato su un Cluster di server, che garantisce la ridondanza delle informazioni gestite.

Nel rispetto delle procedure interne di gestione della sicurezza delle informazioni, è comunque previsto un apposito processo per la generazione della copie di backup.

Tali copie sono utilizzate dal Responsabile del Servizio in caso di eventi particolarmente gravi, che rendano indisponibili gli ambienti di lavoro correntemente utilizzati.

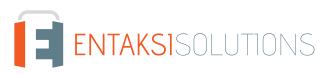

# 15. Manutenzione del software applicativo

Il Responsabile Tecnico di Entaksi Solutions SpA ha cura di mantenere aggiornate le versioni del Software utilizzato per l'erogazione del Servizio.

A tale scopo, tutto il software realizzato per l'erogazione delle funzionalità applicative e per i processi ad essi collegate si trova all'interno di un sistema di gestione del software certificato conforme alla normativa ISO 9001:2015, in grado pertanto di mantenere il versioning del codice sorgente sviluppato.

# 16. Gestione dei malfunzionamenti

Nonostante l'applicazione da parte di Entaksi Solutions degli standard più avanzati nelle procedure di sviluppo e test del Sistema, le Parti riconoscono che nell'uso del Servizio possono verificarsi casi di malfunzionamento, di errore o di necessità di adeguamento alla evoluzione normativa, per ovviare ai quali Entaksi Solutions ha predisposto l'erogazione di un Servizio di manutenzione correttiva ed evolutiva che provvede a mantenere regolarmente aggiornato e fruibile il Servizio.

# 16.1. Segnalazioni relative al servizio

Il Cliente può segnalare eventuali problemi riscontrati inviando una mail all'indirizzo assistenza@entaksi.eu.

Entaksi mette a disposizione un ambiente software, denominato Redmine, fruibile via Internet e dedicato alla gestione e al tracking delle segnalazioni ricevute.

Attraverso questo ambiente il Cliente può segnalare ad Entaksi eventuali problemi tecnici o economici rilevati nella fruizione del servizio, e rimanere informato sulla loro gestione ed evoluzione.

Entaksi inoltre può comunicare tramite il sito, attraverso la pagina status.entaksi.eu, eventuali malfunzionamenti rilevati sul sistema.

# 16.2. Reclami

Si definisce "reclamo" uno speciale tipo di segnalazione, relativa al mancato rispetto degli SLA (Service Level Agreement - Accordo sui Livelli di Servizio) stabiliti nel contratto di servizio.

Il Cliente può inoltrare un reclamo e seguirne l'evoluzione attraverso l'ambiente di gestione delle segnalazioni descritto nel precedente paragrafo.

# 16.3. Cambiamenti di emergenza

Nel caso di incidenti che provochino improvvisi malfunzionamenti bloccanti o significativi scostamenti dagli SLA stabiliti, Entaksi si riserva la possibilità di apportare al Servizio un cambiamento, definito Cambiamento di Emergenza, la cui applicazione può comportare la temporanea sospensione del Servizio, le cui modalità verranno comunicati al Cliente via mail.

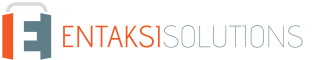

# 17. Procedure di gestione della protezione dei dati personali

Per quanto riguarda l'accesso ai dati personali da parte di personale Entaksi si farà riferimento alle procedure di gestione della privacy e della protezione dei dati presenti nella documentazione ufficiale della società Entaksi Solutions SpA.

Per quanto riguarda l'accesso ai dati da parte di personale del Cliente, e in particolare al personale che avrà accesso all'interfaccia web di ricerca, visualizzazione e esibizione dei documenti, si farà riferimento alle procedure di gestione della protezione dei dati personali del Cliente.

Nell'ambito del trattamento dei dati personali connessi all'espletamento delle attività previste dal presente Manuale, Entaksi agisce in qualità di Responsabile Esterno del Trattamento, in virtù di apposita delega conferita dal Cliente.

L'insieme completo di disposizioni relative al trattamento dei dati personali è riportato nel documento Condizioni Generali del Servizio, articolo "Trattamento dei dati personali".

L'insieme completo di disposizioni relative al trattamento dei dati personali è riportato nel sito internet della società.

# 17.1. Data Breach

In base al Regolamento UE (artt. 33-34) la violazione dei dati personali va affrontata e gestita con una risposta immediata, in modo da evitare l'insorgenza o l'aggravamento di danni fisici, materiali o immateriali alle persone fisiche: la perdita del controllo dei dati personali o limitazione dei loro diritti, discriminazione, furto o usurpazione d'identità,perdite finanziarie, decifratura non autorizzata della pseudonimizzazione, pregiudizio alla reputazione, perdita di riservatezza di dati personali protetti da segreto professionale, o qualsiasi danno economico o sociale significativo per l'interessato al trattamento.

Pertanto Entaksi, in qualità di Responsabile Esterno del Trattamento, non appena viene a conoscenza di un'avvenuta violazione dei dati personali trattati, si impegna a notificare la violazione oltre che al Cliente all'autorità di controllo competente, senza ingiustificato ritardo, **entro 72 ore** dal momento in cui ne è venuta a conoscenza.

L'obbligo non sussiste nel caso in cui sia in grado di dimostrare che è improbabile che la violazione rappresenti un rischio per i diritti e le libertà delle persone fisiche.

Decorse le 72 ore dalla violazione la notifica viene corredata delle ragioni del ritardo, e viene data in ogni caso la massima disponibilità a collaborare con le autorità competenti.

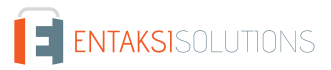

# 18. Livelli di servizio

I livelli di servizio garantiti, o SLA (Service Level Agreement - Accordo sui Livelli di Servizio) sono stabiliti nel contratto di servizio.

# 19. Reporting del servizio

Entaksi predispone ed invia al Cliente, con frequenza annuale, report specifici sui servizi ricavati dalla estrazione di dati dal sistema di tracking che riportano in maniera sintetica i seguenti indicatori:

- tempo di disponibilità del servizio (in % sul tempo solare totale di disponibilità teorica);
- numero di incidenti critici gestiti;
- numero di NC rilevate;
- numero di reclami ricevuti.

Al Cliente viene richiesto, annualmente, di comunicare in forma anonima via mail il suo livello di soddisfazione nella fruizione del servizio tramite un questionario che riporta i valori degli indicatori sopracitati e alcune domande specifiche su parametri mirati a misurare il grado di soddisfazione, rilevare bisogni, possibili modifiche e miglioramenti nell'erogazione del servizio.